### MSFOCUS

### **NSFOCUS Unified Threat Sensor Installation and Deployment Guide**

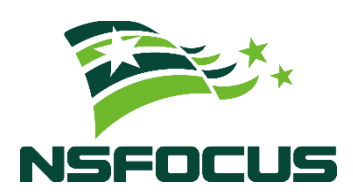

Version: V2.0R00IB05 (2023-09-25)

**Confidentiality: RESTRICTED** 

© 2023 NSFOCUS

■ Copyright © 2023 NSFOCUS Technologies, Inc. All rights reserved.

Unless otherwise stated, **NSFOCUS Technologies**, **Inc.** holds the copyright for the content of this document, including but not limited to the layout, figures, photos, methods, and procedures, which are protected under the intellectual property and copyright laws. No part of this publication may be reproduced or quoted, in any form or by any means, without prior written permission of **NSFOCUS Technologies**, **Inc.** 

### ■ Statement

The purchased products, services, or features are stipulated in the contract made between NSFOCUS and the customer. Part of products, services, and features described in this document may not be within the purchased scope or the usage scope.

All information in this document is provided "AS-IS" without guarantees of any kind, express or implied. The information in this document is subject to change without notice. It may slightly differ from the actual product due to version upgrade or other reasons.

### Disclaimer

Please read the disclaimer carefully before using the product. Once you use the product, you acknowledge and agree to all the contents of this disclaimer. NSFOCUS shall not assume any responsibility for any loss or damage in the following circumstances:

- Data loss and system availability reduction caused by the negligence or misconduct of the system O&M or management personnel, for example, they do not handle alerts that affect system stability and availability in a timely manner.
- Data loss and system availability reduction caused by the fact that the traffic exceeds the planned hardware capacity.
- Data loss and system availability reduction or unavailability caused by natural disasters (including but not limited to floods, fires, and earthquakes) or environmental factors (including but not limited to network disconnection and power outage).

### Contents

| Preface                                                     | 5  |
|-------------------------------------------------------------|----|
| 1 Server Configuration Requirements                         | 8  |
| 2 Preparations Before Installation                          |    |
| 2.1 Preparing Hardware                                      |    |
| 2.2 Preparing Software                                      |    |
| 2.3 Preparing Network Environment                           |    |
| 2.3.1 Applying for IP Addresses                             |    |
| 2.3.2 Opening Ports                                         |    |
| 2.3.3 Selecting NICs                                        |    |
| 2.4 Preparing Disks                                         |    |
| 2.4.1 System Disk                                           |    |
| 2.4.2 Data Disk                                             | 14 |
| 3 Installing the Operating System on the Host               |    |
| 3.1 Installation Notes                                      |    |
| 3.2 Configuring BIOS Settings                               |    |
| 3.3 Selecting an Installation Type for the Operating System |    |
| 3.4 Checking KVM Configuration After Installation           |    |
| 4 Installing UTS                                            |    |
| 4.1 Installation Notes                                      |    |
| 4.2 Preparing Files                                         |    |
| 4.2.1 Deployment Scripts                                    |    |
| 4.2.2 Image File                                            |    |
| 4.3 Performing Environment Check                            |    |
| 4.4 Deploying UTS                                           |    |
| 4.4.1 Automated Installation                                |    |
| 4.4.2 Restarting the Host                                   |    |
| 4.4.3 Initial UTS Configuration                             |    |
| 4.4.4 Creating a Snapshot                                   |    |
| 4.5 UTS Version Upgrade                                     |    |
| 4.5.1 Upgrading the System Engine                           |    |
| 4.5.2 Upgrading the Intrusion Detection Rule Base           |    |
| 4.5.3 Upgrading the Web Application Rule Base               |    |

| 4.5.4 Upgrading the NTI Database                                       | 61 |
|------------------------------------------------------------------------|----|
| 4.5.5 Upgrading the Virus Signature Database                           | 61 |
| 4.5.6 Upgrading the Assessment Rule Base                               |    |
| 5 Replacing the Image of UTS                                           | 63 |
| 5.1 Replacement Notes                                                  |    |
| 5.2 Preparing a New Image File                                         |    |
| 5.3 Replacing the Image File                                           |    |
| 5.3.1 Backing Up the License                                           |    |
| 5.3.2 Shutting Down UTS                                                | 64 |
| 5.3.3 Creating a New Data Disk                                         | 64 |
| 5.3.4 Replacing the Image File and Data Disk                           | 65 |
| 5.3.5 Starting UTS                                                     |    |
| 5.3.6 Initial UTS Configuration                                        |    |
| 5.3.7 Creating a Snapshot                                              |    |
| 6 Common Basic Operations                                              | 67 |
| 6.1 Checking Network Interfaces                                        | 67 |
| 6.2 Checking Transparent Transmission Parameters of the Kernel         |    |
| 6.3 Binding and Checking Mirroring Transparent Transmission Interfaces |    |
| 6.3.1 Viewing NIC Binding Information                                  |    |
| 6.3.2 Binding a Transparent Transmission Interface                     |    |
| 6.3.3 Unbinding a Transparent Transmission Interface                   | 71 |
| 6.4 Basic Operations of Data Disks                                     | 71 |
| 6.4.1 Creating a Data Disk                                             | 71 |
| 6.4.2 Viewing Data Disk Information                                    | 71 |
| 6.5 Basic Operations of Network Bridges                                | 71 |
| 6.5.1 Creating a Network bridge                                        | 71 |
| 6.5.2 Binding a Physical NIC for the Network Bridge                    | 71 |
| 6.5.3 Activating the Network Bridge                                    | 71 |
| 6.5.4 Deleting the Network Bridge                                      | 71 |
| 6.6 Basic Operations of vUTS                                           | 72 |
| 6.6.1 Defining a vUTS                                                  | 72 |
| 6.6.2 Undefining a vUTS                                                |    |
| 6.6.3 Shutting Down a vUTS                                             |    |
| 6.6.4 Starting a vUTS                                                  |    |
| 6.6.5 Viewing Defined vUTSs                                            |    |
| 6.6.6 Autostarting a vUTS at System Startup                            |    |
| 6.6.7 Disabling vUTS Autostart at System Startup                       |    |
| 6.6.8 Editing vUTS Configuration                                       |    |
| 6.6.9 Creating a vUTS Snapshot                                         | 73 |
| 6.6.10 Viewing a vUTS Snapshot                                         | 73 |
| 6.6.11 Restoring from a Snapshot                                       |    |

3

| 6.7 Opening a VNC Port                                                                     |                             |
|--------------------------------------------------------------------------------------------|-----------------------------|
| 6.8 Modifying the Memory Size of UTS                                                       |                             |
| 6.9 Logging In to the UTS Console                                                          | 74                          |
| 7 FAQ                                                                                      | 75                          |
| 7.1 Deployment Method                                                                      |                             |
| 7.2 Requirements for the Host's Operating System                                           |                             |
| 7.3 Garbled Code Occurs During Deployment Script Execution                                 |                             |
| 7.4 IP Address Is Inaccessible After Host Restart                                          | 76                          |
| 7.5 vUTS Automatically Shuts Down a Few Minutes After Startup                              |                             |
| 7.6 NICs Cannot Be Selected During Deployment                                              | 77                          |
| 7.8 An Error Message Appears When Using virsh to Connect to the vUTS Console               |                             |
| 7.9 vUTS Fails to Start After the Host is Shut down and Relocated                          | 79                          |
| 7.10 Problems Regarding High-Performance Mode                                              | 79                          |
| 7.10.1 Failed to Bind a Transparent NIC                                                    |                             |
| 7.10.2 UTS Startup Error Caused by NIC Binding Failure                                     |                             |
| 7.10.3 NIC Models That Do Not Support High-Performance Mode                                |                             |
| 7.11 No Interface Traffic Is Detected and the CPU's Main Frequency Shows 0 After U<br>Mode | JTS Startup in Common<br>80 |
| 8 NIC Operations After UTS Deployment                                                      | 82                          |
| 8.1 NIC Operations in High-Performance Mode                                                |                             |
| 8.1.1 Adding an NIC                                                                        |                             |
| 8.1.2 Unbinding an NIC                                                                     |                             |
| 8.1.3 Replacing an NIC                                                                     |                             |
| 8.2 NIC Operations in Common Mode                                                          |                             |
| 8.2.1 Adding an NIC                                                                        |                             |
| 8.2.2 Unbinding an NIC                                                                     |                             |
| 8.2.3 Replacing an NIC                                                                     |                             |
| 9 Uninstalling UTS                                                                         | 90                          |
| A Default Parameters                                                                       | 94                          |
| A.1 Initial Settings of the Management Interface                                           | 94                          |
| A.2 Default Accounts                                                                       | 94                          |
| A.3 Communication Parameters of the Console Port                                           |                             |

### Preface

This document describes the installation and deployment of NSFOCUS Unified Threat Sensor virtual machine (vUTS).

This document is provided for reference only. It may slightly differ from the actual product due to version upgrade or other reasons.

### Organization

| Chapter                                          | Description                                                                                        |
|--------------------------------------------------|----------------------------------------------------------------------------------------------------|
| 1 Server Configuration<br>Requirements           | Describes the configuration requirements for hardware and software of the server (host).           |
| 2 Preparations Before<br>Installation            | Describes preparations for installing vUTS.                                                        |
| 3 Installing the Operating<br>System on the Host | Describes how to install the operating system on a host.                                           |
| 4 Installing UTS                                 | Describes how to install and deploy vUTS.                                                          |
| 5 Replacing the Image of UTS                     | Describes how to replace the image of UTS.                                                         |
| 6 Common Basic Operations                        | Describes common problems and their solutions encountered during vUTS installation and deployment. |
| 7 FAQ                                            | Describes common problems and their solutions encountered during vUTS deployment.                  |
| 8 NIC Operations After UTS<br>Deployment         | Describes how to configure NICs after vUTS deployment.                                             |
| 9 Uninstalling UTS                               | Describes how to uninstall vUTS (VM).                                                              |
| A Default Parameters                             | Describes the default settings of vUTS.                                                            |

### **Change History**

| Version     | Description      |
|-------------|------------------|
| V2.0R00IB05 | Initial release. |

### Conventions

| Convention     | Description                                                                                                    |
|----------------|----------------------------------------------------------------------------------------------------|
| Bold font      | Keywords, names of screen elements like buttons, drop-down lists or fields, and user-entered text appear in bold font. |
| Italic font    | Document titles, new or emphasized terms, and arguments for which you supply values are in italic font.                |
| Note           | Reminds users to take note.                                                                                            |
| C Tip          | Indicates a tip to make your operations easier.                                                                        |
| Caution        | Indicates a situation in which you might perform an action that could result in equipment damage or loss of data.      |
| <b>Warning</b> | Indicates a situation in which you might perform an action that could result in bodily injury.                         |
| A > B          | Indicates selection of menu options.                                                                                   |

### **Customer Support**

Hardware and Software Support

Email: <a href="mailto:support@nsfocusglobal.com">support@nsfocusglobal.com</a>

Cloud Mitigation Support

Email: <a href="mailto:cloud-support@nsfocusglobal.com">cloud-support@nsfocusglobal.com</a>

Phone:

- USA: +1-844-673-6287 or +1-844-NSFOCUS
- UK: +44 808 164 0673 or +44 808 164 0NSF
- Australia: +61 2 8599 0673 or +61 2 8599 0NSF
- Netherlands: +31 85 208 2673 or +31 85 208 2NSF
- Brazil: +55 13 4042 1673 or +55 13 4042 1NSF
- Japan: +81 3-4510-8673 or +81 3-4510-8NSF
- Singapore: +65 3158 3757
- Hong Kong: +852 5803 2673 or +852 5803 2NSF
- Middle East: +973 1619 7607

### **Documentation Feedback**

For any query regarding the usage of the documentation, you can contact us:

Email: <a href="mailto:support@nsfocusglobal.com">support@nsfocusglobal.com</a>

## **Server Configuration Requirements**

It is recommended that you use a Dell server as the host. Based on performance requirements and application scenarios, UTS supports the following two deployment modes:

• High-performance mode (IOMMU transparent transmission mode)

This mode requires the NIC to support the IOMMU transparent transmission mode. It also demands high CPU and memory performance. A single UTS deployed in high-performance mode can handle up to 10 Gbps traffic throughput.

Table 1-1 describes configuration requirements for software and hardware in high-performance mode.

• Common mode (VIRTIO bridge mode)

This mode requires a regular NIC and has relatively low requirements for CPU and memory performance. A single UTS deployed in common mode can handle up to 2 Gbps traffic throughput.

 Table 1-2 describes configuration requirements for software and hardware in common mode.

| Item                   |                    | Recommended Configuration                                                                                                    |                           |  |
|------------------------|--------------------|----------------------------------------------------------------------------------------------------|---------------------------|--|
| Hardware               | Hardware platform  | WCS white labeling server                                                                                                    | WCS white labeling server |  |
|                        | CPU                | 2 x CPU E5-2640V4 2.4 GHZ                                                                                                    | 2 x CPU E5-2640V4 2.4 GHZ |  |
|                        | Memory             | 64 GB                                                                                                    | 128 GB                    |  |
|                        | Hard disk<br>space | ≥ 4 TB                                                                                                    | ≥4 TB                     |  |
| Performance parameters | Throughput         | 5 Gbps                                                                                                    | 10 Gbps                   |  |
| Software               | Operating system   | Centos 7.0 and later, fully installed.                                                                                               |                           |  |
| Hardware               | NIC                | At least three NICs are required, used for the management interface, collaboration interface, and mirroring interface, respectively. |                           |  |
|                        |                    | • There is no limit on the models of NICs used for management and collaboration interfaces.                                          |                           |  |
|                        |                    | • The model of the NIC used for the mirroring interface must be one of the following models that support transparent transmission:   |                           |  |

Table 1-1 Recommended server configurations in high-performance mode

| <ul> <li>✓ igb (Gigabit): 82575, 82576, 82580, I210, I211, and I350 (only Gigabit supported for optical port), as well as I354 and x722 version F02SP02 and later.</li> </ul> |
|----------------------------------------------------------------------------------------------------|
| <ul> <li>✓ ixgbe (10 Gigabit): 82598, 82599, X520, X540, X550, X710,<br/>and X722.</li> </ul>                                                                                 |
| Note                                                                                                    |
| Currently, the x722 NIC is not recommended for the management interface.                                                                                                    |

### Table 1-2 Recommended server configuration in common mode

| Item Re  |                  | Recommended Configuration                                                                                                    |  |
|----------|------------------|----------------------------------------------------------------------------------------------------|--|
| Hardware | CPU              | 10-thread CPU that supports virtualization (Intel (R) Xeon (R) CPU E5-2630 12 cores for example)                                     |  |
|          | Memory           | 32 GB                                                                                                    |  |
|          | NIC              | At least three NICs are required, used for the management interface, collaboration interface, and mirroring interface, respectively. |  |
|          |                  | There is no limit on the models of NICs.                                                                                             |  |
| Software | Operating system | Centos 7.0 and later, fully installed.                                                                                               |  |

# **2** Preparations Before Installation

This chapter contains the following sections:

| Section                          | Description                                 |  |
|----------------------------------|---------------------------------------------|--|
| Preparing Hardware               | Describes hardware preparations.            |  |
| Preparing Software               | Describes software preparations.            |  |
| Preparing Network<br>Environment | Describes network environment preparations. |  |
| Preparing Disks                  | Describes disk preparations.                |  |

### 2.1 **Preparing Hardware**

Prepare hardware according to hardware configuration requirements described in Table 1-1 or Table 1-2.

### 2.2 Preparing Software

Installation files must be downloaded from the FTP server of NSFOCUS Engineering Team or obtained from NSFOCUS technical support personnel. Please contact NSFOCUS engineers for the FTP server address. Table 2-1 describes how to obtain files.

| File Type            | File                                                    | Description                                                                                                    |
|----------------------|---------------------------------------------------------|----------------------------------------------------------------------------------------------------|
| UTS image<br>file    | Version F05:<br>UTS_IB05_READY_WORL<br>D_x86_0922.qcow2 | Use the latest image if there is no special requirements.                                                             |
| Host system image    | CentOS-7-x86_64-<br>Everything-1708.iso                 | You are advised to use recommended operating systems for the host.                                                    |
| Deployment<br>script | 20210428UTS_V2.0_AUTO<br>_DEPLOY_PACKGES.tar            | The script is updated occasionally. The script file name contains an update date. Please download the latest version. |

| Table 2-1 Path to obtain files | Table 2-1 | Path to | obtain | files |
|--------------------------------|-----------|---------|--------|-------|
|--------------------------------|-----------|---------|--------|-------|

| File Type           | File                                                                                     | Description                                                                                                    |
|---------------------|------------------------------------------------------------------------------------------|----------------------------------------------------------------------------------------------------|
| Deployment<br>guide | NSFOCUS Unified Threat<br>Sensor V2.0R00IB05<br>Installation and Deployment<br>Guide.pdf | The guide is updated occasionally. The file name contains<br>an update date. Please download the latest version. |

### 2.3 Preparing Network Environment

Prepare the network environment as follows before installation and deployment.

### 2.3.1 Applying for IP Addresses

You need to apply for two addresses that can be accessed from users, used as a host IP address and a UTS IP address respectively. Both the IP addresses must be in the same network segment.

### 2.3.2 Opening Ports

Open ports according to the actual requirements.

| Version     | Port      | Location of a Port to Be<br>Opened                                                                                                    | Description                                                                                            |                                                                                     |
|-------------|-----------|----------------------------------------------------------------------------------------------------|----------------------------------------------------------------------------------------------------|-------------------------------------------------------------------------------------|
| Version F05 | 443       | UTS side<br>(UTS will automatically open<br>corresponding ports when<br>functions are enabled. Pay<br>attention to whether there is a<br>firewall between UTS and the<br>platform.) | Used for web access.                                                                                   |                                                                                     |
|             | 22        |                                                                                                    | Used for background access.                                                                            |                                                                                     |
|             | 8081      |                                                                                                    | functions are enabled. Pay<br>attention to whether there is a<br>firewall between UTS and the<br>port. | Used for PCAP forensics REST API.<br>A platform can access it through this<br>port. |
|             | 8805      |                                                                                                    | Used for one-click blocking REST<br>API. A platform can access it through<br>this port.                |                                                                                     |
|             | 8080      |                                                                                                    | Device management port, designed for platform access.                                                  |                                                                                     |
|             | 10002     |                                                                                                    | A interface service.                                                                                   |                                                                                     |
|             | 5000–5050 | Platform side<br>(Ensure that these ports are opened<br>on the platform and pay attention<br>to whether there is a firewall<br>between UTS and the platform.)                       | Reserved for collaboration with a platform.                                                            |                                                                                     |
|             | 4399      |                                                                                                    | Used to send status logs to a platform.                                                                |                                                                                     |
|             | 443       |                                                                                                    | Used for UTS access. UTS registers with a platform through this port.                                  |                                                                                     |
|             | 6069      | Host side                                                                                                    | Default VNC port. If the user customizes a VNC port, open the corresponding port.                      |                                                                                     |

### 2.3.3 Selecting NICs

You need to learn about which NICs support transparent transmission first.

Execute the following command to view NICs that support transparent transmission. The script is stored in the installation and deployment directory. For details, see Performing Environment Check. The result is shown in Figure 2-1.

| python | Check | Nic.py | `pwd |
|--------|-------|--------|------|
| * *    |       |        | ÷ .  |

### Figure 2-1 Selecting NICs

| [root@localhost home]# python Check_Nic.py `pwd`                                                                                                    |
|----------------------------------------------------------------------------------------------------|
| Operating system version: CentOS Linux release 7.4.1708 (Core)Operating system verification [Ok]                                                                                                    |
| Kernel version:3.10.0-693.el7.x86 64Kernel version verification [0k]                                                                                                    |
| NIC that supports IOMMU Model: 02:00.0 Ethernet controller: Intel Corporation 82599ES 10-Gigabit SEI/SEP+ Network Connection (rev 01)                                                                                                    |
| NIC that supports IOMMM Mode2: 02:00 ] Ethernet controller: Intel Corporation 82509ES 10-Gigabit SET/SEP+ Network Connection (rev. 0)                                                                                                    |
| NIC that supports IONNA, Model: 02:00 0 Ethernet controller: Intel Corporation II:50 Grabit Network Connection (rev 01)                                                                                                    |
| The that supports town Medes. 03:00.0 Ethernet controller. Intel corporation iso digabit Network Competition (rev 01)                                                                                                    |
| Nic that supports 10000 whether 03:00.1 Ethernet controller inter corporation 1350 Gigabit Network Connection (rev 0)                                                                                                    |
| NIC that supports 10MMM_Modes: 03:00.2 Ethernet controller: Intel Corporation 1350 Gigabit Network Connection (rev 01)                                                                                                    |
| NIC that supports IOMMU_Mode6: 03:00.3 Ethernet controller: Intel Corporation I350 Gigabit Network Connection (rev 01)                                                                                                    |
| NIC that supports IOMMU_Mode7: 04:00.0 Ethernet controller: Intel Corporation I350 Gigabit Network Connection (rev 01)                                                                                                    |
| NIC that supports IOMMU_Mode8: 04:00.1 Ethernet controller: Intel Corporation I350 Gigabit Network Connection (rev 01)                                                                                                    |
| NIC that supports IOMMU Mode9: 81:00.0 Ethernet controller: Intel Corporation Ethernet Controller X710 for 10GbE SFP+ (rev 02)                                                                                                    |
| NIC that supports IOMMU Model0: 81:00.1 Ethernet controller: Intel Corporation Ethernet Controller X710 for 10GbE SEP+ (rev 02)                                                                                                    |
| NIC that supports IOMMM Modell: 81:00.2 Ethernet controller: Intel Corporation Ethernet Controller X710 for 10GbE SEP+ (rev 02)                                                                                                    |
| NIC that supports IONM_Model2: 81:00 3 Ethernet controller: Intel Corporation Ethernet Controller X710 for 106E SEPt (rev 02)                                                                                                    |
| lumbar of NTG + Date Unade 12. this will see the composition between the participation of the sector and a sector of the sector of the sector |
| Number of NITS that Support forms mode. 12, this vois can be deproyed in either high-performance mode of common mode.                                                                                                    |
| Nic quantity izNic quantity verification [0k]                                                                                                    |
| Memory available on current host:251GMemory verification [0k]                                                                                                    |
| Current CPU NUMA node info:                                                                                                    |
| ********NUMA node(s): 2                                                                                                    |
| ********NUMA node0 CPU(s): 0-13,28-41                                                                                                    |
| **************************************                                                                                                    |
| Current host's CPU model:Intel(R) Xeon(R) CPU E5-2680 v4 @ 2.40GHzCPU type verification [0k]                                                                                                    |
| CPU core quantity on current host:56CPU core quantity verification [0k]                                                                                                    |

### 2.3.3.1 Selecting an NIC for the Management Interface

There is no limit on the model of an NIC used for the management interface. However, an NIC that supports transparent transmission is not recommended because high-performance mode requires the use of an NIC that supports transparent transmission for a mirroring interface. Reserve an NIC supporting transparent transmission for the mirroring interface, which can minimize future rework on UTS with a small number of NICs.

| Note | By default, the X722 NIC cannot be used for the management interface. To use it, upgrade the X722 driver i40e to v2.13.10. For information on how to upgrade it, contact NSFOCUS technical support. |
|------|----------------------------------------------------------------------------------------------------|
|------|----------------------------------------------------------------------------------------------------|

For example, to select the NIC with the PCI identifier 0000:04:00.1 for the host's management interface, perform the following steps:

Step 1 Execute the following command to obtain the NIC name. The result is shown in Figure 2-2.

ip addr

Figure 2-2 ip addr command output

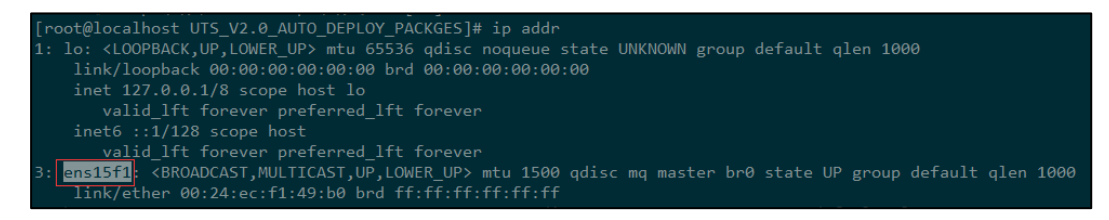

**Step 2** Execute the following command to obtain the PCI identifier of this NIC and check whether it is correct. The result is shown in Figure 2-3.

ethtool -i NIC-name

Figure 2-3 ethtool -i command output

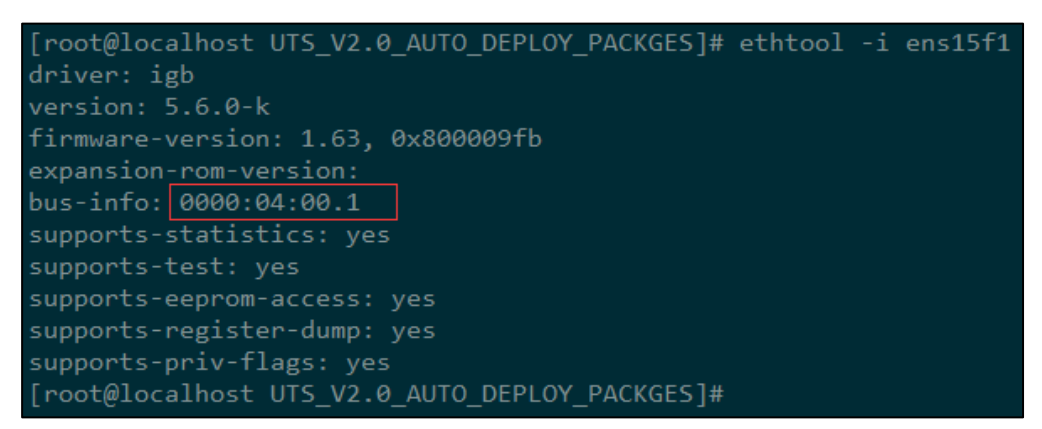

----End

### 2.3.3.2 Selecting an NIC for the Mirroring Interface

Select an NIC for the mirroring interface based on deployment modes:

• High-performance mode

The model of the NIC used for the mirroring interface must be one of the following models that support transparent transmission:

- igb (Gigabit): 82575, 82576, 82580, I210, I211, and I350 (only Gigabit supported for optical port), as well as I354 and x722 version F02SP02 and later.
- ixgbe (10 Gigabit): 82598, 82599, X520, X540, X550, X710, and X722.
- Common mode (VIRTIO bridge mode)

There is no limit on the model of the NIC.

### 2.4 Preparing Disks

This section describes the requirements for system and data disks.

### 2.4.1 System Disk

You are advised to use an SSD as the system disk to build RAID 1.

Pay attention to the following precautions:

- If there is only one SSD, then use the system disk as RAID 0.
- If there is no SSD, you can use other disks as the system disk (SAS drive for example). The system disk only supports read and write of a small amount of data. And there is no big difference in processing traffic among different system disks.
- In F04 and later versions, the system disk space is expanded to 16 GB by default. The partition where the system disk is located must meet the space requirements.

### 2.4.2 Data Disk

Use a mechanical hard drive as the data disk.

- If the traffic storage function is not enabled on UTS, you can use RAID 0, RAID 1, or RAID 5.
- If the traffic storage function is enabled on UTS, you must use RAID 0 and ensure sufficient disk space to build RAID 0.

In full traffic business scenarios, UTS may be required to support full traffic storage that requires high read/write performance and sufficient data disk space.

You can calculate data disk space needed based on the following data:

- The full traffic storage with a throughput of 1 Gbps requires a data disk with a write capability of at least 125 MBps and two disks with a write speed of over 80 MBps to build RAID 0.
- Storing mirrored traffic of 1 Gbps for one day requires a disk space of 10 TB.

# **3** Installing the Operating System on the Host

This chapter describes how to install the operating system on the UTS host. It contains the following sections:

| Section                                                 | Description                                                                  |
|---------------------------------------------------------|------------------------------------------------------------------------------|
| Installation Notes                                      | Describes notes of installing the operating system on the host.              |
| Configuring BIOS Settings                               | Describes how to configure BIOS settings.                                    |
| Selecting an Installation Type for the Operating System | Describes the requirement for the installation type of the operating system. |
| Checking KVM Configuration<br>After Installation        | Describes how to check the KVM configuration after installation.             |

### 3.1 Installation Notes

After installing the operating system on the host, use the following command to view the operating system version and check whether BIOS settings meet the requirements described in Configuring BIOS Settings.

```
cat /etc/redhat-release
```

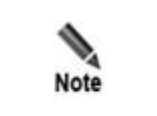

The operating system must be fully installed on the host.

### **3.2 Configuring BIOS Settings**

Start the host and access the BIOS. (For Dell machines, press F2 to enter the BIOS setup. Note that the key may vary with machine vendors.)

- Enable Virtualization Technology. In high-performance mode, enable Intel Virtualization Technology for Direct I/O (Intel VT-d).
- On some servers where CPU virtualization is enabled, VT-d is automatically enabled. On other servers (such as Inventec and Portwell), you need to manually enable both virtualization and VT-d.
- BIOS versions may differ across different servers, so options may have varying names. During the setup, check all the BIOS options and set the ones containing words such as **Virtualization** and **Direct I/O** to **enabled**.

For example, in a machine of a certain version, you can configure BIOS settings under **System Setup** > **Processor Settings** > **Virtualization Technology**, as shown in Figure 3-1.

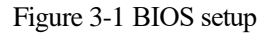

| stem 1<br>stem | lime                                                |
|----------------|-----------------------------------------------------|
|                | 64-bit                                              |
| mory           | Core Speed                                          |
| oces           | Bus Speed                                           |
|                | Virtualization Technology                           |
| NTA S          | Adjacent Cache Line Prefetch<br>Hardware Prefetcher |
| oot S          | Execute Disable                                     |
|                | Number of Cores per Processor                       |
| ntegr          | C1E                                                 |
| CI IR          | C States                                            |
| Serial         | Processor 1 Family-Model-Stepping                   |

### 3.3 Selecting an Installation Type for the Operating System

Select an installation type for the operating system, as shown in Figure 3-2.

Note that **Development and Creative Workstation** must be selected because a necessary component required for UTS basic services is included within this workstation option. Selecting improper environments will cause UTS unable to be deployed properly.

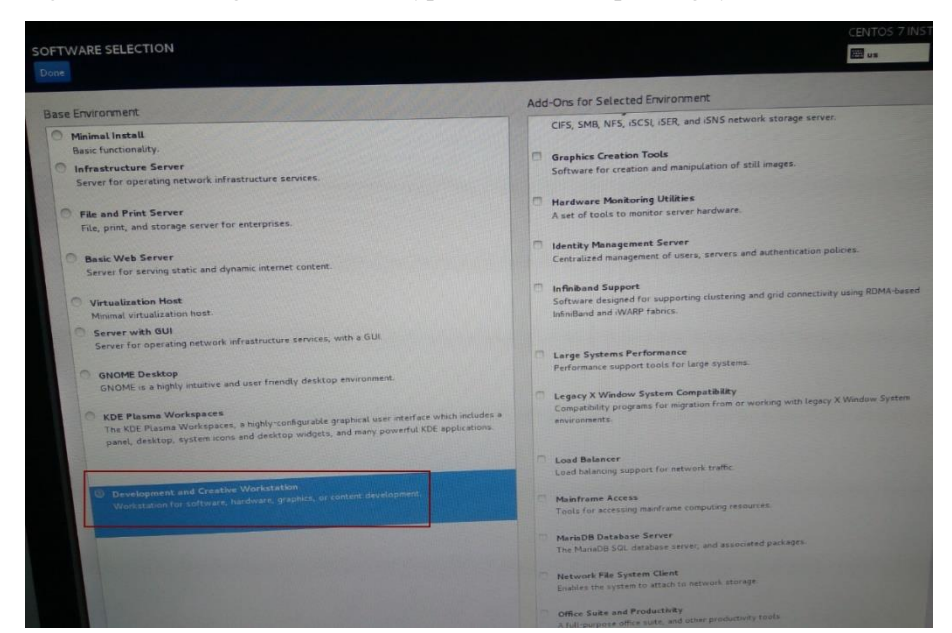

Figure 3-2 Selecting an installation type for the host's operating system

### 3.4 Checking KVM Configuration After Installation

1. Check whether the server supports KVM.

If the output contains **vmx** or **svm**, it indicates that the server supports KVM. Otherwise, the server's CPU does not support virtualization, and KVM cannot be installed.

cat/proc/cpuinfo |grep vmx #intel cpu check command cat /proc/cpuinfo |grep svm # amd cpu check command

2. Check whether the KVM module of the server is properly loaded.

If the output is similar to the following ones, it indicated that the KVM module is properly loaded.

[root@localhost]# lsmod | grep kvm kvm\_intel 162153 12 kvm 525259 1 kvm intel

3. If the KVM module is not properly loaded, you can run the following command to load it again.

[root@localhost]# modprobe kvm-intel

# **4** Installing UTS

This chapter describes how to install UTS. This chapter contains the following sections:

| Section                | Description                                                                                    |
|------------------------|------------------------------------------------------------------------------------------------|
| Installation Notes     | Describes UTS installation notes.                                                              |
| Preparing Files        | Describes files required for UTS installation and deployment.                                  |
| Performing Environment | Describes how to check the UTS host environment.                                               |
| Deploying UTS          | Describes how to perform automated deployment and initial configuration, and create snapshots. |
| UTS Version Upgrade    | Describes how to perform UTS version upgrade.                                                  |

### 4.1 Installation Notes

After installing the CentOS operating system on the host, you need to install UTS services using the automated deployment scripts.

The installation and deployment scripts provided on the CD-ROM support automated installation of UTS services. Users only need to select or type them in sequence to complete the installation.

To deploy multiple UTS devices on one host, repeat the steps. Ensure that you use a separate directory for each UTS deployment.

### **4.2 Preparing Files**

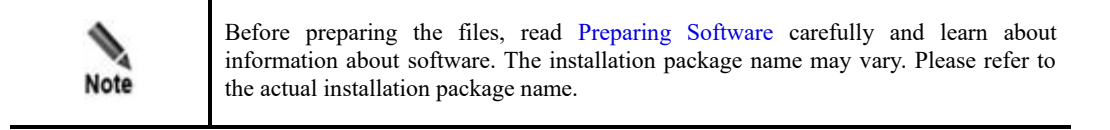

### 4.2.1 **Deployment Scripts**

Decompress the deployment scripts to the /home directory (or other directory) that has available space of at least 50 GB. For the file names, see Preparing Software. Decompressed files are as shown in Figure 4-1. Note that files may vary with different versions.

The decompressed deployment scripts are stored in the directory path /home/UTS\_V2.0\_AUTO\_DEPLOY\_PACKGES. For multiple deployments, make sure to change the directory name accordingly for each deployment.

Figure 4-1 Deployment script decompression

| Autodeploy.sh    |
|------------------|
| AutoNic_bond.py  |
| bind_cpu.py      |
| Check_Ip. py     |
| Check_Nic.py     |
|                  |
| dpdk_nic_bind.py |
| get_cpu_num.sh   |
|                  |
|                  |
|                  |
| settings.py      |

### 4.2.2 Image File

Copy the image file of UTS version F05 to the following path: /home/UTS\_V2.0\_AUTO\_DEPLOY\_PACKGES

### 4.3 Performing Environment Check

Execute the following command under the directory path where the decompressed deployment scripts are stored (see Preparing Files) to perform an automatic check on environment conditions of the current host (including the host's operating system version, kernel version, NIC, available memory, and CPU).

python Check\_Nic.py `pwd

Figure 4-2 Checking the environment

| [root@localhost_home]#_python_Check_Nic.py_`pwd`                                                                                                    |
|----------------------------------------------------------------------------------------------------|
| Operating system version: CentOS Linux release 7.4.1708 (Core)Operating system verification [Ok]                                                                                                    |
| Karnal version: 3 10 0.602 el7 x86 64Karnal version verification [Ak]                                                                                                    |
| No the superior to way have a second of the second second se |
| Nic that supports 100mm0_model: 02:00.0 Ethernet controller: Intel corporation 82599ES 10-Gigabit Sr1/SPF+ Network connection (rev 01)                                                                                                    |
| NIC that supports IOMMU_Mode2: 02:00.1 Ethernet controller: Intel Corporation 82599ES 10-Gigabit SFI/SFP+ Network Connection (rev 01)                                                                                                    |
| NIC that supports IOMMU_Mode3: 03:00.0 Ethernet controller: Intel Corporation I350 Gigabit Network Connection (rev 01)                                                                                                    |
| NIC that supports IOMMU Mode4: 03:00.1 Ethernet controller: Intel Corporation I350 Gigabit Network Connection (rev 01)                                                                                                    |
| NIC that supports IOMMU_Mode5: 03:00.2 Ethernet controller: Intel Corporation I350 Gigabit Network Connection (rev 01)                                                                                                    |
| NIC that supports IOMMU_Mode6: 03:00.3 Ethernet controller: Intel Corporation I350 Gigabit Network Connection (rev 01)                                                                                                    |
| NIC that supports IOMMU_Mode7: 04:00.0 Ethernet controller: Intel Corporation I350 Gigabit Network Connection (rev 01)                                                                                                    |
| NIC that supports IOMMU_Mode8: 04:00.1 Ethernet controller: Intel Corporation I350 Gigabit Network Connection (rev 01)                                                                                                    |
| NIC that supports IOMMU_Mode9: 81:00.0 Ethernet controller: Intel Corporation Ethernet Controller X710 for 106bE SFP+ (rev 02)                                                                                                    |
| NIC that supports IOMMU_Model0: 81:00.1 Ethernet controller: Intel Corporation Ethernet Controller X710 for 10GbE SFP+ (rev 02)                                                                                                    |
| NIC that supports IOMMU_Model1: 81:00.2 Ethernet controller: Intel Corporation Ethernet Controller X710 for 10GbE SFP+ (rev 02)                                                                                                    |
| NIC that supports IOMMU_Mode12: 81:00.3 Ethernet controller: Intel Corporation Ethernet Controller X710 for 10GbE SFP+ (rev 02)                                                                                                    |
| Number of NICs that support IOMMU Mode: 12, this vUTS can be deployed in either high-performance mode or common mode.                                                                                                    |
| NIC quantity:12NIC quantity verification [ok]                                                                                                    |
| Memory available on current host:2516Memory verification [0k]                                                                                                    |
| Current CPU NUMA node info:                                                                                                    |
| *******NUMA node(s): 2                                                                                                    |
| *********NUMA node0 CPU(s): 0-13,28-41                                                                                                    |
| ********NUMA nodel CPU(s): 14-27,42-55                                                                                                    |
| Current host's CPU model:Intel(R) Xeon(R) CPU E5-2680 v4 @ 2.40GHzCPU type verification [0k]                                                                                                    |
| CDU core quantity on current heat:56CDU core quantity verification [0k]                                                                                                    |

After the check is complete, review the results as follows:

- If a result contains the word "Failure", it indicates that the system does not meet UTS installation conditions. You need to prepare software and hardware environments according to Server Configuration Requirements.
- If a result has no word "Failure", you can continue the deployment.
- If a result contains the word "Warning", you can continue the deployment, but it may fail. Whenever possible, prepare software and hardware environments according to Server Configuration Requirements.

### 4.4 Deploying UTS

Follow all the steps described from section Automated Installation to section Creating a Snapshot to complete the deployment.

### 4.4.1 Automated Installation

Execute the following two commands under the decompression directory described in Preparing Files to start the deployment.

```
chmod +x Autodeploy.sh ./Autodeploy.sh
```

The following sections describe the steps that require user interaction and the meaning of each option and input during the automated deployment process. If you cancel the installation or an error occurs during the installation causing an automatically exit of installation, re-execute the deployment script **Autodeploy.sh** to initiate the reinstallation.

|      | • In the current deployment directory, the <b>deploy.log</b> file records a detailed log of the deployment process. You can check the log if there are any issues during the deployment.                                         |
|------|----------------------------------------------------------------------------------------------------|
| Note | • If you cancel the installation or an error occurs during the installation causing an automatic exit of the installation, the system will undo any changes made during the installation process before exiting the installation |

### 4.4.1.1 **Do You Want to Continue**

You can press **TAB**,  $\leftarrow$ , or  $\rightarrow$ , choose **Yes** or **No**, and press **Enter** as required, as shown in Figure 4-3.

- Choose **Yes** to continue automatic installation.
- Choose No to exit automatic installation. To perform installation again, re-execute the deployment script Autodeploy.sh.

Figure 4-3 Automated deployment: want to continue?

| Welcome!<br>Deloy version: 20200806 |           |
|-------------------------------------|-----------|
| Want to continue ?                  | <no></no> |
|                                     |           |

### 4.4.1.2 Checking Virtualization

To prevent installation failure due to insufficient preparations, the system will automatically check whether the host BIOS supports virtualization.

- If the BIOS supports virtualization, automated installation continues.
- If the BIOS does not support virtualization, a message box appears, as shown in Figure 4-4. Press Enter to stop deploying. Re-execute the deployment script Autodeploy.sh after setting the BIOS according to Configuring BIOS Settings.

Figure 4-4 Automated deployment: checking for virtualization

| hessage                                                             |
|---------------------------------------------------------------------|
| Don't support virtualization, not set BIOS. Will stop<br>deploying. |
| <mark>KOK2</mark>                                                   |

### 4.4.1.3 Checking KVM Configuration

To prevent installation failure due to insufficient preparations, the system will automatically check whether the KVM module is installed on the host.

- If it is installed, automated installation continues.
- If it is not installed, a message box appears, as shown in Figure 4-5. Press Enter to stop deploying. Re-execute the deployment script Autodeploy.sh after setting the BIOS according to Checking KVM Configuration After Installation.

Figure 4-5 Automated deployment: checking KVM configuration

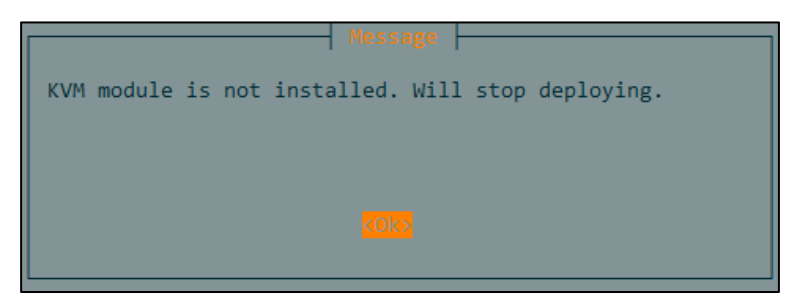

### 4.4.1.4 Checking the Environment

To prevent installation failure due to insufficient preparations, the system will automatically check the environment. For details, see Performing Environment CheckPerforming Environment.

- If the environment meets requirements, automated installation continues.
- If the environment does not meet requirements, a message box appears, as shown in Figure 4-6. Press Enter to stop deploying. Prepare the environment again, and re-execute the deployment script Autodeploy.sh.

Figure 4-6 Automated deployment: checking the environment

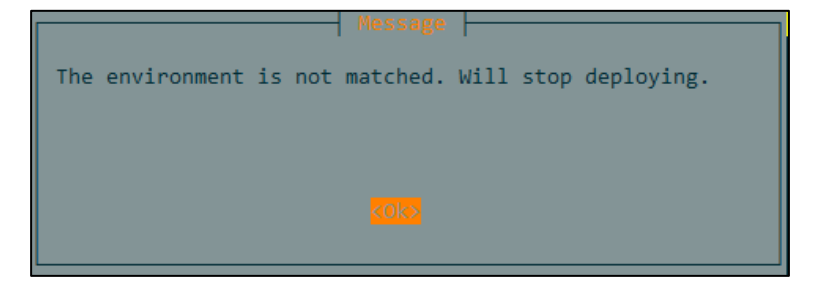

### 4.4.1.5 Choosing a Deployment Mode

To choose a deployment mode, follow these steps:

Step 1 View the deployment modes that the current host can support, as shown in Figure 4-7.

Virtio\_Mode indicates common mode, and IOMMU\_Mode indicates high-performance mode.

|      | • In the dialog box as shown in Figure 4-7, the options available are determined by NICs. If none of NICs supports IOMMU mode, only Virtio_Mode is available. If there is a NIC that supports IOMMU mode, both Virtio_Mode and IOMMU_Mode are available. |
|------|----------------------------------------------------------------------------------------------------|
| Note | • If you cancel the installation or an error occurs during the installation causing an automatic exit of the installation, the system will undo any changes made during the installation process before exiting the installation.                        |

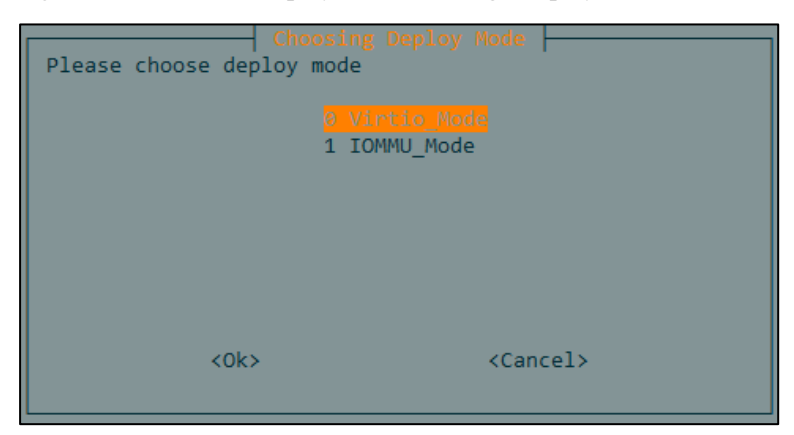

Figure 4-7 Automated deployment: choosing a deployment mode

**Step 2** Press  $\uparrow$  or  $\downarrow$  to choose a deployment mode.

Step 3 Press TAB,  $\leftarrow$  or  $\rightarrow$ , choose Ok or Cancel as required, and then press Enter.

- a. Click **Ok** to continue automated installation.
- b. Click **Cancel** to view a message box, as shown in Figure 4-8. Press **Enter** to stop deploying. To perform installation again, re-execute the deployment script **Autodeploy.sh**.

Figure 4-8 Automated deployment: choosing a deployment mode (stop deploying)

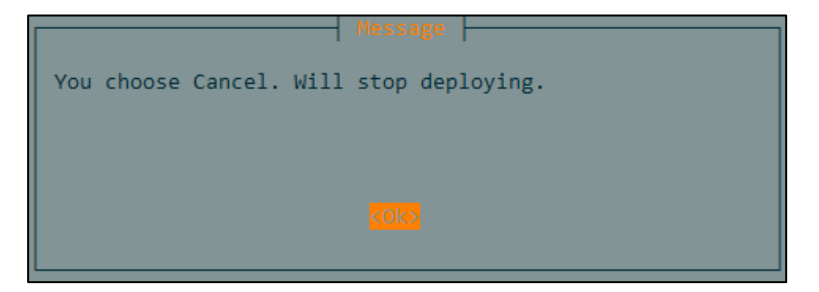

----End

### 4.4.1.6 Choosing a vUTS Image Path

To choose a vUTS image path, follow these steps:

Step 1 View all available paths on the system, as shown in Figure 4-9.

- a. The dialog box only displays the current deployment path.
- b. The default selection is the current deployment path.
- c. The image file must be placed in the current deployment path.

Figure 4-9 Automated deployment: choosing a vUTS image path

| Please choose uts image path                     | S Image Path      |
|--------------------------------------------------|-------------------|
| ( <mark>*</mark> ) 1 /root/test/UTS_V2.0_AUT0_DE | PLOY_PACKGES      |
|                                                  |                   |
|                                                  |                   |
| <0k>                                             | <cancel></cancel> |

Step 2 Press TAB to enter a list.

You can press TAB to switch to the list, Ok, or Cancel.

- **Step 3** Press  $\uparrow$  or  $\downarrow$  and the space bar to choose a path to store the vUTS image file.
- Step 4 Press TAB, choose Ok or Cancel as required, and then press Enter.
  - a. Click **Ok** to continue automated installation.
  - b. Click **Cancel** to view a message box, as shown in Figure 4-8. Press **Enter** to stop deploying. To perform installation again, re-execute the deployment script **Autodeploy.sh**.

----End

### 4.4.1.7 Choosing a vUTS Image File

To choose a vUTS image file, follow these steps:

- Step 1 Check whether there is a vUTS image file in the current deployment path.
  - a. If a message box appears, as shown in Figure 4-10, it indicates that there is no vUTS image file in current deployment path and vUTS cannot be installed and deployed. press **Enter** to stop deploying. Copy the vUTS image file to the current deployment path and then re-execute the deployment script **Autodeploy.sh**.

Figure 4-10 Automated deployment: no vUTS image file in the current deployment path

| Message                                                                                                    |
|----------------------------------------------------------------------------------------------------|
| You don't put image in current deploy<br>path(/root/test/UTS_V2.0_AUTO_DEPLOY_PACKGES). Will stop<br>deploying. |
| <0k>                                                                                                    |

b. If a dialog box appears, as shown in Figure 4-11, it indicates that there is a vUTS image file placed in the selected path. All image files with a .qcow2 file extension or compressed file names with a .7z file extension are displayed in the current deployment path.

| Please choose uts | Choosing UTS Image<br>image        |       |
|-------------------|------------------------------------|-------|
|                   |                                    |       |
|                   |                                    |       |
|                   |                                    |       |
| <0k>              | <ca< th=""><th>ncel&gt;</th></ca<> | ncel> |

Figure 4-11 Automated deployment: choosing a vUTS image file

**Step 2** Press  $\uparrow$  or  $\downarrow$  to choose a vUTS image.

- Step 3 Press TAB,  $\leftarrow$  or  $\rightarrow$ , click Ok or Cancel as required, and then press Enter.
  - a. Click **Ok** to continue automated installation.
  - b. Click **Cancel** to view a message box, as shown in Figure 4-8. Press **Enter** to stop deploying. To perform installation again, re-execute the deployment script **Autodeploy.sh**.

----End

### 4.4.1.8 Choosing an NIC for the Management Interface of the Host

To choose an NIC for the management interface of the host, follow these steps:

**Step 1** Display the names of all NICs on a server (that is, host) that can be used for the management interface.

You can choose one for the management interface of the server, as shown in Figure 4-12.

- a. The x722 NIC is not displayed here. (Currently, the x722 NIC cannot be used for the management interface.)
- b. If there are bond NICs, only the master bond NIC is displayed, and slave NICs are not displayed. The bond NIC can be used for the management interface of the server.
- c. If a bond NIC has a VLAN sub-interface, only the VLAN sub-interface is displayed and the bond NICs are not displayed. The VLAN sub-interface can be used for the management interface of the server.

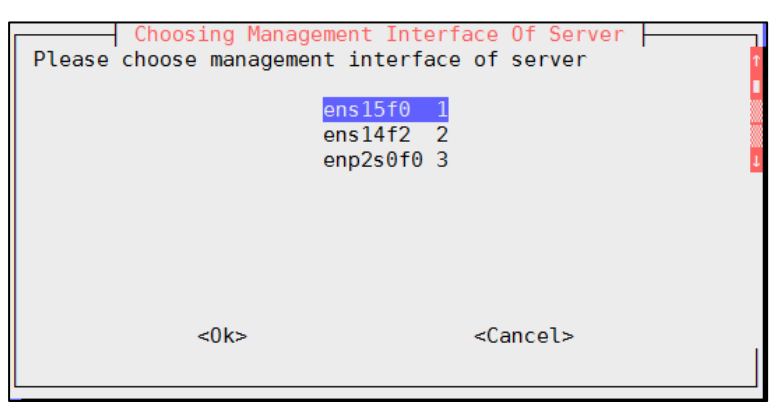

Figure 4-12 Automated deployment: choosing a management interface of the server

Step 2 Press TAB to enter a list.

- a. Press **TAB** to switch to the scroll bar, list, **Ok**, or **Cancel**.
- b. If the dialog box cannot display a complete list, switch to the scroll bar on the right side and press  $\uparrow$  or  $\downarrow$  to view it.
- **Step 3** Press  $\uparrow$  or  $\downarrow$  to choose an NIC for the management interface.

Step 4 Press TAB, choose Ok or Cancel as required, and then press Enter.

- a. Choose **Ok** to continue automated installation.
- b. Choose **Cancel** to view a message box, as shown in Figure 4-8. Press **Enter** to stop deploying. To perform installation again, re-execute the deployment script **Autodeploy.sh**.
- ----End

Description for choosing an NIC for the management interface is as follows:

• In general, the NIC that enable access to the host is used for the management interface of UTS. You can choose the corresponding NIC name in the following way:

Run the **ip addr** command and find the name of a physical NIC with a valid IP address that enables access to the host. As shown in Figure 4-13, the physical NIC named **ens3** has a valid IP address that allows access to the host. You can choose this NIC as the virtual bridge NIC.

Figure 4-13 Automated deployment: choosing the management interface of the server (description 1)

```
[root@localhost lmt]# ip addr
1: lo: <LOOPBACK,UP,LOWER_UP> mtu 65536 qdisc noqueue state UNKNOWN
link/loopback 00:00:00:00:00 brd 00:00:00:00:00
inet 127.0.0.1/8 scope host lo
valid_lft forever preferred_lft forever
inet6 ::1/128 scope host
valid_lft forever preferred_lft forever
2: ens3: <BROADCAST,MULTICAST,UP,LOWER_UP> mtu 1500 qdisc pfifo_fast state UP qlen 1000
link/ether 52:54:00:fb:d2:e1 brd ff:ff:ff:ff:ff
inet 10.67.5.250/24 brd 10.67.5.255 scope global ens3
valid_lft forever preferred_lft forever
inet6 fe80::5054:ff:fefb:d2e1/64 scope link
valid_lft forever preferred_lft forever
```

• If it is not the initial deployment, or if multiple UTS devices are deployed on one host, you can choose the NIC name already set during the previous deployment. As shown in Figure 4-14, ens15f1 is bound to the bridge br0. You can choose this NIC for the management interface of the server.

The same network bridge can be used when multiple UTSs are deployed.

Figure 4-14 Automated deployment: choosing the management interface of the server (description 2)

| [root@localhost | UTS_V2.0_AUTO_DEPLOY_PA | CKGES]# brctl sh | ow         |
|-----------------|-------------------------|------------------|------------|
| bridge name     | bridge id               | STP enabled      | interfaces |
| br0             | 8000.0024ecf149b0       |                  | ens15f1    |
|                 |                         |                  | vnet0      |
|                 |                         |                  | vnet1      |
|                 |                         |                  | vnet2      |
|                 |                         |                  | vnet3      |
|                 |                         |                  | vnet4      |
|                 |                         |                  | vnet5      |
|                 |                         |                  | vnet6      |
|                 |                         |                  | vnet7      |
| kkbr0           | 8000.00000000000        |                  |            |
| virbr0          | 8000.5254009d1242       | yes              | virbr0-nic |

### 4.4.1.9 Setting a Bridge Name

To set a bridge name, follow these steps:

- **Step 1** Check whether the selected NIC for the management interface of the host is configured with bridge settings.
  - a. If a message box appears, as shown in Figure 4-15, press Enter to stop deploying. It indicates that the selected NIC is already configured with the bridge **br0**. You can use the bridge name **br0** directly.

Figure 4-15 Automated deployment: setting a bridge name for the management interface NIC of the server (when the bridge settings are configured)

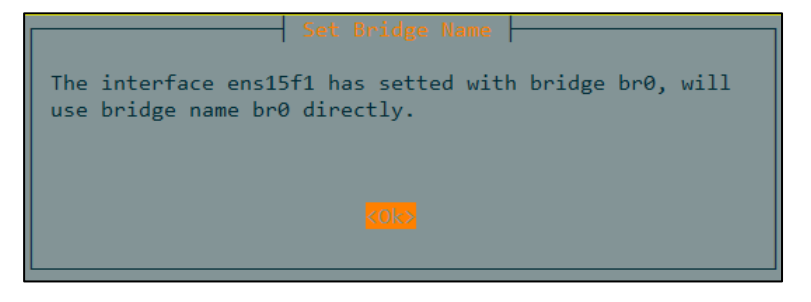

b. If a dialog box appears, as shown in Figure 4-16, it indicates that the selected NIC is not configured with bridge settings. You need to set a bridge name here.

Figure 4-16 Automated deployment: setting a bridge name for the management interface NIC of the server (when the bridge settings are not configured)

| Set  | Brige Name<br>be empty) |
|------|-------------------------|
| br0  |                         |
|      |                         |
| <0k> | <cancel></cancel>       |
|      |                         |

**Step 2** Type the bridge name in the text box.

- a. It is **br0** by default. You can use this name if there are no special requirements.
- b. The bridge name cannot be empty and should not be in use by other interfaces. Otherwise, the dialog box appears and prompts you to type a name that meets the requirements. Choose **Cancel** to cancel the installation.
- Step 3 Press TAB,  $\uparrow$ , or  $\downarrow$ , choose Ok or Cancel as required, and then press Enter.
  - a. Choose **Ok**:
    - If the input is empty, a message box appears, as shown in Figure 4-17. Press Enter to type a bridge name in the displayed dialog box.
    - If the typed bridge name has been used, a message box appears, as shown in Figure 4-18. Press Enter to type a new name in the displayed dialog box.
    - If the typed name is not empty and not in use, automated installation continues.

Figure 4-17 Automated deployment: typing a bridge name when empty

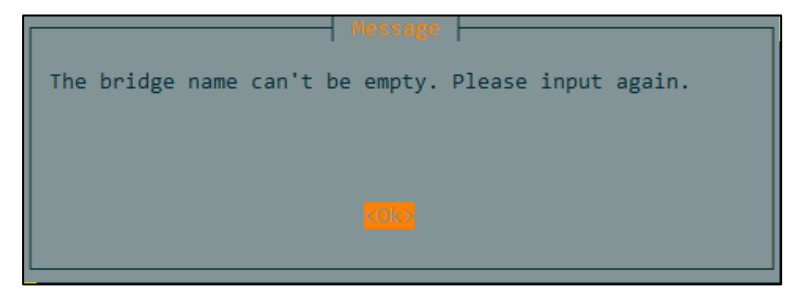

Figure 4-18 Automated deployment: typing a new bridge name when the name has been used

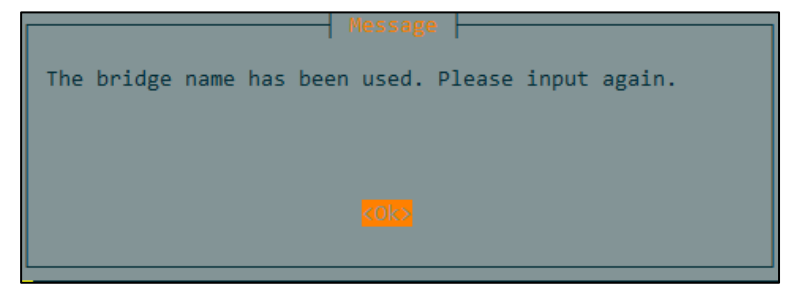

### b. Choose Cancel:

A message box is displayed, as shown in Figure 4-8. Press Enter to stop deploying. To perform installation again, re-execute the deployment script Autodeploy.sh.

#### ----End

Description of the bridge name is as follows:

You can use the **brctl show** command to view the existing bridge names. As shown in Figure 4-19, it indicates that there are already three existing bridges: **br0**, **kkbr0**, and **virbr0**.

Figure 4-19 Automated deployment: checking the existing bridge names

| [root@localhos | t UTS_V2.0_AUTO_DEPLOY | _PACKGES]# brctl ه | show       |
|----------------|------------------------|--------------------|------------|
| bridge name    | bridge id              | STP enabled        | interfaces |
| br0            | 8000.0024ecf149b0      | no                 | ens15f1    |
|                |                        |                    | vnet0      |
|                |                        |                    | vnet1      |
|                |                        |                    | vnet2      |
|                |                        |                    | vnet3      |
|                |                        |                    | vnet4      |
|                |                        |                    | vnet5      |
|                |                        |                    | vnet6      |
|                |                        |                    | vnet7      |
| kkbr0          | 8000.00000000000       | no                 |            |
| virbr0         | 8000.5254009d1242      | yes                | virbr0-nic |

### 4.4.1.10 Configuring an IP Address for the Host

To configure an IP address for the host, follow these steps:

- Step 1 As shown in Figure 4-20, option 1 and 2 are the configured IPv4 and IPv6 addresses before the NIC for the management interface of the host is configured. You can choose one of these IP addresses on demand. To configure a new IP address for the host, choose option 3 for manual input.
  - a. By default, the IPv4 address is selected.
  - b. Choose one of the IP addresses already configured on the host if there are no special requirements. If you want to configure a new IP address for the host, the new address will replace the previous one.
  - c. Option 3 is not mandatory, only applicable to changing the IP address of the host.

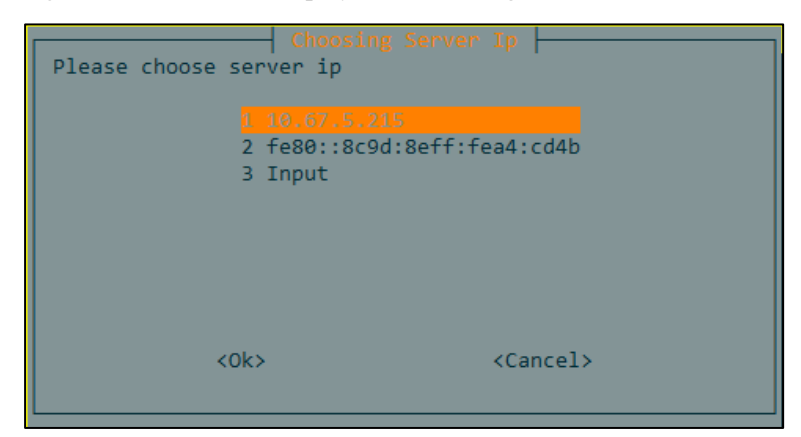

Figure 4-20 Automated deployment: choosing an IP address for the host

**Step 2** Press  $\uparrow$  or  $\downarrow$  to choose an IP address.

Step 3 Press TAB,  $\leftarrow$  or  $\rightarrow$ , choose Ok or Cancel as required, and then press Enter.

a. If you choose option 1 or 2 and choose **Ok**, automated installation continues. If you choose option 3, a dialog box of typing a host IP address appears, as shown in Figure 4-21.

After typing an IP address, press TAB,  $\uparrow$ ,  $\downarrow$ ,  $\leftarrow$ , or  $\rightarrow$ , choose Ok or Cancel as required, and then press Enter.

- Choose Ok. If the input is empty, a message box appears, as shown in Figure 4-22.
   Press Enter to return to the dialog box of choosing an IP address. If the input is an invalid IPv4 or IPv6 address, a message box appears, as shown in Figure 4-23. Press Enter to return to the dialog box of choosing an IP address. If the input is not empty and the IP address is valid, automated installation continues.
- Choose **Cancel** and return to the dialog box of choosing an IP address.

Figure 4-21 Automated deployment: typing a host IP address

| Input server ip:    | Set Server Ip |                   |
|---------------------|---------------|-------------------|
| 10.67.5.215 <u></u> |               |                   |
| <0k>                |               | <cancel></cancel> |

Figure 4-22 Automated deployment: typing a host IP address when empty

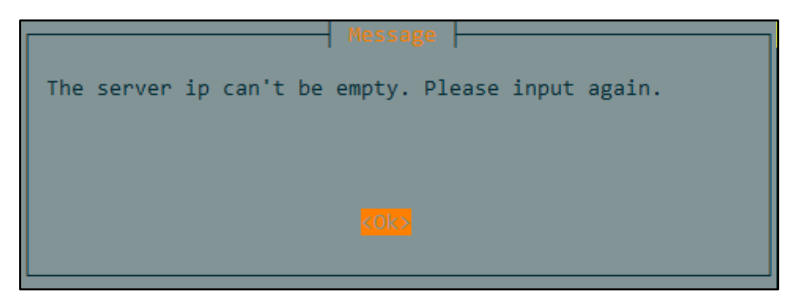

Figure 4-23 Automated deployment: typing a new host IP address when the address is invalid

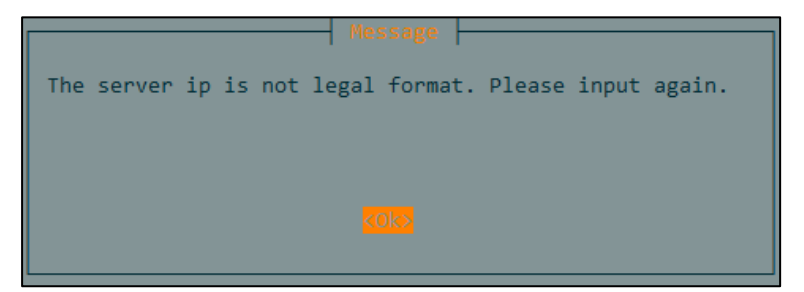

b. After you choose **Cancel**, a message box appears, as shown in Figure 4-8. Press **Enter** to stop deploying. To perform installation again, re-execute the deployment script **Autodeploy.sh**.

| Note | <ul> <li>An example of a valid IPv4 address is 192.168.2.1.</li> <li>An example of a valid IPv6 address is abcd:abcd:abcd:abcd:abcd:abcd:abcd:abcd:</li></ul> |
|------|----------------------------------------------------------------------------------------------------|
|------|----------------------------------------------------------------------------------------------------|

### ----End

### 4.4.1.11 Configuring a Subnet Mask for the Host IP Address

To configure a subnet mask for the host IP address, follow these steps:

- **Step 1** As shown in Figure 4-24, option 1 is the subnet mask configured for the host IP address. To reconfigure a subnet mask, choose option 2 for manual input.
  - a. By default, option 1 is selected.
  - b. If the host IP is not changed, choose the previously used subnet mask (that is, option 1).
  - c. Option 2 is not mandatory, only applicable to changing the subnet mask.

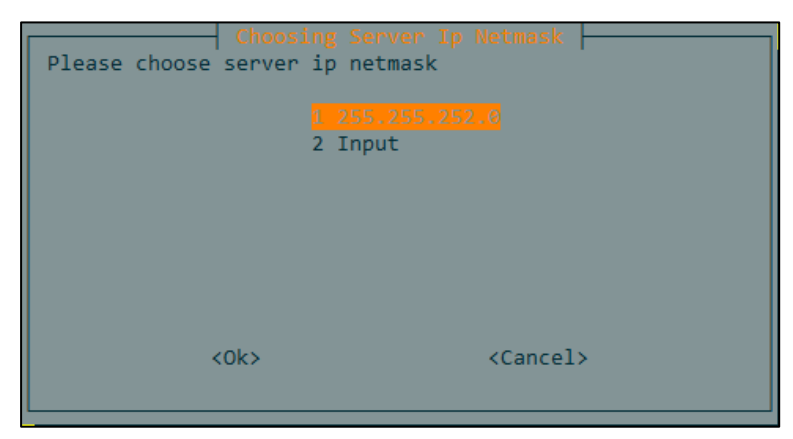

Figure 4-24 Automated deployment: typing the subnet mask of the host IP address

**Step 2** Press  $\uparrow$  or  $\downarrow$  to choose the subnet mask.

Step 3 Press TAB,  $\leftarrow$  or  $\rightarrow$ , choose Ok or Cancel as required, and then press Enter.

a. Choose **Ok**. If you choose option 1, automated installation continues. If you choose option 2, a dialog box of typing the subnet mask appears, as shown in Figure 4-25.

After typing the subnet mask, press TAB,  $\uparrow$ ,  $\downarrow$ ,  $\leftarrow$ , or  $\rightarrow$ , choose Ok or Cancel as required, and then press Enter.

- Choose Ok. If the input is empty, a message box appears, as shown in Figure 4-26.
   Press Enter to return to the dialog box of choosing the subnet mask. If the input is invalid, a message box appears, as shown in Figure 4-27. Press Enter to return to the dialog box of choosing the subnet mask. If the input is not empty and is valid, automated installation continues.
- Choose Cancel and return to the dialog box of choosing the subnet mask.

Figure 4-25 Automated deployment: typing a subnet mask

| Input server ip | Set Server Ip Netmask<br>mask(ipv4):  |       |
|-----------------|---------------------------------------|-------|
| 255.255.252.0   |                                       |       |
| <0ł             | <> <ca< th=""><td>ncel&gt;</td></ca<> | ncel> |

Figure 4-26 Automated deployment: typing a subnet mask when empty

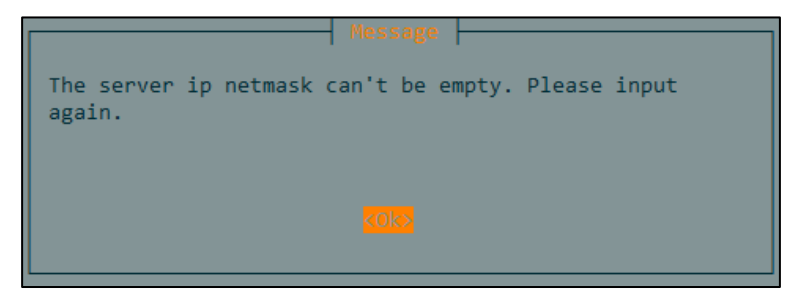

Figure 4-27 Automated deployment: typing a new subnet mask when the input is invalid

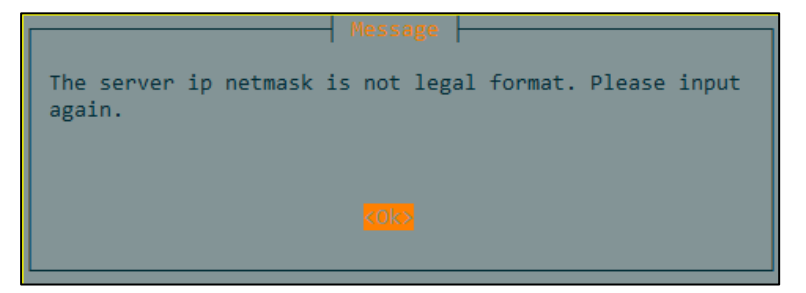

b. After you choose **Cancel**, a message box appears, as shown in Figure 4-8. Press **Enter** to stop deploying. To perform installation again, re-execute the deployment script **Autodeploy.sh**.

|      | Type a proper subnet mask based on the IP address configured for the host. For example, if the host IP address is an IPv4 address, the subnet mask must be an IPv4 address netmask. |
|------|----------------------------------------------------------------------------------------------------|
| Note | • An example of a valid IPv4 address netmask is 255.255.255.0.                                                                                                    |
|      | • An example of a valid IPv6 address prefix length is 64.                                                                                                    |

#### ----End

### 4.4.1.12 Configuring a Gateway for the Host

To specify a gateway, follow these steps:

- Step 1 As shown in Figure 4-28, choose a gateway for the host.
  - a. By default, the gateway corresponding to the host IP address is selected. The text box displays the default existing gateway address of the host.
  - b. If the previous IP address is used as the host IP address, you can use the default gateway address.

Figure 4-28 Automated deployment: typing the gateway address

| Input server gatew | t Server Gateway<br>ipv4): |
|--------------------|----------------------------|
| 10.67.5.254        |                            |
| <0k>               | <cancel></cancel>          |

**Step 2** Press **TAB**,  $\leftarrow$  or  $\rightarrow$ , choose **Ok** or **Cancel** as required, and then press **Enter**.

- a. Choose **Ok**:
  - If the input is empty, a message box appears, as shown in Figure 4-29. Press Enter to type the gateway again in the displayed dialog box.
  - If the gateway is invalid, a message box appears, as shown in Figure 4-30. Press **Enter** to type a new gateway address in the displayed dialog box.
  - If the input is not empty and the gateway is valid, automated installation continues.
- b. Choose Cancel:

A message box appears, as shown in Figure 4-8. Press Enter to stop deploying. To perform installation again, re-execute the deployment script Autodeploy.sh.

Figure 4-29 Automated deployment: typing the gateway address (when empty)

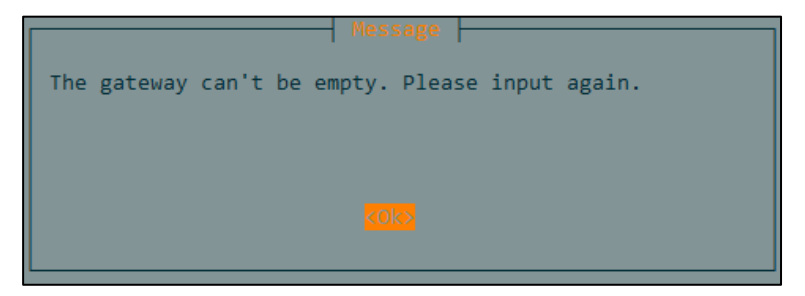

Figure 4-30 Automated deployment: typing a new gateway address (when the input is invalid)

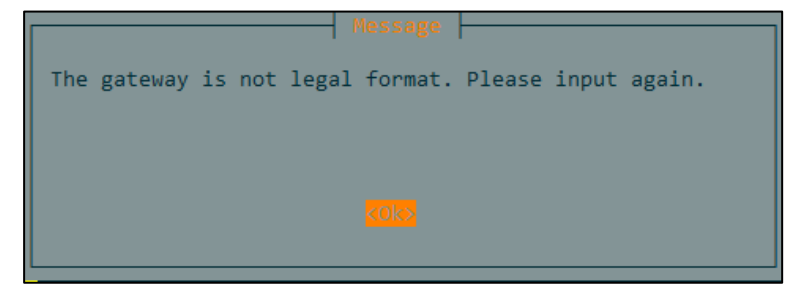

| •    | Type a corresponding gateway based on the host IP. For example, if the host IP address is an IPv4 address, the gateway address must be an IPv4 address. |
|------|----------------------------------------------------------------------------------------------------|
| Note | n example of a valid IPv4 address is 192.168.2.1.                                                                                                    |
| noic | • An example of a valid IPv6 address is abcd:abcd:abcd:abcd:abcd:abcd:abcd:abcd:                                                                        |

### ----End

### 4.4.1.13 Configuring the IP Address of the DNS Server

To configure the IP address of the DNS server, follow these steps:

Step 1 As shown in Figure 4-31, type the DNS server's IP address.

By default, it is **114.114.114.114**.

Figure 4-31 Automated deployment: typing the DNS server's IP address

| Input server dns(ipv4):      |                   |  |  |
|------------------------------|-------------------|--|--|
| <mark>114.114.114.114</mark> |                   |  |  |
| <0k>                         | <cancel></cancel> |  |  |

Step 2 Press TAB,  $\leftarrow$  or  $\rightarrow$ , choose Ok or Cancel as required, and then press Enter.

- a. Choose **Ok**:
  - If the input is empty, a message box appears, as shown in Figure 4-32. Press Enter to type DNS server's IP address again in the displayed dialog box.
  - If the IP address is invalid, a message box appears, as shown in Figure 4-33. Press
     Enter to type DNS server's IP address again in the displayed dialog box.
  - If the input is not empty and the IP address is valid, automated installation continues.
- b. Choose Cancel:

A message box appears, as shown in Figure 4-8. Press Enter to stop deploying. To perform installation again, re-execute the deployment script Autodeploy.sh.

Figure 4-32 Automated deployment: typing the DNS server's IP address when empty

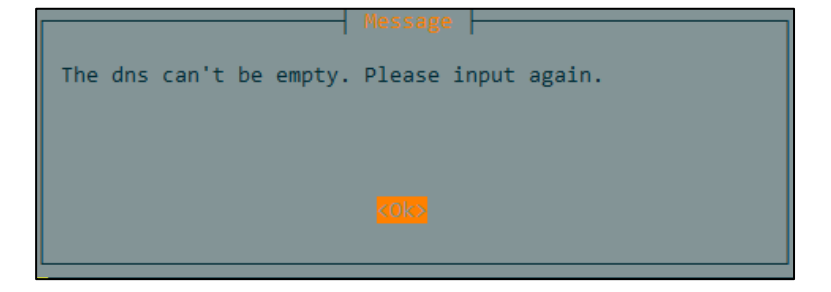
Figure 4-33 Automated deployment: typing DNS server's IP address when the address is invalid

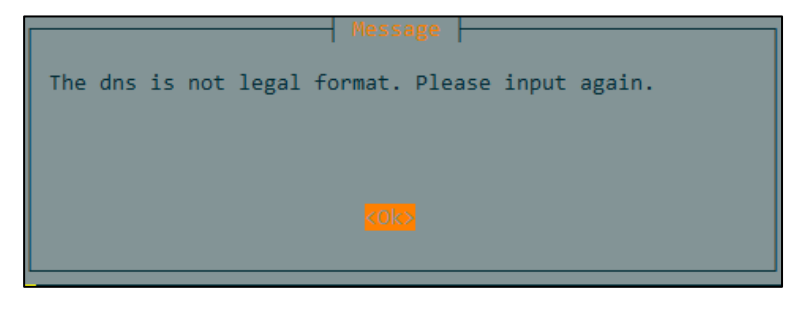

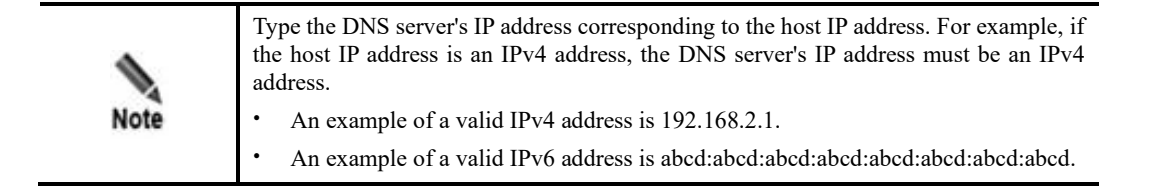

----End

#### 4.4.1.14 Setting a Name for vUTS

To set a name for vUTS, follow these steps:

- Step 1 As shown in Figure 4-34, type a vUTS name.
  - a. By default, it is **uts01**. If this is the initial deployment of the first UTS device, you can use the default vUTS name.
  - b. The vUTS name must be unique and cannot be **UTS** or left empty.

Figure 4-34 Automated deployment: typing the vUTS name

| Input uts name: | Set UTS Name      |
|-----------------|-------------------|
| uts01           |                   |
| <0k>            | <cancel></cancel> |

**Step 2** Press **TAB**,  $\leftarrow$  or  $\rightarrow$ , choose **Ok** or **Cancel** as required, and then press **Enter**.

- a. Choose **Ok**:
  - If the input is empty, a message box appears, as shown in Figure 4-35. Press Enter to type the name again in the displayed dialog box..
  - If the name is UTS or has been used, a message box appears, as shown in Figure 4-36. Press Enter to type the name again in the displayed dialog box.
  - If the input is not empty and the name has not been used, automated installation continues.

#### b. Click **Cancel**:

A message box appears, as shown in Figure 4-8. Press Enter to stop deploying. To perform installation again, re-execute the deployment script Autodeploy.sh.

Figure 4-35 Automated deployment: typing the vUTS name when empty

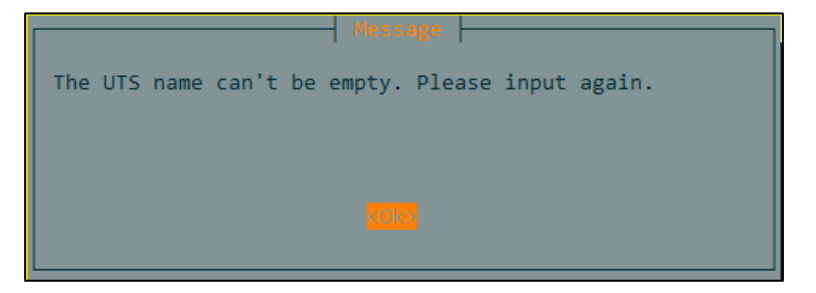

Figure 4-36 Automated deployment: typing the vUTS name when the name is invalid

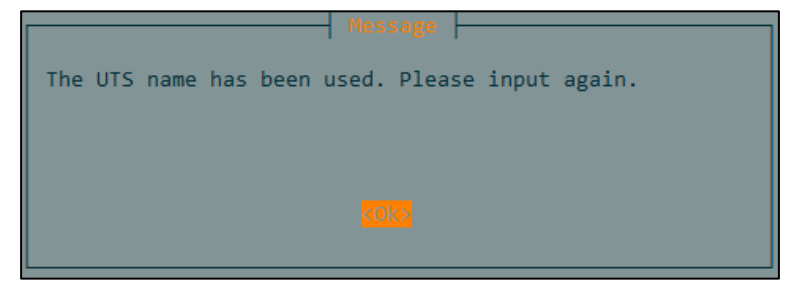

#### ----End

Description for typing the vUTS name is as follows:

You can use the **virsh list** –**all** command to view the names that have been used. As shown in Figure 4-37, the names of deployed vUTSs cannot be reused for the new vUTS.

| [root@ | localhost UTS_V2.0_AUTO_E | DEPLOY_PACKGES]# virsh listall |
|--------|---------------------------|--------------------------------|
| Id     | Name                      | State                          |
| 30     | centos7-vezhi             | running                        |
| 34     | centos7 3-vezhi           | running                        |
| 24     | danvang 62                | running                        |
| 101    | uanyang_02                | nunning                        |
| 104    |                           |                                |
| 112    | 110x1j1ao_015v2.0K00F01   | running                        |
|        | ckt_self                  | shut off                       |
|        | console7.3_4              | shut off                       |
|        | encready                  | shut off                       |
|        | GUANLI                    | shut off                       |
|        | kksp1                     | shut off                       |
|        | kkwa                      | shut off                       |
|        | kkyezhi                   | shut off                       |
|        | restapi django            | shut off                       |
|        | ubuntu                    | shut off                       |
|        | uts-wa-taishi             | shut off                       |
|        | uts2.0-biaopin            | shut off                       |
|        | uts2.0-F01                | shut off                       |
|        | uts 8ø                    | shut off                       |
|        | uts viaogao F01 99        | shut off                       |
|        | vezhi noatf               | shut off                       |

Figure 4-37 Automated deployment: viewing the names that have been used

#### 4.4.1.15 Configuring the Number of CPUs of vUTS

To configure the number of CPUs of vUTS, follow these steps:

- Step 1 As shown in Figure 4-38, configure the number of CPUs of vUTS.
  - a. By default, it is **20** (in the standard configuration). If the number of CPU cores on a single node on the host is less than 20, the actual CPU number will be used as the default.
  - b. The standard configuration is recommended whenever possible.
  - c. The maximum and minimum values shown in the dialog box specify the range of CPU cores that can be automatically generated for a single node. The maximum value is 20 and the minimum value is 4.
  - d. To ensure the vUTS performance, it is recommended that the number of deployed vUTSs on a host should not exceed the number of nodes. If only one UTS is installed on the host, type the maximum number of CPU cores allowed on a single node.

Figure 4-38 Automated deployment: typing the number of CPUs of vUTS

| Set UTS<br>Input uts cpu number:(limi | Cpu Number        |  |
|---------------------------------------|-------------------|--|
| 20                                    |                   |  |
| <0k>                                  | <cancel></cancel> |  |

**Step 2** Press **TAB**,  $\leftarrow$  or  $\rightarrow$ , choose **Ok** or **Cancel** as required, and then press **Enter**.

a. Choose **Ok**:

- If the input is empty or not an integer, a message box appears, as shown in Figure 4-39. Press Enter to view the dialog box to type the number again.
- If the number is not in the range specified in the dialog box, a message box appears, as shown in Figure 4-40. Press **Enter** to view the dialog box to type the number again.
- If the number is an integer within the range, automated installation continues.
- b. Choose Cancel:

A message box appears, as shown in Figure 4-8. Press Enter to stop deploying. To perform installation again, re-execute the deployment script Autodeploy.sh.

Figure 4-39 Automated deployment: typing the number of CPUs again if it is empty or not an integer

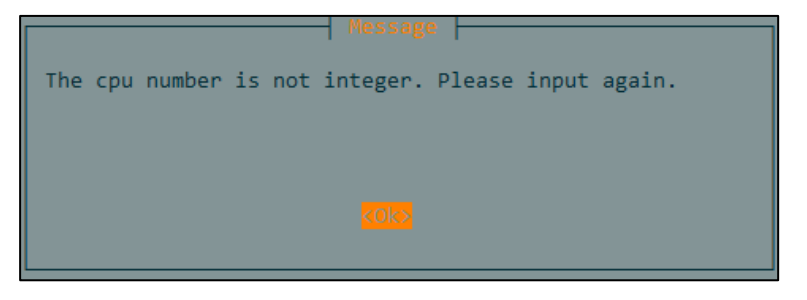

Figure 4-40 Automated deployment: typing the number again if it is outside the valid range

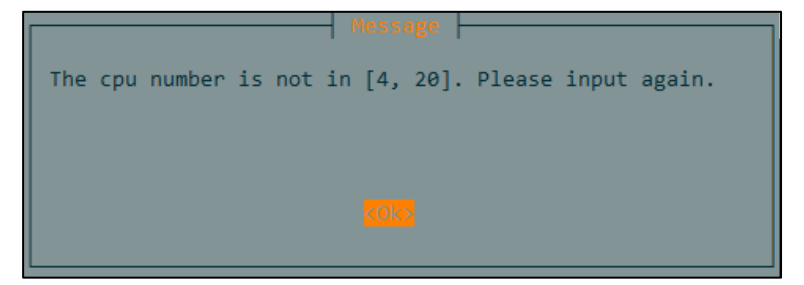

#### ----End

Description for typing the number of CPUs for a vUTS is as follows:

You can use the **lscpu** | **grep NUMA** command to view the number of CPU cores on each node of the server. If only one vUTS is installed on the server, type the maximum number of CPU cores allowed on a single node.

For example, as shown in Figure 4-41, it is a 2U server, with a maximum of 20 CPU cores for both node0 and node1. You can type 20 CPUs for a vUTS and deploy up to 2 vUTSs on this server, with one vUTS assigned to each node. To ensure the vUTS performance, it is recommended that the number of deployed vUTS on a server should not exceed that of nodes. For example, up to 2 vUTSs can be deployed on a 2U server.

Figure 4-41 Automated deployment: viewing the number of CPU cores on each node

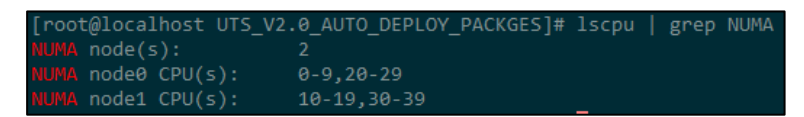

#### 4.4.1.16 Configuring the Memory Size of vUTS

To configure the memory size of vUTS, follow these steps:

- Step 1 Configure the memory size of vUTS.
  - a. If a message box appears, as shown in Figure 4-42, press Enter to stop deploying. It indicates that the free memory size is less than 16 GB after you reserve 2 GB for the host, thus making UTS unable to be deployed. You need to expand the memory or disable unnecessary services on the host to ensure that the free memory reserved for the system is greater than 16 GB. Then re-execute the deployment script **Autodeploy.sh**.

Figure 4-42 Automated deployment: error message related to memory size

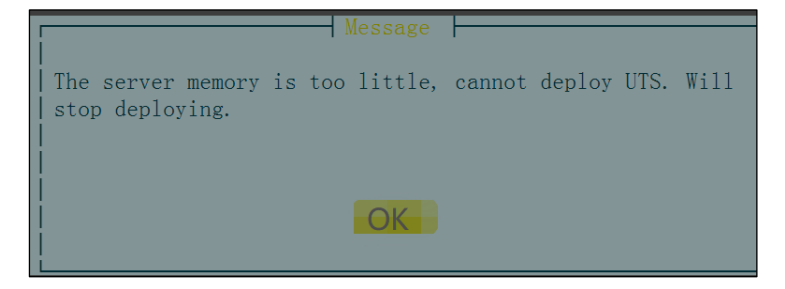

- b. If a dialog box appears, as shown in Figure 4-43, it indicates that the free memory is enough to deploy vUTS after you reserve 2 GB of memory for the host.
  - By default, the memory size of a vUTS is **62** (GB, in the standard configuration). If the remaining free memory of the host is less than 62 GB after a 2 GB memory is reserved, the memory size of a vUTS is the free memory size minus 2 GB.
  - The standard configuration is recommended whenever possible.
  - If the free memory size is less than 16 GB after 2 GB is reserved for the host, the system exits deployment.
  - The maximum value shown in the dialog box refers to the maximum free memory size automatically generated minus 2 GB. If the actual free memory size exceeds 128 GB, the maximum value is 128 GB and the minimum value is 16 GB.

Figure 4-43 Automated deployment: typing the memory size of a vUTS

| Input uts memory:(limit i | UTS Memory<br>n [16, 19], unit is G) |
|---------------------------|--------------------------------------|
| 16                        |                                      |
|                           |                                      |
| < OK >                    | < Cancel >                           |
|                           |                                      |

**Step 2** Press **TAB**,  $\leftarrow$  or  $\rightarrow$ , choose **Ok** or **Cancel** as required, and then press **Enter**.

- a. Choose **Ok**:
  - If the value is empty or not an integer, a message box appears, as shown in Figure 4-44. Press Enter to view the dialog box to type a value again.
  - If the value is not in the range specified in the dialog box, a message box appears, as shown in Figure 4-45. Press **Enter** to view the dialog box to type a value again.
  - If the value is an integer within the range, automated installation continues.
- b. Choose **Cancel**:

A message box appears, as shown in Figure 4-8. Press Enter to stop deploying. To perform installation again, re-execute the deployment script Autodeploy.sh.

Figure 4-44 Automated deployment: typing the memory size again when it is empty or not an integer

| Message                                        |
|------------------------------------------------|
| The memory is not integer. Please input again. |
|                                                |
|                                                |
|                                                |
|                                                |

Figure 4-45 Automated deployment: typing the memory size again when it is not in the valid range

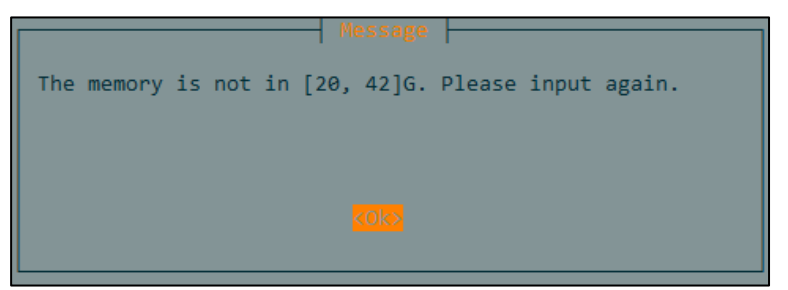

#### ----End

Description for typing the memory size of a vUTS is as follows:

Run the **free -h** command. The maximum memory size is automatically calculated. The value in the **used** column subtracted from the value in the **total** column is the value of free memory size. For example, as shown in Figure 4-46, the calculation of free memory size is as follows: 125 GB - 42 GB = 83 GB. The maximum memory size to be typed is the free memory size minus 2 GB (reserved for the system). That is, 83 GB - 2 GB = 81 GB. Thus, the maximum memory size is 81 GB.

Figure 4-46 Automated deployment: free memory of a vUTS

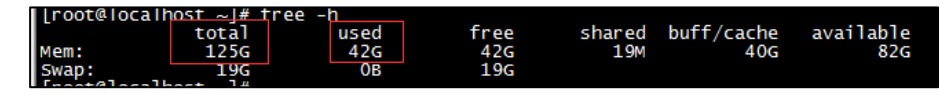

#### 4.4.1.17 Configuring a VNC Port for vUTS

To configure a VNC port number for vUTS, follow these steps:

Step 1 As shown in Figure 4-47, type a VNC port number used for connection to the vUTS.

- a. By default, it is **6069**.
- b. The range is 5900–65535.
- c. The VNC port number must be an integer within the valid range and should not be in use.

Figure 4-47 Automated deployment: typing a VNC port number

| Set Vnc Port           Please input vnc port:(limit in [5900, 65535]) |                   |  |  |
|-----------------------------------------------------------------------|-------------------|--|--|
| 6069                                                                  |                   |  |  |
| 1000                                                                  |                   |  |  |
| < OK >                                                                | <cancel></cancel> |  |  |
| 1000                                                                  |                   |  |  |

Step 2 Press TAB,  $\leftarrow$  or  $\rightarrow$ , choose Ok or Cancel as required, and then press Enter.

- a. Choose **Ok**:
  - If the number is empty or not an integer, a message box appears, as shown in Figure 4-48. Press Enter to type the number again.
  - If the number is not in the range specified in the dialog box, a message box appears, as shown in Figure 4-49. Press **Enter** to type the number again.
  - If the number is already in use, a message box appears, as shown in Figure 4-50. Press **Enter** to type the number again.
  - If the number is an integer within the range and not in use, automated installation continues.
- b. Choose Cancel:

A message box appears, as shown in Figure 4-8. Press Enter to stop deploying. To perform installation again, re-execute the deployment script Autodeploy.sh.

Figure 4-48 Automated deployment: typing a new VNC port number when the number is empty or not an integer

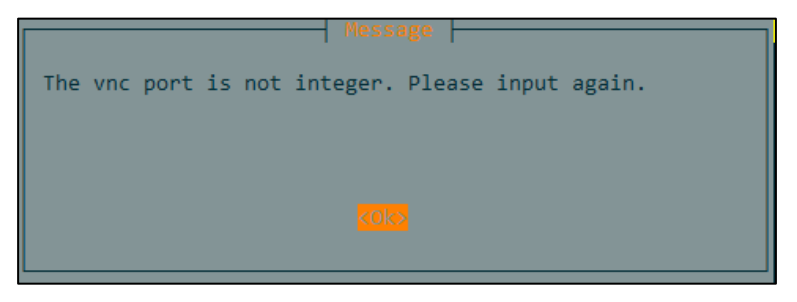

Figure 4-49 Automated deployment: typing a new VNC port number when the number is not in the range

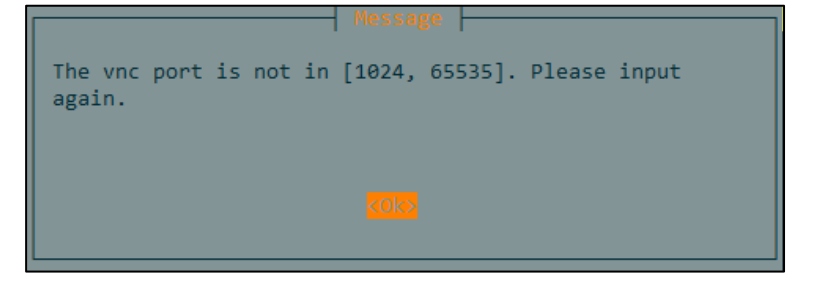

Figure 4-50 Automated deployment: typing a new VNC port number when the number is in use

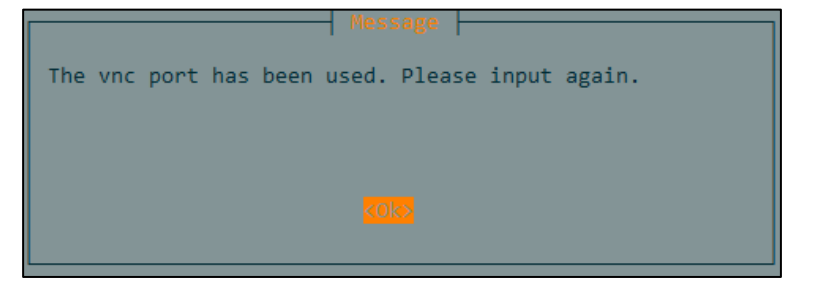

----End

Description for typing a VNC port number is as follows:

Run the **netstat** –**anp** | **grep tcp** | **grep LISTEN** command to view the ports that have been used, as shown in Figure 4-51. The port numbers after the colons in the fourth column have been used.

| 1 | [root@lo | calhost | UTS_V2.0_AUTO_DEPLOY | PACKGES]# netstat -anp | grep tcp   grep | LISTEN         |
|---|----------|---------|----------------------|------------------------|-----------------|----------------|
|   |          |         | 0 127.0.0.1:25       |                        |                 | 2602/master    |
|   |          |         | 0 0.0.0.0:6077       |                        |                 | 487/qemu-kvm   |
|   |          |         | 0 0.0.0.0:20514      |                        |                 | 4807/rsyslogd  |
|   |          |         |                      |                        |                 | 5578/qemu-kvm  |
|   |          |         |                      |                        |                 | 34773/qemu-kvm |
|   |          |         | 0 0.0.0.0:111        |                        |                 | 1/systemd      |
|   |          |         | 0 192.168.122.1:53   |                        |                 | 3696/dnsmasq   |
|   |          |         | 0 0.0.0.0:22         |                        |                 | 39826/sshd     |
|   |          |         | 0 127.0.0.1:631      |                        |                 | 2190/cupsd     |
|   |          |         |                      |                        |                 | 2602/master    |
|   |          |         | 0 :::20514           |                        |                 | 4807/rsyslogd  |
|   |          |         |                      |                        |                 | 27147/mysqld   |
|   |          |         | 0 :::111             |                        |                 | 1/systemd      |
|   |          |         | 0 :::22              |                        |                 | 39826/sshd     |
|   | tcp6     |         |                      |                        |                 | 2190/cupsd     |

Figure 4-51 Automated deployment: viewing the ports that have been used

#### 4.4.1.18 Configuring the Number of Data Disks

To configure the number of data disks, follow these steps:

- Step 1 As shown in Figure 4-52, configure the number of data disks as required.
  - a. The range is 1-12, with **1** as the default.
  - b. Specify the number of disks based on the number of logical disks generated after configuring physical disks in a RAID array. For example, the number is 8 if eight physical disks are combined into a single disk RAID 0 that creates eight logical disks mounted on eight data partitions.
  - c. The total capacity of physical disks or logical disks configured with RAID that is allocated to vUTS should not exceed 16 TB.
  - d. Note that even if the total capacity of logical disks exceeds 20 TB, up to 16 TB data disk should be allocated to vUTS.

Figure 4-52 Automated deployment: typing the number of data disks

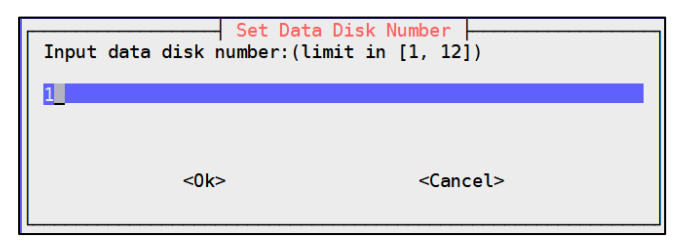

- **Step 2** Press **TAB**,  $\leftarrow$  or  $\rightarrow$ , choose **Ok** or **Cancel** as required, and then press **Enter**.
  - a. Choose Ok:
    - If the number is empty or not an integer, a message box appears, as shown in Figure 4-53. Press Enter to type the number again.
    - If the number is not in the range specified in the dialog box, a message box appears, as shown in Figure 4-54. Press **Enter** to type the number again.
    - If the value is an integer within the range, automated installation continues.
  - b. Choose Cancel:

A message box appears, as shown in Figure 4-8. Press Enter to stop deploying. To perform installation again, re-execute the deployment script Autodeploy.sh.

Figure 4-53 Automated deployment: typing the number of data disks again when the number is empty or not an integer

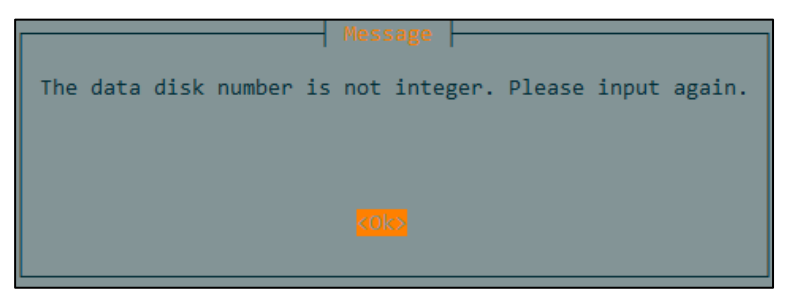

Figure 4-54 Automated deployment: typing the number of data disks again when the number is not in the range

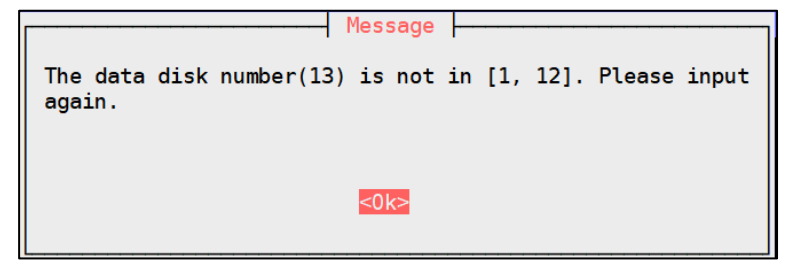

----End

#### 4.4.1.19 Choosing a Path to Store Data Disks

To choose the storage path of data disks, follow these steps:

- Step 1 Check all available paths for storing data disks on the host.
  - a. If a message box appears, as shown in Figure 4-55, press Enter to stop deploying. It indicates no paths available for storing data disks (excluding the system path) on the host, and UTS cannot be installed and deployed. Configure a physical disk into a RAID array or directly mount the physical disk to the system, and then re-execute the deployment script Autodeploy.sh.

Figure 4-55 Automated deployment: no path to store data disks

| Message                                          |
|--------------------------------------------------|
| There is no path to choose. Will stop deploving. |
| ······                                           |
|                                                  |
|                                                  |
| <0k>                                             |
|                                                  |

b. If a dialog box appears, as shown in Figure 4-56, it indicated that there is a path available for storing data disks on the host.

- The dialog box only displays the storage directories and does not display system paths (including /devtmpfs, tmpfs, and /dev/mapper/centos-root, /boot, /var, /tmp, and /).
- Do not use the excluded path names mentioned above when mounting physical disks, regardless of whether those disks are set up as RAID or not.
- When typing more than one disks (see Configuring the Number of Data Disks) and configuring these disks, you should configure the path and size for each disk.
- The dialog box displays the total space size of a path instead of the space size that can be allocated to vUTS. When typing the space size of data disks, you will know that value.

Figure 4-56 Automated deployment: path to store data disks

| [disk0] Please cho | Choosing Disk Path |
|--------------------|--------------------|
|                    | /home 15G          |
|                    | /mnt/raid0 311     |
|                    |                    |
|                    |                    |
|                    |                    |
| <0k>               | <cancel></cancel>  |
|                    |                    |

**Step 2** Press **TAB** to enter a list.

- a. Press **TAB** to switch to the scroll bar, list, **Ok**, or **Cancel**.
- b. If the dialog box cannot display a complete list, switch to the scroll bar on the right side and press  $\uparrow$  or  $\downarrow$  to view it.
- **Step 3** Press  $\uparrow$  or  $\downarrow$  to choose a path to store data disks.

Choose a path with a larger space size.

- Step 4 Press TAB, choose Ok or Cancel as required, and then press Enter.
  - a. Choose **Ok** to continue automated installation.
  - b. Choose **Cancel**. A message box appears, as shown in Figure 4-8. Press **Enter** to stop deploying. To perform installation again, re-execute the deployment script **Autodeploy.sh**.

----End

#### 4.4.1.20 Configuring the Space Size of a Data Disk

To configure the space size of a data disk, follow these steps:

- **Step 1** Configure the space size of a disk to be created.
  - a. If a message box appears as shown in Figure 4-57, it indicates that the remaining space of the selected path is too small to configure a disk. Press **Enter** to return to the dialog box described in Choosing a Path to Store Data Disks to choose a path again.

The space size of the selected path that can be allocated to vUTS is calculated as follows: Allocated capacity = Available capacity – virtual disk capacity under this path – 100 GB capacity reserved for the system.

Figure 4-57 Automated deployment: the selected path has too small remaining space to configure a disk

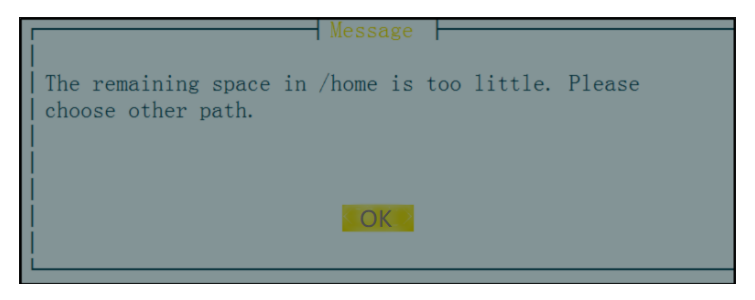

- b. If a dialog box appears as shown in Figure 4-58, it indicates that the selected path can be used to configure a disk. Type the space size of a disk to be created.
  - The default value is the available space size described in Choosing a Path to Store Data Disks minus 100 GB (that is, 100 x 1024 x 1024 KB). However, if the value is greater than 16 TB, the default value is set to 17179869184K (that is, 16 TB).
  - Unit must be included and should be one of the following: KB, MB, GB, or TB.
  - The input can be neither 0 nor greater than 16 TB, and cannot exceed the available size of the selected partition minus 100 GB (that is, the value displayed in the dialog box).

Figure 4-58 Automated deployment: typing the space size of a disk to be created

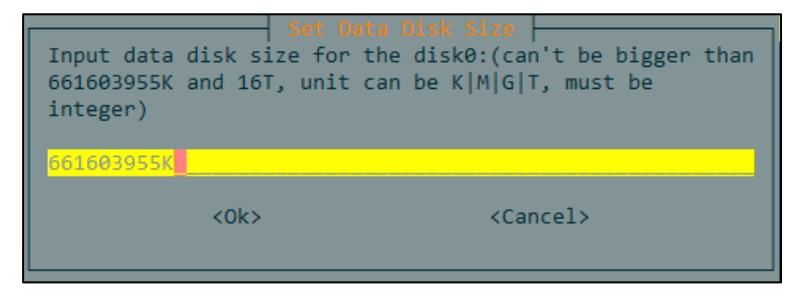

**Step 2** Press **TAB**,  $\leftarrow$  or  $\rightarrow$ , choose **Ok** or **Cancel** as required, and then press **Enter**.

- a. Choose **Ok**:
  - If the input is empty or not in a correct format, a message box appears, as shown in Figure 4-59. Press Enter to return to the dialog box to choose a disk path again. (For details, see Choosing a Path to Store Data Disks.)
  - If the input is greater than 16 TB or the limit displayed in the dialog box, a message box appears, as shown in Figure 4-60. Press Enter to view the dialog box to choose a disk path again. (For details, see Choosing a Path to Store Data Disks.)
  - If the input is 0, a message box appears, as shown in Figure 4-61. Press Enter to view the dialog box to choose a disk path again. (For details, see Choosing a Path to Store Data Disks.)

- If the input is within the limit, not greater than 16 TB, and in a correct format, automated installation continues.
- b. Choose **Cancel**. A message box appears, as shown in Figure 4-8. Press **Enter** to stop deploying. To perform installation again, re-execute the deployment script **Autodeploy.sh**.

Figure 4-59 Automated deployment: typing the space size of data disks when the number is empty or not in a correct format

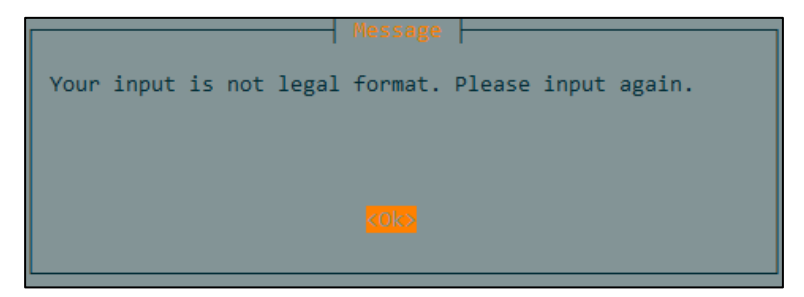

Figure 4-60 Automated deployment: typing the space size of data disks when the number is greater than the limit or 16 TB

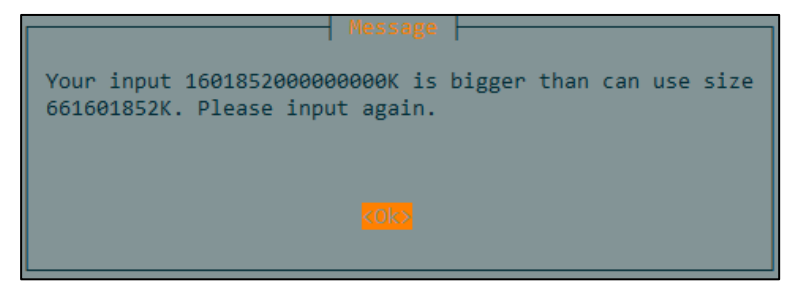

Figure 4-61 Automated deployment: typing the space size of data disks when the number is 0

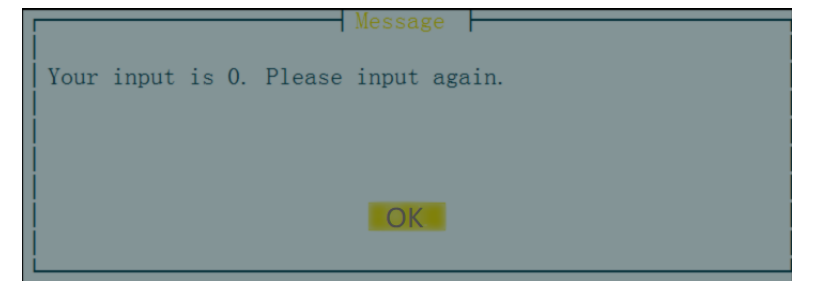

----End

## 4.4.1.21 Configuring a Working Interface for vUTS

Configure a working interface for vUTS according to the selected deployment mode described in Choosing a Deployment Mode.

#### **High-Performance Mode**

In high-performance mode, to configure a working interface, follow these steps:

- **Step 1** As shown in Figure 4-62, the dialog box displays all NICs that support transparent transmission and can be used for working interfaces.
  - a. The dialog box does not display already selected NICs (see Choosing an NIC for the Management Interface of the Host).
  - b. By default, all NICs are selected. Unbind the NICs that are not required. (Note that the waiting time for UTS initialization is related to the number of bound NICs. The more the NICs, the longer the waiting time.)

Choose the NICs to be bound based on the traffic volume or according to actual situation. For example, if the traffic volume is greater than 1 GB, generally, you can bind one to two 10-Gigabit NICs. If the traffic enters UTS in a multi-link manner, you can bind NICs as required.

- c. Choose at least one NIC. Otherwise, re-selection is required.
- d. If other vUTSs have been deployed on the host, you cannot choose NICs that are already in use. Otherwise, when you run the **virsh start** command to start the UTS, an error message is displayed, indicating that the deployed vUTS cannot be started.

Figure 4-62 Automated deployment: NIC information displayed

| Press space to choos                                     | e PCI                                                                   | nesthrough Netcard                                                                                                    |
|----------------------------------------------------------|-------------------------------------------------------------------------|----------------------------------------------------------------------------------------------------|
| [*] 0000:02:00.0<br>[*] 0000:02:00.1<br>[*] 0000:04:00.0 | 82599ES,10-Gigabit,SF<br>82599ES,10-Gigabit,SF<br>I350,Gigabit,Network, | //SFP+,Network,Connection,drv=vfio-pci,unused=ixgbe<br>L/SFP+,Network,Connection,drv=vfio-pci,unused=ixgbe<br>Connection,drv=vfio-pci,unused=igb |
|                                                          |                                                                         |                                                                                                    |
|                                                          |                                                                         |                                                                                                    |
|                                                          | <0k>                                                                    | <cancel></cancel>                                                                                                    |

Step 2 Press TAB to enter a list.

- a. Press **TAB** to switch to the scroll bar, list, **Ok**, or **Cancel**.
- b. If the dialog box cannot display a complete list, switch to the scroll bar on the right side and press  $\uparrow$  or  $\downarrow$  to view it.
- **Step 3** Press  $\uparrow$  or  $\downarrow$  and the space bar to choose NICs.
  - a. The asterisk (\*) indicates that the NIC is selected, while null indicates the NIC is not selected.
  - b. If two asterisks (\*\*) appear, it indicates that the NIC is selected, while one asterisk (\*) indicates that the NIC is not selected.
- Step 4 Press TAB, choose Ok or Cancel as required, and then press Enter.
  - a. Choose **Ok**:
    - If no NIC is selected, a message box appears, as shown in Figure 4-63. Press Enter to return to the dialog box to choose NICs again.
    - If more than one NICs are selected, automated installation continues.
  - b. Click **Cancel**. A message box appears, as shown in Figure 4-8. Press **Enter** to stop deploying. To perform installation again, re-execute the deployment script **Autodeploy.sh**.

Figure 4-63 Automated deployment: choosing NICs again

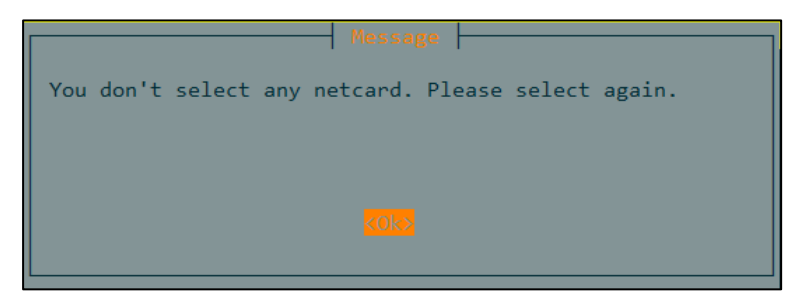

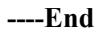

#### Common Mode

In common mode, to configure a working interface, follow these steps:

Step 1 Configure the space size of a disk to be created. See Unbinding an NIC.

a. If a message box appears, as shown in Figure 4-64, press **Enter** to stop deploying. It indicates that no NICs are available for common mode, and all NICs are already bound in high-performance mode. Unbind NICs (see Unbinding an NIC) and execute the deployment script **Autodeploy.sh** again.

Figure 4-64 Automated deployment: no NICs available for common mode

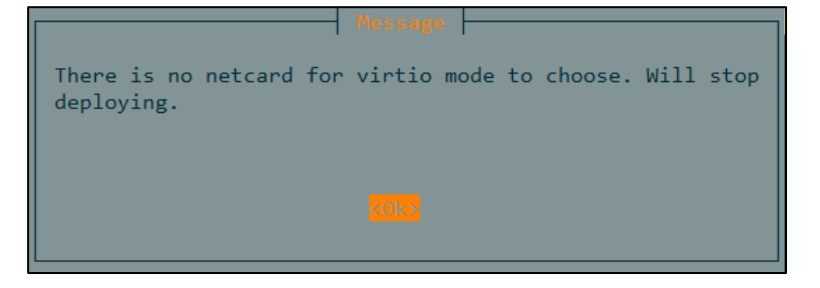

- b. If a message box appears, as shown in Figure 4-65, it displays all NICs available that can be used for working interfaces of vUTS, indicating that there are NICs that can be bound in bridge mode.
  - The dialog box only displays NICs used for transparent transmission and does not display the already selected NICs (see Choosing an NIC for the Management Interface of the Host).
  - By default, all NICs are selected. Unbind the NICs that are not required. (Note that the waiting time for UTS initialization is related to the number of bound NICs. The more the NICs, the longer the waiting time.)

Choose the NICs to be bound based on the traffic volume or according to actual situation. For example, if the traffic volume is greater than 1 GB, generally, you can bind one to two 10-Gigabit NICs. If the traffic enters UTS in a multi-link manner, you can bind NICs as needed.

- Choose at least one NIC. Otherwise, you need to select NICs again.

- If other UTSs have been deployed on the host, you cannot choose NICs that are already in use. Otherwise, when you run the **virsh start** command to start UTS, an error message is displayed, indicating that the deployed UTS cannot be started.

Figure 4-65 Automated deployment: NICs available for working interfaces

| Press space to choose | Binding Virtio Netc | ard      |
|-----------------------|---------------------|----------|
| [*] enp2s0f1 NIC0     |                     |          |
|                       |                     |          |
|                       |                     |          |
|                       | (04)                | (Cancol) |
|                       | KUK2                | Concerv  |

Step 2 Press TAB to enter a list.

- a. Press **TAB** to switch to the scroll bar, list, **Ok**, or **Cancel**.
- b. If the dialog box cannot display a complete list, switch to the scroll bar on the right side and press  $\uparrow$  or  $\downarrow$  to view it.
- **Step 3** Press  $\uparrow$  or  $\downarrow$  and the space bar to choose NICs.
  - a. The asterisk (\*) indicates that the NIC is selected, while null indicates the NIC is not selected.
  - b. If two asterisks (\*\*) appear, it indicates that the NIC is selected, while one asterisk (\*) indicates that the NIC is not selected.
- Step 4 Press TAB, choose Ok or Cancel as required, and then press Enter.
  - a. Choose Ok:
    - If no NIC is selected, a message box appears, as shown in Figure 4-63. Press Enter to return to choose NICs again.
    - If more than one NICs are selected, automated installation continues.
  - b. Choose **Cancel**. A message box appears, as shown in Figure 4-8. Press **Enter** to stop deploying. To perform installation again, re-execute the deployment script **Autodeploy.sh**.
  - ----End

#### 4.4.1.22 Confirming the Configuration Information

To confirm the configuration information, follow these steps:

Step 1 As shown in Figure 4-66, the dialog box displays all the settings you configure by following the steps described from section Choosing a Deployment Mode to section Configuring a Working Interface for vUTS. Confirm whether the configuration is correct.

Note that after performing the previous steps, you have completed the configuration information, and however, the configuration has not taken effect. If there are any incorrect settings, you can stop the deployment and configure them again.

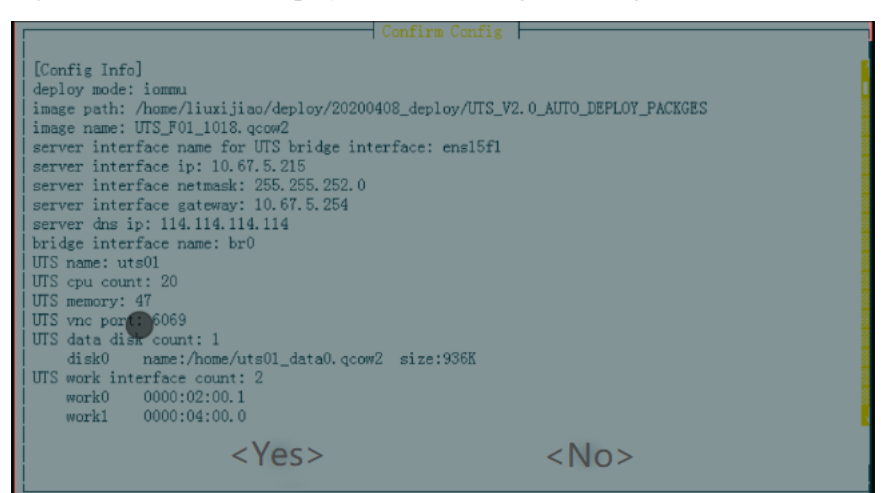

Figure 4-66 Automated deployment: confirming the configuration information

Step 2 Press TAB to enter a list.

- a. Press **TAB** to switch to the scroll bar, **Yes**, or **No**.
- b. If the dialog box cannot display a complete list, switch to the scroll bar on the right side and press  $\uparrow$  or  $\downarrow$  to view it.

Step 3 Press TAB, choose Yes or No as required, and press Enter.

- a. Choose **Yes** to confirm the settings and continue automated installation.
- b. Choose **No**. A message box appears, as shown in Figure 4-8. Press **Enter** to stop deploying. To perform installation again, re-execute the deployment script **Autodeploy.sh**.

----End

#### 4.4.1.23 Installing vUTS

Based on the confirmed configuration information, the system backend will automatically perform vUTS installation. As shown in Figure 4-67, the installation progress is displayed and will be completed automatically.

- If the installation is successful, automated installation continues.
- If an error occurs, a message box appears. Press **Enter** to stop deploying. Follow the prompts in the dialog box to troubleshoot and solve errors, and then re-execute the deployment script **Autodeploy.sh**.

Figure 4-67 Automated deployment: vUTS installed automatically

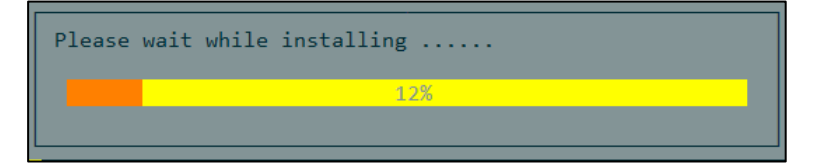

#### 4.4.1.24 Configuring vUTS to Automatically Start at System Startup

As shown in Figure 4-68, determine whether setting vUTS to automatically start at system startup Press **TAB**, choose **Yes** or **No** as required, and press **Enter**.

- Choose Yes to set vUTS to start at system startup. Then automated installation continues.
- Choose **No** to disable automatic start of vUTS at system startup. Then automated installation continues.

Figure 4-68 Automated deployment: setting vUTS to start at system startup

| 2           |    | s When Server Start 🗕 |  |
|-------------|----|-----------------------|--|
| Want to set | :? |                       |  |
|             |    |                       |  |
|             |    |                       |  |
|             |    | <no></no>             |  |
|             |    |                       |  |

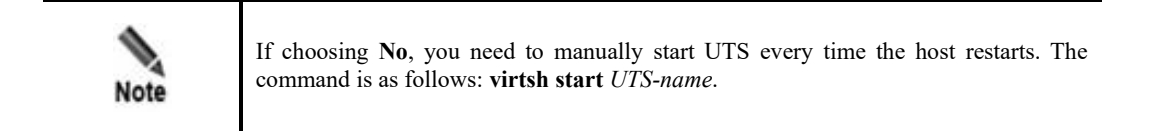

#### 4.4.2 Restarting the Host

After the installation is complete, the system informs you to restart the host, as shown in Figure 4-69.

- Type y to restart the host.
- Type **n** not to restart the host.

Figure 4-69 Restarting the host

|--|

|         | • If it is the first vUTS deployment, you need to restart the host to make certain parameters to take effect.                                                                                                    |
|---------|----------------------------------------------------------------------------------------------------|
| Caution | • Before restarting the host, check for any obvious errors by examining the debug log file <b>deploy.log</b> in the current deployment directory. If there are any errors (except for a high-performance NIC binding error that may be handled by restarting the system), it is recommended to redeploy vUTS after correcting the errors. |

#### 4.4.3 Initial UTS Configuration

The initial configuration includes configuring the IP address, system time, and importing licenses.

#### 4.4.3.1 Configuring an IP Address for UTS

To configure an IP address, follow these steps:

**Step 1** After the host restarts, log in to the console port by using the following command. (For the administrator account of the console port, see Default Parameters).

virsh console uts01

**Step 2** After the successful login, the main menu for system configuration is displayed, as shown in Figure 4-70.

If a prompt appears indicating that the system initialization is not completed yet, be patient and wait until the main menu is displayed.

Figure 4-70 Main menu for system configuration

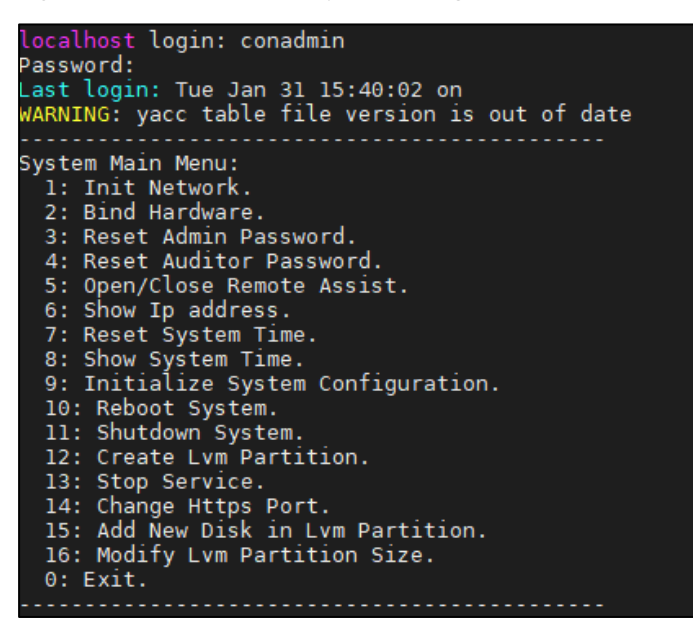

Step 3 Choose option 1 to configure an IP address for UTS, as shown in Figure 4-71.

Note that the IP address of UTS is configured here, rather than that of the host.

Figure 4-71 UTS console port configuration: network information

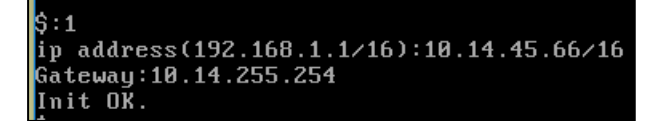

**Step 4** After completing the above steps, execute the **ping** command on a user's PC to check the connection to this IP address.

----End

#### 4.4.3.2 Calibrating the System Time

As shown in Figure 4-70, choose option 8 in the menu to view the system time. If it is not consistent with the current time, choose option 7 to reset it, as shown in Figure 4-72.

Figure 4-72 Calibrating the system time

```
$:7
Please input time(example 2019-05-22 14:22:30): 2023-01-31 16:41:00
Reset OK.
Pl<u>e</u>ase reboot system.
```

#### 4.4.3.3 **Importing the License**

When using UTS for the first time, you are required to perform the following configurations on the web-based manager of UTS:

- Step 1 Check that the management host communicates properly with UTS. (Open port 443 if the traffic needs to go through a firewall.)
- Step 2 Open your browser and access UTS via HTTPS by typing the management IP address of UTS, for example, https://192.168.1.1, in the address bar.
- Step 3 Click Advanced and click Accept the Risk and Continue to jump to the login page of the UTS web-based manager.
- Step 4 Type a correct user name and password and click Log In.

Upon the initial login, use the default **admin** account. For the initial administrator account and password, see Default Parameters.

- Step 5 When logging in with the default password for the first time, the system will force a password change. After changing the password, click **OK**.
- Step 6 Import the license.
  - a. After you log in again with the changed password, the dialog box of importing the license pops up, as shown in Figure 4-73. You are required to import a correct license file before continuing to use this device.

Figure 4-73 License authorization dialog box

| Import License                                                                                                    |  |  |  |  |
|----------------------------------------------------------------------------------------------------|--|--|--|--|
|                                                                                                    |  |  |  |  |
| License-based Authorization                                                                                                    |  |  |  |  |
| Authorization Mode                                                                                                    |  |  |  |  |
| O Local authorization Centralized authorization                                                                                                    |  |  |  |  |
| License File:  Choose License (*.lic)                                                                                                    |  |  |  |  |
| This product is ready for use after the authorization license is imported.<br>To perform local authorization, manually import the license. Note that you should apply for the<br>license in advance.<br>Device Hardware Hash: 3AD1-E634-75C9-AF42<br>Firmware Version: V2.0R00IB05 |  |  |  |  |
| ОК                                                                                                    |  |  |  |  |

b. Local authorization

Choose **Local authorization**. After choosing a correct license file, click **OK**, and then click **Import** in the displayed dialog box, as shown in Figure 4-74.

| Figure 4-74 | Prompt of 1 | icense imported | successfully |
|-------------|-------------|-----------------|--------------|
| U           | 1           | 1               |              |

| Import L | Jcense                                                                    |
|----------|---------------------------------------------------------------------------|
|          |                                                                           |
|          | License imported successfully.                                            |
|          | License Type: Trial license                                               |
|          | License: Trial license6725567                                             |
|          | Product Type: UTS                                                         |
|          | Product Version: V2.0R00IB05                                              |
|          | Current Service Validity Period: 2023-10-17 to 2023-11-16                 |
|          | Intrusion Detection Validity Period: 2023-10-17 to 2023-11-16             |
|          | Web Application Detection Validity Period: 2023-10-17 to 2023-11-16       |
|          | NTI-based Detection Validity Period: 2023-10-17 to 2023-11-16             |
|          | Static Malicious File Detection Validity Period: 2023-10-17 to 2023-11-16 |
|          | Dynamic File Detection Validity Period: 2023-10-17 to 2023-11-16          |
|          | API Recognition Validity Period: 2023-10-17 to 2023-11-16                 |
|          | Sensitive Information Detection Validity Period: 2023-10-17 to 2023-11-16 |

#### c. Centralized authorization.

- Set the authorization mode to **Centralized authorization**. Type the address and port number of the authorization device (that is, NSFOCUS Enterprise Security Platform, abbreviated as ESP-C), and then click **OK**, as shown in Figure 4-75.
- Use ESP-C to perform the centralized authorization. For details, see *NSFOCUS ESPC User Guide*.

| Figure 4-75 Centralized authority | orization dialog | g box |
|-----------------------------------|------------------|-------|
|-----------------------------------|------------------|-------|

| Import License                                                                                                    |  |  |  |  |
|----------------------------------------------------------------------------------------------------|--|--|--|--|
| !                                                                                                    |  |  |  |  |
| License-based Authorization                                                                                                    |  |  |  |  |
| Authorization Mode                                                                                                    |  |  |  |  |
| O Local authorization <ul> <li>Centralized authorization</li> </ul>                                                                                                    |  |  |  |  |
| thorization Device Information                                                                                                    |  |  |  |  |
| * HOST ⑦:                                                                                                    |  |  |  |  |
| * Port ⑦: 443                                                                                                    |  |  |  |  |
|                                                                                                    |  |  |  |  |
| This product is ready for use after the authorization license is imported.<br>Use NSFOCUS Enterprise Security System (ESP-C) to perform centralized authorization. You need<br>to provide ESPC information.<br>Device Hardware Hash: 3AD1-E634-75C9-AF42<br>Firmware Version: V2.0R00IB05 |  |  |  |  |
| ОК                                                                                                    |  |  |  |  |

|      | • Before login, check whether the check box of blocking pop-ups or disabling JavaScript is selected in your browser. If yes, deselect the check box. |
|------|----------------------------------------------------------------------------------------------------|
| Note | • You are advised to use the latest Chrome browser or Firefox browser and set the screen resolution to 1024 x 768 or higher.                         |
| noit | • When using this system for the first time, you can use the default administrator account to log in.                                                |

----End

# 4.4.4 Creating a Snapshot

After Initial UTS Configuration is complete, you need to create a system snapshot of the initial configuration, enabling convenient restoration in the future.

The command for creating a system snapshot is as follows:

```
virsh snapshot-create-as UTSXXX UTSXXX-snapshotname
//UTSXXX refers to the UTS name, and UTSXXX-snapshotname refers to the snapshot
name.
```

| <ul> <li>Creating a snapshot is an indispensable step that cannot be ignored.</li> <li>Shut down UTS before creating a snapshot or restoring from the snapshot</li> </ul> |
|----------------------------------------------------------------------------------------------------|
|----------------------------------------------------------------------------------------------------|

# 4.5 UTS Version Upgrade

After the UTS deployment is complete, you can offline upgrade the engine, various rule bases, NTI databases, geodatabases, and virus signature databases.

| Note | <ul> <li>Version updates are released occasionally.</li> <li>Sometimes upgrade page timeout may lead to upgrade failure. It is recommended to change the timeout interval to 0 before upgrading, and then restore it after completing the upgrade.</li> </ul> |
|------|----------------------------------------------------------------------------------------------------|
| Note | to change the timeout interval to $0$ before upgrading, and then restore it after completing the upgrade.                                                                                                    |

# 4.5.1 Upgrading the System Engine

To upgrade the engine, follow these steps:

- **Step 1** Obtain the latest engine upgrade package from the official website at <u>http://update.nsfocus.com/update/bsaUtsIndex</u>
- **Step 2** After downloading the upgrade package to the local management host, log in to the UTS webbased manager. (For the account and password, see Default Parameters.)
- Step 3 Choose System > System Upgrade > Offline Upgrade. Manually upgrade the system, as shown in Figure 4-76.

| 🔆 UTS Data C         | enter Policy Asset System Administration                                                                                                    | 🏟 Apply Configuration 💿 🔵 admin             |  |  |  |  |  |  |
|----------------------|----------------------------------------------------------------------------------------------------|---------------------------------------------|--|--|--|--|--|--|
| ≡ Menu               | E Menu Update Online Upgrade Offline Upgrade                                                                                                    |                                             |  |  |  |  |  |  |
|                      | agnostic Tools Offline Upgrade                                                                                                    |                                             |  |  |  |  |  |  |
| System Configuration |                                                                                                    |                                             |  |  |  |  |  |  |
| System Upgrade       | System (*.bin) V 🕹 Select File                                                                                                    |                                             |  |  |  |  |  |  |
| Backup & Restoration | kup & Restoration Upload                                                                                                    |                                             |  |  |  |  |  |  |
| E System Control     |                                                                                                    |                                             |  |  |  |  |  |  |
| E Storage Management | Current Version Info                                                                                                    |                                             |  |  |  |  |  |  |
|                      | System (* bin) ①         Intrusion detection rule base (*.rule)         Web application rule base (*.wcl)         NTI database (*.nti)           Firmware: V2.0800805         V2.0800F30248         6.0.7.3.56040         . | Virus signature database (*.av)<br>20200620 |  |  |  |  |  |  |
|                      | Assessment rule base (*judge)<br>2022/0510                                                                                                    |                                             |  |  |  |  |  |  |
|                      |                                                                                                    |                                             |  |  |  |  |  |  |
|                      | Upgrade Start Time Upgrade Package Type Upgrade Version Upgrade Status Description                                                                                                    |                                             |  |  |  |  |  |  |
|                      | 2023-10-17 13:48:57 System eolagentpatch.uts_x862.0.0.00805.100000.bin Success Previous version: 2.0.0.00805.36584, upgraded to: eolagentpatch.uts_x862.0.0.00805.100000.bin                                                | uts_x86.2.0.0.001B05.100000.bin             |  |  |  |  |  |  |
|                      |                                                                                                    |                                             |  |  |  |  |  |  |

Figure 4-76 System upgrade page

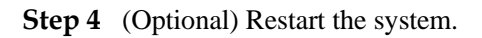

Some upgrade packages states that you need to restart the system to make it take effect. After upgrading, choose **System** > **System Control** to manually restart UTS, as shown in Figure 4-77.

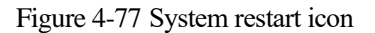

| 🌟 UTS                  | Data Center | Policy | Asset | System | Administration                                                                         | Apply Configuration | 🤶 admin |
|------------------------|-------------|--------|-------|--------|----------------------------------------------------------------------------------------|---------------------|---------|
| ≡ Menu                 |             |        |       |        |                                                                                        |                     |         |
| , Diagnostic Tools     |             |        |       |        |                                                                                        |                     |         |
| System Configuration   |             |        |       |        |                                                                                        |                     |         |
| G System Upgrade       |             |        |       |        |                                                                                        |                     |         |
| C Backup & Restoration |             |        |       |        |                                                                                        |                     |         |
| System Control         |             |        |       |        |                                                                                        |                     |         |
| E Storage Management   |             |        |       |        |                                                                                        |                     |         |
|                        |             |        |       |        |                                                                                        |                     |         |
|                        |             |        |       |        | Apply Configuration Restart Engine Restart System Shut Down System Restart Log Process |                     |         |
|                        |             |        |       |        |                                                                                        |                     |         |
|                        |             |        |       |        |                                                                                        |                     |         |
|                        |             |        |       |        |                                                                                        |                     |         |
|                        |             |        |       |        |                                                                                        |                     |         |
|                        |             |        |       |        |                                                                                        |                     |         |

----End

# 4.5.2 Upgrading the Intrusion Detection Rule Base

Use the same method for obtaining an intrusion detection rule base upgrade package and upgrading the intrusion detection rule base. For details, see Upgrading the System Engine.

Choose **System** > **System** Upgrade > **Offline** Upgrade. Manually upgrade it, as shown in Figure 4-78.

Figure 4-78 Intrusion detection rule base upgrade page

| 🕂 UTS Data             | Center Policy Asset System Administration                                                                                                    | Apply Configuration ① 🤶 admi                |  |
|------------------------|----------------------------------------------------------------------------------------------------|---------------------------------------------|--|
| ≡ Menu                 | Update Online Upgrade Offline Upgrade                                                                                                    |                                             |  |
| ,∞ Diagnostic Tools    | Offline Upgrade                                                                                                    |                                             |  |
| System Configuration   |                                                                                                    |                                             |  |
| System Upgrade         | Intrusion detection rule b Y                                                                                                    |                                             |  |
| C Backup & Restoration | Upload                                                                                                    |                                             |  |
| If System Control      |                                                                                                    |                                             |  |
| Storage Management     | Current Version Info                                                                                                    |                                             |  |
|                        | System (*.bin) ⊙         Intrusion detection rule base (*.rule)         Web application rule base (*.wcl)         NTI database (*.rtl)           Firmmare: V2.0R00805         V.2.0R00730246         6.0.7.3.56040         - | Virus signature database (*.av)<br>20200620 |  |
|                        | Assessment rule base (*judge)<br>2022/0510                                                                                                    |                                             |  |
|                        | Offline Upgrade History (1)                                                                                                    |                                             |  |
|                        | Upgrade Start Time Upgrade Package Type Upgrade Version Upgrade Status Description                                                                                                    |                                             |  |
|                        | 2023-10-17 134857 System eolagentpatchuts_x86.2.0.0.00805.100000.bin Success Previous version: 2.0.0.00805.36584, upgraded to: eolagentpatch                                                                                 | h.uts_x86.2.0.0.001B05.100000.bln           |  |
|                        |                                                                                                    |                                             |  |

# 4.5.3 Upgrading the Web Application Rule Base

Use the same method for obtaining a web application rule base upgrade package and upgrading the Web application rule base. For details, see Upgrading the System Engine.

Choose **System** > **System** Upgrade > Offline Upgrade. Manually upgrade it, as shown in Figure 4-79.

Figure 4-79 Web application rule base upgrade page

|                                                    | ata Center Policy Asset System                                    | Administration                                                                                         | 🌣 Apply Configuration 💿 🙆 admin                                             |
|----------------------------------------------------|-------------------------------------------------------------------|----------------------------------------------------------------------------------------------------|-----------------------------------------------------------------------------|
| Menu     Diagnostic Tools     System Configuration | Update Online Upgrade Offline Offline Upgrade                     | Ipprade                                                                                                |                                                                             |
| G System Upgrade                                   | Web application rule base V & Select F                            | e                                                                                                    |                                                                             |
| C Backup & Restoration                             | Upload                                                            |                                                                                                    |                                                                             |
| E Storage Management                               | Current Version Info                                              |                                                                                                    |                                                                             |
|                                                    | System (*.bin) ①<br>Firmware: V2.0R00IB05<br>Engline: V2.0R00IB05 | Intrusion detection rule base (*,rule) Web application rule base (*,wd)<br>V2.0R00F30248 6.0.7.3.56040 | NTI database (*.nti) Virus signature database (*.av)<br>- 20200620          |
|                                                    | Assessment rule base (*.judge)<br>20220510                        |                                                                                                    |                                                                             |
|                                                    | Offline Upgrade History (1)                                       |                                                                                                    |                                                                             |
|                                                    | Upgrade Start Time Upgrade Package Type                           | Upgrade Version Upgrade Status Description                                                             |                                                                             |
|                                                    | 2023-10-17 13:48:57 System                                        | eoLagentpatch.uts_x862.0.0.001B05.100000.bln Success Previous version: 2.0.                            | 0.00IB05.36584, upgraded to: eoi.agentpatch.uts_x86.2.0.0.00IB05.100000.bin |

## 4.5.4 Upgrading the NTI Database

Use the same method for obtaining an NTI database upgrade package and upgrading the NTI database. For details, see Upgrading the System Engine.

Choose **System** > **System** Upgrade > Offline Upgrade. Manually upgrade it, as shown in Figure 4-80.

Figure 4-80 NTI database upgrade page

| 🔆 UTS Data 🤇           | enter Policy Asset System Administration                                                                                                    | Apply Configuration O 🤤 admir               |  |
|------------------------|----------------------------------------------------------------------------------------------------|---------------------------------------------|--|
| ≡ Menu                 | Update Online Upgrade Offline Upgrade                                                                                                    |                                             |  |
| ,∞ Diagnostic Tools    | Offline Upgrade                                                                                                    |                                             |  |
| System Configuration   |                                                                                                    |                                             |  |
| O System Upgrade       | NTI database (*.nti) V J. Select File                                                                                                    |                                             |  |
| C Backup & Restoration | Upload                                                                                                    |                                             |  |
| E System Control       |                                                                                                    |                                             |  |
| E Storage Management   | Current Version Info                                                                                                    |                                             |  |
|                        | System (*Join) ◎<br>Firmware V2.0800805<br>Engline V2.0800805     Intrusion detection nule base (*Jule)     Web application nule base (*Jule)     NIT database (*Jule)       Assessment rule base (*Judge)     20202510 | Virus signature database (°.av)<br>20200620 |  |
|                        | Offline Upgrade History (1)                                                                                                    |                                             |  |
|                        | Upgrade Start Time Upgrade Package Type Upgrade Version Upgrade Status Description                                                                                                    |                                             |  |
|                        | 2023-10-17 13/48:57 System eoLagentpatch.uts_x86:2.0.0.00805.100000.bin Success Previous version: 2.0.0.00805.36584, upgraded to: eoLagentpatch                                                                         | .uts_x86.2.0.0.001B05.100000.bin            |  |

## 4.5.5 Upgrading the Virus Signature Database

Use the same method for obtaining a virus signature database upgrade package and upgrading the virus signature database. For details, see Upgrading the System Engine.

Choose **System** > **System** Upgrade > Offline Upgrade. Manually upgrade it, as shown in Figure 4-81.

Figure 4-81 Virus signature database upgrade page

| 🔆 UTS Data C                    | enter Policy Asset System Administration                                                                                                    | Apply Configuration <ul> <li>②</li> <li>②</li> <li>②</li> <li>Ø</li> </ul> |
|---------------------------------|----------------------------------------------------------------------------------------------------|----------------------------------------------------------------------------|
| ∃ Menu                          | Update Online Upgrade Offline Upgrade                                                                                                    |                                                                            |
| , <sup>©</sup> Diagnostic Tools | Offline Upgrade                                                                                                    |                                                                            |
| System Configuration            |                                                                                                    |                                                                            |
| System Upgrade                  | Virus signature database ( $\vee$ $$ $\_$ Select File                                                                                                    |                                                                            |
| C Backup & Restoration          |                                                                                                    |                                                                            |
| System Control                  |                                                                                                    |                                                                            |
| E Storage Management            | Current Version Info                                                                                                    |                                                                            |
|                                 | System (*Jain) ©<br>Firmware: V2.0800805         Intrusion detection rule base (*,rule)         Web application rule base (*,wci)         NTI database (*,nti)           Engine: V2.0800805         V2.0800F30248         6.0.7.3.56640         -         -           Assessment rule base (*)udge)          -         -         - | Virus signature database (*.av)<br>20200620                                |
|                                 | 20220510                                                                                                    |                                                                            |
| Offline Upgrade History (1)     |                                                                                                    |                                                                            |
|                                 | Upgrade Start Time Upgrade Package Type Upgrade Version Upgrade Status Description                                                                                                    |                                                                            |
|                                 | 2023-10-17 13:48:57 System eolagentpatchuity_x86.2.0.0.00805.100000.bin Success Previous version: 2.0.0.00805.36584, upgraded to: eolagentpatch.                                                                                                    | uts_x86.2.0.0.00IB05.100000.bin                                            |

## 4.5.6 Upgrading the Assessment Rule Base

Use the same method for obtaining an assessment rule base upgrade package and upgrading the assessment rule base. For details, see Upgrading the System Engine.

Choose **System** > **System** Upgrade > Offline Upgrade. Manually upgrade it, as shown in Figure 4-82.

Figure 4-82 Assessment rule base upgrade page

| 🔆 UTS Data             | Center Policy Asset System Administration                                                                                                    | 🏟 Apply Configuration 💿 🤶 admin             |
|------------------------|----------------------------------------------------------------------------------------------------|---------------------------------------------|
| ∃ Menu                 | Update Online Upgrade Offline Upgrade                                                                                                    |                                             |
| Ø Diagnostic Tools     | Offline Upgrade                                                                                                    |                                             |
| System Configuration   |                                                                                                    |                                             |
| System Upgrade         | Assessment rule base (*ju                                                                                                    |                                             |
| C Backup & Restoration | Upload                                                                                                    |                                             |
| System Control         |                                                                                                    |                                             |
| E Storage Management   | Current Version Info                                                                                                    |                                             |
|                        | System (* Zbit) ①         Intrusion detection rule base (* rule)         Web application rule base (* act)         NTI database (* rule)           Firmmare: V2.08000055         V2.0800F30248         6.0.7.3.56640         -           Assessment rule base (* judge)         20220510         - | Virus signature database (*.av)<br>20200620 |
|                        | Offline Upgrade History (1)                                                                                                    |                                             |
|                        | Upgrade Start Time Upgrade Package Type Upgrade Version Upgrade Status Description                                                                                                    |                                             |
|                        | 2023-10-17 13/48:57 System eolagentpatch.uts_x86.2.0.0/01B05.100000.bin Success Previous version: 2.0.0/01B05.36584, upgraded to: eolagentpatch                                                                                                    | n.uts_x86.2.0.0.001B05.100000.bin           |
|                        |                                                                                                    |                                             |

# **5** Replacing the Image of UTS

This chapter contains the following sections:

| Section                       | Description                                                   |
|-------------------------------|---------------------------------------------------------------|
| Replacement Notes             | Describes circumstances where the image requires replacement. |
| Preparing a New Image<br>File | Describes preparations before replacing the image of UTS.     |
| Replacing the Image File      | Describes how to replace the image of UTS.                    |

# 5.1 **Replacement Notes**

Replace the image of UTS in the following circumstances.

- UTS installation and deployment are complete.
- Version upgrades.
- An image is damaged during operation.

## 5.2 Preparing a New Image File

To prepare a new image file, follow these steps:

- Step 1 Obtain the latest image file. For details, see Preparing Software.
- Step 2 Use the following command to view the path where the old image file is stored, as shown in Figure 5-1.

virsh edit UTS-name

Figure 5-1 Viewing the image file path where the image is stored

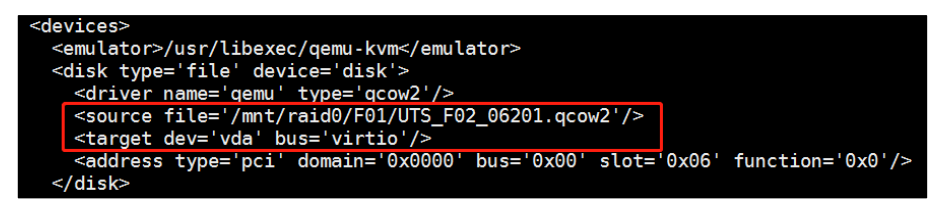

Step 3 Delete the old image.

For example, as shown in Figure 5-1, delete UTS\_F02\_06201.qcow2 in the path /mnt/raid0/F01/.

Step 4 Place the latest image file in the same path.

----End

# 5.3 **Replacing the Image File**

This section describes how to replace the image file of vUTS.

#### 5.3.1 Backing Up the License

If the system is damaged and you are unable to log in to the web-based manager, you can skip this step and contact NSFOCUS technical support personnel to produce the license.

It is recommended to back up the old license before replacing the image.

Log in to the web-based manager and choose **System** > **Backup & Restoration** > **Backup** to back up the current license file.

#### 5.3.2 Shutting Down UTS

Use the following command to view the running UTS, and then select and shut down the UTS to replace the image, for example, **virsh shutdown uts\_f01**, as shown in Figure 5-2.

virsh list --all

Figure 5-2 Shutting down UTS before replacing the image file

| [root@ | isop234 | UTS_V2.0_AUTO_DEPLOY_PACKGES]# virsh list | a]] |
|--------|---------|-------------------------------------------|-----|
| Id     | Name    | State                                     |     |
| 26     | uts_f01 | running                                   |     |

If vUTS cannot be shut down, run the following command to force a shutdown:

virsh destroy uts\_f01

# 5.3.3 Creating a New Data Disk

| Note | • If the versions of the old and new images are the same (such as replacing version F05 with version F05), you do not need to replace the data disk if there is no special requirement and can skip this step. |
|------|----------------------------------------------------------------------------------------------------|
|      | • Otherwise, this skip is required. (For example, replace version F04 with version F05.)                                                                                                    |

Use the following command to create a new data disk. In this example, **utsdisk.qcow2** is the name of the data disk and you can rename it. **200G** refers to a maximum storage capacity of 200 GB to store data and you can be reset the capacity.)

Note that the capacity of a single disk in the Ext4 file system cannot exceed 16 TB.

qemu-img create -f qcow2 -o compat=0.10 utsdisk.qcow2 200G

If there is a need for data backup on the old data disk, place the old data disk in the background. If there is no such requirement, directly delete it.

## 5.3.4 Replacing the Image File and Data Disk

To replace the image file and data disk, follow these steps:

Step 1 Use the following command to check the path where the image file and data disk are stored:

virsh edit UTS-name

The vda drive letter must be used to specify the image file path, while the vdb drive letter must be used to specify the data disk path.

Figure 5-3 Confirming the path where the image and data disk are stored

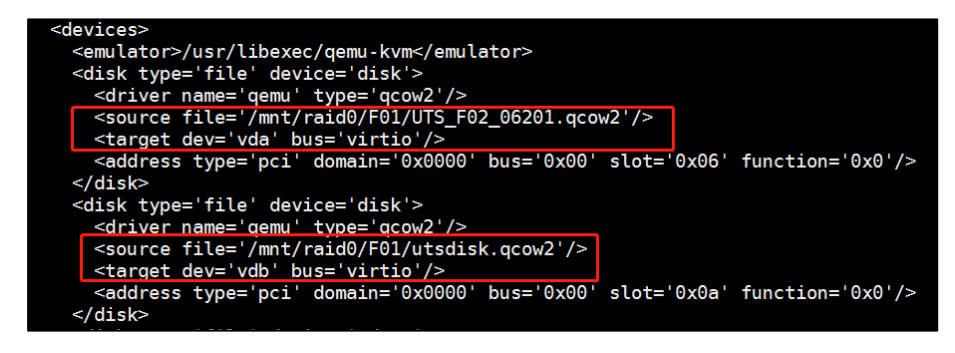

Step 2 Type new paths for the image and data disk respectively, as shown in Figure 5-4.

Type new paths based on the actual configuration.

Figure 5-4 The replaced image and data disk paths

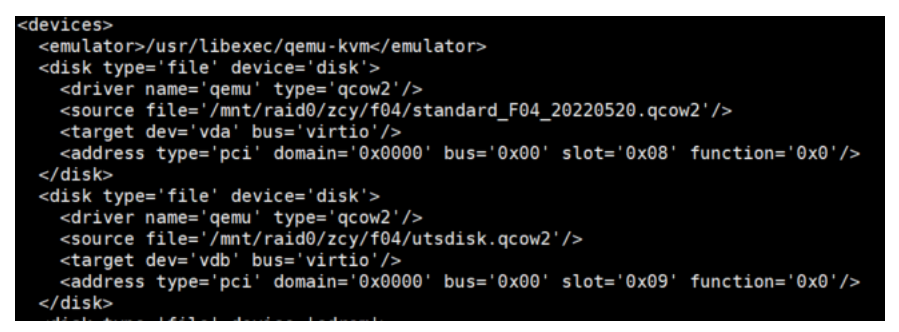

- Step 3 Replace the image path with the latest one, and replace the disk path with the newly created one.
- Step 4 Save the changes and exit.

----End

#### 5.3.5 Starting UTS

Use the following command to start UTS, as shown in Figure 5-5.

virsh start UTS name

Figure 5-5 Starting UTS

[root@isop234 UTS\_V2.0\_AUTO\_DEPLOY\_PACKGES]# virsh start uts\_f01 Domain uts\_f01 started

# 5.3.6 Initial UTS Configuration

For details, see Initial UTS Configuration.

## 5.3.7 Creating a Snapshot

For details, see Creating a Snapshot.

# **6** Common Basic Operations

If an error occurs during automated deployment, you can identify the problem according to the error message, and then troubleshoot it.

This chapter contains the following sections:

| Section                                                                  | Description                                                                |  |
|--------------------------------------------------------------------------|----------------------------------------------------------------------------|--|
| Checking Network<br>Interfaces                                           | Describes how to check network interfaces.                                 |  |
| Checking Transparent<br>Transmission Parameters of<br>the Kernel         | Describes how to view transparent transmission parameters of the kernel.   |  |
| Binding and Checking<br>Mirroring Transparent<br>Transmission Interfaces | Describes how to bind and check image transparent transmission interfaces. |  |
| Basic Operations of Data<br>Disks                                        | Describes basic operations of data disks.                                  |  |
| Basic Operations of<br>Network Bridges                                   | Describes basic operations of network bridges.                             |  |
| Basic Operations of vUTS                                                 | Describes basic operations of vUTS.                                        |  |
| Opening a VNC Port                                                       | Describes how to open a VNC port.                                          |  |
| Modifying the Memory Size of UTS                                         | Describes how to modify UTS memory.                                        |  |
| Logging In to the UTS<br>Console                                         | Describes how an SSH administrator log in to the UTS console.              |  |

# 6.1 Checking Network Interfaces

The configuration file of network interfaces is stored in the path **etc/sysconfig/network-scripts/ifcfg-xx**, as shown in Figure 6-1.

Figure 6-1 Configuration file of network interfaces

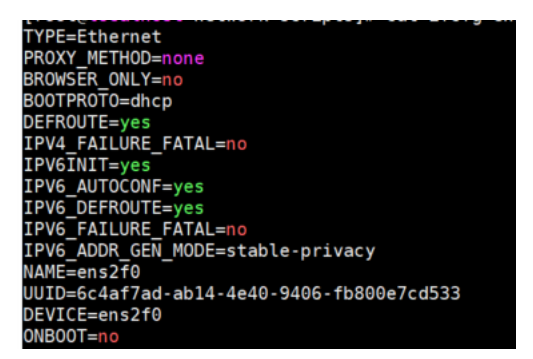

The configuration file of the NIC used for the management interface of UTS is stored in the path /etc/sysconfig/network-scripts/ifcfg-br0, as shown in Figure 6-2.

Figure 6-2 Configuration file of the NIC used for the management interface of UTS

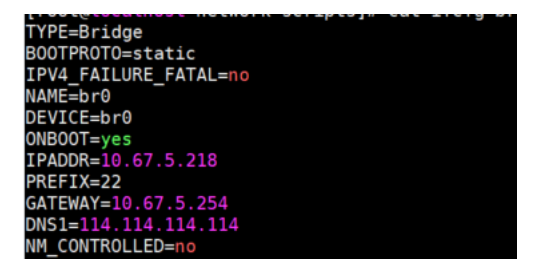

Use the following command to view network bridge information, as shown in Figure 6-3.

brctl show

Figure 6-3 Network bridge information

| [root@localhost<br>bridge name<br>br0 | ~]# brctl show<br>bridge id<br>8000.0024ecf0b339 | STP enabled<br>no | interfaces<br>ens15f0<br>vnet0<br>vnet1<br>vnet2<br>vnet3<br>vnet4<br>vnet5 |
|---------------------------------------|--------------------------------------------------|-------------------|-----------------------------------------------------------------------------|
| brl                                   | 8000.00000000000                                 | no                |                                                                             |
| br2                                   | 8000.00000000000                                 | no                |                                                                             |
| virbr0                                | 8000.525400c70877                                | yes               | virbr0-nic                                                                  |

# 6.2 Checking Transparent Transmission Parameters of the Kernel

Peform the following steps:

• Check the /etc/default/grub file, as shown in the content in red font.

GRUB TIMEOUT=5

```
GRUB_DISTRIBUTOR="$(sed 's, release .*$,,g' /etc/system-release)"
GRUB_DEFAULT=2
GRUB_DISABLE_SUBMENU=true
GRUB_TERMINAL_OUTPUT="console"
GRUB_CMDLINE_LINUX="rd.lvm.lv=centos00/swap vconsole.font=latarcyrheb-sun16
rd.lvm.lv=centos00/root hugepages=1024 crashkernel=auto vconsole.keymap=us rhgb
quiet intel_iommu=on"
GRUB_DISABLE_RECOVERY="true"
```

• Rewrite grub.

Based on the actual installation directory, choose one of the following two commands. When grub is installed in the default boot directory, use the second command.

```
grub2-mkconfig -o /boot/efi/EFI/centos/grub.cfg
grub2-mkconfig -o /boot/grub2/grub.cfg
```

• Verify the configuration.

```
[root@localhost~]# dmesg | grep IOMMU
[ 0.000000] DMAR: IOMMU enabled
[ 0.120711] DMAR-IR: IOAPIC id 10 under DRHD base 0xfbffc000 IOMMU 0
[ 0.120712] DMAR-IR: IOAPIC id 8 under DRHD base 0xc7ffc000 IOMMU 1
[ 0.120713] DMAR-IR: IOAPIC id 9 under DRHD base 0xc7ffc000 IOMMU 1
```

## 6.3 Binding and Checking Mirroring Transparent Transmission Interfaces

Operations in this section are applicable to high-performance mode only.

The provided two script files and one NIC interface information file are as follows:

```
dpdk_nic_bind.py /* A NIC binding tool */
AutoNic_bond.py /* Automatically binding a configured NIC to the pci_info file */
pci.info /* Information about the NIC that needs to be bound by a user */
```

# 6.3.1 Viewing NIC Binding Information

As shown in Figure 6-4, the NICs that have been bound and are being used for transparent transmission interfaces are displayed under **Network devices using DPDK-compatible driver**, while the NICs available for binding on the server are displayed under **Network devices using kernel driver**.

Figure 6-4 NIC binding information

| [root@uts Bond_NIC]# ./dpdk_nic_bind.py -s                                                                                                    |
|----------------------------------------------------------------------------------------------------|
| Network devices using DPDK-compatible driver                                                                                                    |
| 0000:06:00.1 'I350 Gigabit Network Connection' drv=vfio-pci unused=igb<br>0000:82:00.0 'I350 Gigabit Network Connection' drv=vfio-pci unused=igb<br>0000:82:00.1 'I350 Gigabit Network Connection' drv=vfio-pci unused=igb                                                                                                    |
| Network devices using kernel driver                                                                                                    |
| 0000:01:00.0 'Ethernet Controller 10-Gigabit X540-AT2' if=eth8 drv=ixgbe unused=vfio-pci<br>0000:01:00.1 'Ethernet Controller 10-Gigabit X540-AT2' if=eth9 drv=ixgbe unused=vfio-pci<br>0000:04:00.0 'I350 Gigabit Network Connection' if=eth0 drv=igb unused=vfio-pci<br>0000:04:00.1 'I350 Gigabit Network Connection' if=eth1 drv=igb unused=vfio-pci<br>0000:04:00.2 'I350 Gigabit Network Connection' if=eth2 drv=igb unused=vfio-pci<br>0000:04:00.3 'I350 Gigabit Network Connection' if=eth3 drv=igb unused=vfio-pci<br>0000:06:00.0 'I350 Gigabit Network Connection' if=eth4 drv=igb unused=vfio-pci |

#### 6.3.2 Binding a Transparent Transmission Interface

Add the information of transparent NICs to be bound to the **pci.info** file, and then run **AutoNic\_bond.py** to automatically bind it.

```
[root@uts Bond_NIC]# vi pci.info
0000:06:00.1
0000:82:00.0
0000:82:00.1
[root@uts Bond NIC]# python AutoNic bond.py
```

#### Checking Whether the NIC Is Successfully Bound

Check whether the NIC is successfully bound, as shown in Figure 6-5.

Figure 6-5 Checking whether the NIC is successfully bound

| [root@uts Bond_NIC]# ./dpdk_nic_bind.py -s                                                                                                    |                                                                               |  |  |
|----------------------------------------------------------------------------------------------------|-------------------------------------------------------------------------------|--|--|
| Network devices using DPDK-compatible driver                                                                                                    |                                                                               |  |  |
| 0000:06:00.1 'I350 Gigabit Network Connection'<br>0000:82:00.0 'I350 Gigabit Network Connection'<br>0000:82:00.1 'I350 Gigabit Network Connection' | drv=vfio-pci unused=igb<br>drv=vfio-pci unused=igb<br>drv=vfio-pci unused=igb |  |  |

#### Checking Whether the Transparent Transmission Device Is Successfully Added

After a transparent transmission interface is bound successfully, the corresponding character device is displayed under the /dev/vfio directory. You can view the PCI information of the NIC corresponding to the character device.

```
[root@uts ~]# ls -l /dev/vfio/
total 0
crw-----. 1 root root 241, 0 Mar 6 17:14 22
crw-----. 1 root root 241, 1 Mar 6 17:14 45
crw-----. 1 root root 241, 2 Mar 6 17:14 46
crw-rw-rw-. 1 root root 10, 196 Mar 6 17:14 vfio
[root@uts ~]# ls /sys/kernel/iommu groups/22/devices/
0000:06:00.1
```

## 6.3.3 Unbinding a Transparent Transmission Interface

Run the following commands to unbind an NIC:

```
[root@uts Bond_NIC]# ./dpdk_nic_bind.py -u 0006:06:00.1
[root@uts UTS_V2.0_AUTO_DEPLOY_PACKGES]# ./dpdk_nic_bind.py -b igb 0006:06:00.1 #
igb is determined based on unused, as shown in Figure 6-4.
```

# 6.4 Basic Operations of Data Disks

#### 6.4.1 Creating a Data Disk

Note that the capacity of a single virtual data disk in the Ext4 file system cannot exceed 16 TB.

qemu-img create -f qcow2 -o compat=0.10 utsdisk.qcow2 200G

# 6.4.2 Viewing Data Disk Information

```
#qemu-img info uts-extend.qcow2
image: uts-extend.qcow2
file format: qcow2
virtual size: 100G (107374182400 bytes)
disk size: 11G
cluster_size: 65536
Format specific information:
compat: 0.10
```

# 6.5 Basic Operations of Network Bridges

# 6.5.1 Creating a Network bridge

Run the following command to create a network bridge.

[root@localhost~]#brctl addbr xxx //xxx is the name of the network bridge

## 6.5.2 Binding a Physical NIC for the Network Bridge

Run the following command to bind a physical NIC for the network bridge.

[root@localhost~]#brctl addif physical NIC-name

## 6.5.3 Activating the Network Bridge

Run the following command to activate the network bridge.

[root@localhost~]#ip link set xxx up

# 6.5.4 Deleting the Network Bridge

Run the following commands to delete the network bridge.
🎾 NSFOCUS

[root@localhost~]#ip link set xxx down
[root@localhost~]#brctl delbr xxx

//Deactivate the network bridge first
//Delete it

# 6.6 Basic Operations of vUTS

# 6.6.1 **Defining a vUTS**

Run the following command to define a vUTS and configure it.

[root@localhost~]#virsh define uts.xml

# 6.6.2 Undefining a vUTS

Run the following command to undefine a vUTS.

[root@localhost~]#virsh undefine uts.xml

# 6.6.3 Shutting Down a vUTS

[root@localhost~]#virsh shutdown uts01

If vUTS cannot be shut down by using the above command, you can use the following command to force it to shut down. (This may damage the system. Exercise caution during the operation.)

[root@localhost~]#virsh destroy uts01

# 6.6.4 Starting a vUTS

[root@localhost~]#virsh start uts

# 6.6.5 Viewing Defined vUTSs

[root@localhost~]#virsh list --all

View all defined vUTSs \*/

# 6.6.6 Autostarting a vUTS at System Startup

# 6.6.7 Disabling vUTS Autostart at System Startup

# 6.6.8 Editing vUTS Configuration

If you need to change vUTS configurations, you can run the following command to edit vUTS. vUTS is maintained by libvirt, so you should shut down vUTS before editing it. This can ensure consistency and avoid any conflicts.

```
[root@localhost~]#virsh edit uts
```

# 6.6.9 Creating a vUTS Snapshot

Run the following command to create a vUTS snapshot.

[root@localhost~]#virsh snapshot-create-as -domain UTS-name --name Snapshot-name

# 6.6.10 Viewing a vUTS Snapshot

[root@localhost~]#virsh snapshot-list UTS-name

# 6.6.11 Restoring from a Snapshot

Run the following command to restore from a snapshot.

virsh snapshot-revert UTS-name Snapshot-name

# 6.7 Opening a VNC Port

A firewall is enabled on the Linux system by default. To ensure external connections to the configured port using Virtual Network Computing (VNC), you need to open VNC ports.

Run the following command on the host to open a VNC port:

[root@localhost~]#/sbin/iptables -I INPUT -p tcp --dport 6669 -j ACCEPT

Run the following command on the host to view the VNC port, as shown in Figure 6-6.

virsh edit uts01

Figure 6-6 Opening the VNC port

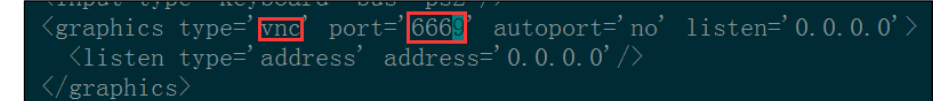

# 6.8 Modifying the Memory Size of UTS

You can modify the memory size of UTS. On the host, perform the following steps:

Step 1 Run the following command to obtain the name of UTS to be modified.

[root@localhost ~]# virsh list -all

**Step 2** If the UTS status is displayed as **running**, you need to run the following command to shut down it. (Note: In this example, GUANLI is the name of UTS to be modified.)

[root@localhost ~]# virsh shutdown GUANLI

Step 3 If the status does not change after more than half an hour, you can run the following command to force UTS to shut down.

[root@localhost ~]# virsh destroy GUANLI

Step 4 Run the following command to access the editing page.

[root@localhost ~]# virsh edit GUANLI

a. Type **i** to access the Edit mode. Then, type the same value for both the **memory** and **currentMemory** nodes, as shown in the red frames in Figure 6-7.

Figure 6-7 Modifying the memory size of vUTS

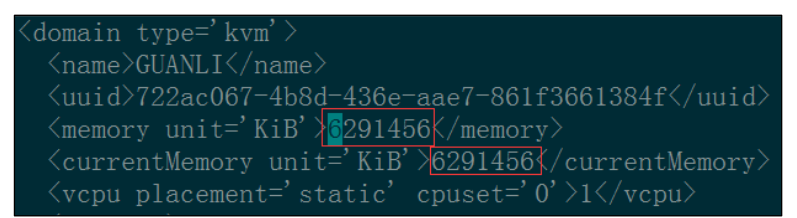

- b. Type **ctrl**+[ to access Command mode, and then type **:wq** to save the edited configuration file and exit the editing page.
- Step 5 Start UTS and run the following command to check whether the memory size is successfully changed.

[root@localhost ~]# virsh start GUANLI

----End

# 6.9 Logging In to the UTS Console

Log in to the host with the SSH administrator account and password (see Default Parameters). Then execute the following command on the host to log in to the UTS console:

```
virsh console uts-name
```

7 <sub>faq</sub>

This chapter describes frequently asked questions (FAQ) regarding the installation and deployment of UTS.

# 7.1 Deployment Method

Automatic deployment must be adopted. For details, see Installing UTS.

# 7.2 Requirements for the Host's Operating System

The host's operating system must be CentOS 7 and later, and it should be completely installed on the host. Other operating systems such as Red Hat operating systems are not supported. The software and hardware of the host must meet the requirements described in Server Configuration Requirements.

# 7.3 Garbled Code Occurs During Deployment Script Execution

When logging in to the host using Xshell or SecureCRT, you need to change the character encoding option of the connection to UTF-8. The following takes SecureCRT as an example, as shown in Figure 7-1.

| Session Options - SESSION_N                                              | IAME                                                           | × |
|--------------------------------------------------------------------------|----------------------------------------------------------------|---|
| <u>Category:</u>                                                         |                                                                |   |
| ✓ Connection                                                             | Window and Text Appearance                                     |   |
| Logon Actions<br>V SSH2<br>SFTP Session<br>Advanced                      | Current color scheme<br>Solarized Darcula V Edit New           |   |
| <ul> <li>✓ Port Forwarding<br/>Remote/X11</li> <li>✓ Terminal</li> </ul> | Fonts<br>Normal font: Lucida Console 11p <u>F</u> ont          |   |
| ✓ Emulation<br>Modes                                                     | Narrow font: Font                                              |   |
| Emacs<br>Mapped Keys<br>Advanced                                         | Character encoding: UTF-8 ~<br>Use Unicode graphics characters |   |
| V Appearance<br>Window                                                   | Cursor                                                         |   |

Figure 7-1 Changing the character encoding of the connection (using SecureCRT)

# 7.4 IP Address Is Inaccessible After Host Restart

There are two possible causes:

- Incorrect physical NIC selected as the bridge interface. To resolve this problem, delete the original bridge interface first, and then manually create a bridge interface. For details, see Choosing an NIC for the Management Interface of the Host.
- MAC address flapping.
  - MAC address flapping occurs when multiple network NICs are restarted. To fix it, you need to set the HWADDR value in the NIC file.
  - The value of the HWADDR field should be in the format of AA:BB:CC:DD:EE:FF, representing the hardware address of the Ethenet device. On hosts with multiple NICs, this field is used to ensure that every NIC is assigned a correct name, regardless of the loading order of these NICs.
  - Add HWADDR=AA:BB:CC:DD:EE:FF to the file of the physical NIC bound to the host br0, and then run the systemctl restart network command to restart the network. Here, AA:BB:CC:DD:EE:FF is the MAC address of the physical NIC.

# 7.5 vUTS Automatically Shuts Down a Few Minutes After Startup

#### Description

No errors are reported during vUTS startup. vUTS starts up normally, but automatically shuts down after a few minutes, as shown in Figure 7-2.

Figure 7-2 vUTS automatically shuts down a few minutes after startup

[root@localnost UIS\_V2.0\_AUIO\_DEPLUY\_PACKGES]# virsh start uts01 error: Failed to start domain uts01 error: 所需操作无效: PCI device 0000:02:00.1 is in use by driver QEMU, domain liuxijiao\_UTSV2.0R00F01

#### Solution

After inspection, it is found that the host has a total of 64 GB of memory and vUTS occupies 60 GB, leaving insufficient memory for the host. When the memory of vUTS is reduced to 30 GB, vUTS can run properly and stably.

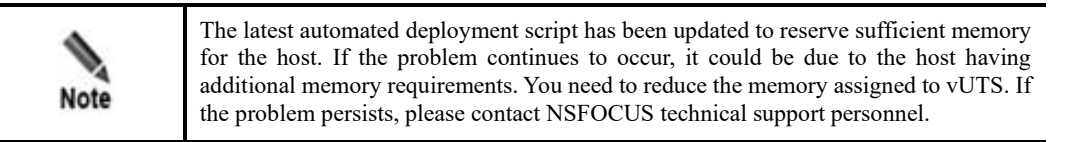

# 7.6 NICs Cannot Be Selected During Deployment

#### Description

During deployment, the normal page for selecting NICs is as shown in Figure 7-3. If the screen size is very small, options marked with \* may not be displayed.

| Figure 7-3 NICs cannot be selected | d during deployment |
|------------------------------------|---------------------|
|------------------------------------|---------------------|

| 2                | ti                                        |        |
|------------------|-------------------------------------------|--------|
| s ■ scroll ■ (   | :d≕vfio-pc                                |        |
| num 🔳 caj        | 140e<br>140e<br>0e,unus                   | <取消 >  |
| 高                | ised=<br>ised=<br>v=14                    |        |
| +                | , unu<br>, unu<br>2, dri                  |        |
| 低<br>Netc        | o-pci<br>o-pci<br>f≔eno                   |        |
| 国津清晰度<br>through | irv≕vfi<br>irv≕vfi<br>.SFP+,i             |        |
| Pass             | GbE,<br>GbE,<br>OGbE                      |        |
| 3 C              | or,1<br>or,1<br>or,1                      |        |
| Bin              | X722,<br>X722,<br>X722,                   |        |
|                  | ind<br>tion,<br>tion,<br>tion,            | 定 >    |
|                  | will I<br>Conne<br>Conne<br>Conne         | -<br>- |
| 9                | you<br>rnet,<br>rnet,<br>rnet,            |        |
|                  | e PCI<br>Ether<br>Ether<br>Ether          |        |
|                  | to choos<br>1a:00.2<br>1a:00.3<br>1a:00.1 |        |
|                  | space<br>0000:<br>0000:<br>0000:          |        |
|                  | ess                                       |        |

#### Solution

Click **Cancel** to exit the deployment. Maximize the screen size of the execution environment and re-execute the **Autodeploy.sh** script.

# 7.7 The License Becomes Unavailable After UTS Redeployment

#### Description

Due to the strong connection between the license and the device hash, which is associated with the characteristics of vUTS, the hash will change after device redeployment. This will result in the license being unavailable.

#### Solution

Replace the image, and then the license will become available. If you use the automated deployment script to create a new vUTS, you need to prepare the license again.

# 7.8 An Error Message Appears When Using virsh to Connect to the vUTS Console

#### Description

When the **virsh console uts01** command is executed, an error message is displayed, as shown in Figure 7-4.

Figure 7-4 Error message displayed when virsh is used to connect to the vUTS console

```
[root@uts UTS_V2.0_AUTO_DEPLOY_PACKGES]# virsh console uts01
Connected to domain uts01
Escape character is ^]
error: operation failed: Active console session exists for this domain
[root@uts UTS_V2.0_AUTO_DEPLOY_PACKGES]# ■
```

#### Solution

The error message indicates that there is already a virsh console running. Run the following command to find the running process ID and kill it, and then run the **virsh console uts01** command to reconnect to the vUTS console, as shown in Figure 7-5.

ps -ef | grep virsh | grep-v grep

Figure 7-5 Using virsh to reconnect to the vUTS console

```
root@uts UTS_V2.0_AUTO_DEPLOY_PACKGES]# ps -ef |grep virsh
oot 5105 4904 0 12:47 pts/1 00:00:00 virsh console uts01
oot 6091 5929 0 13:33 pts/3 00:00:00 grep --color=auto virsh
root@uts UTS_V2.0_AUTO_DEPLOY_PACKGES]# kill -9 5105
root@uts UTS_V2.0_AUTO_DEPLOY_PACKGES]# virsh console uts01
onnected to domain uts01
scape character is ^]
```

# 7.9 vUTS Fails to Start After the Host is Shut down and Relocated

#### Description

After UTS is shut down and relocated, start vUTS and attempt to log in the vUTS console, but an error message is displayed, as shown in Figure 7-6.

| Figure 7-6 vUTS fails to sta | rt after host shutdown | and relocation |
|------------------------------|------------------------|----------------|
|------------------------------|------------------------|----------------|

|                                                                 |                                                                                                    |                                                                                                    |                                                                                                    | ro                                                                                                    | ot@localhost:                                                                                                    | -                                                                                    |                                                                                                    |                                     | -                |                  | ×          |
|-----------------------------------------------------------------|----------------------------------------------------------------------------------------------------|----------------------------------------------------------------------------------------------------|----------------------------------------------------------------------------------------------------|----------------------------------------------------------------------------------------------------|----------------------------------------------------------------------------------------------------|--------------------------------------------------------------------------------------|----------------------------------------------------------------------------------------------------|-------------------------------------|------------------|------------------|------------|
| File                                                            | Edit View                                                                                                    | Search                                                                                                    | Terminal                                                                                                    | Help                                                                                                    |                                                                                                    |                                                                                      |                                                                                                    |                                     |                  |                  |            |
| 000<br>]<br>]<br>]                                              | 100<br>21.989568]<br>21.990482]<br>21.990482]<br>21.990482]                                                                                            | CPU: 0<br>Hardwa                                                                                                    | ) PID: 1                                                                                                    | Comm: i<br>: Red Ha<br>0000 fff                                                                                     | nit Not ta<br>t KVM, BIO<br>f881f9255b                                                                                | inted<br>S 0.5                                                                       | 1 3.16.35-r<br>5.1 01/01/3                                                                                  | nsfocus<br>2011<br>6cbd4c           | .x86_            | 64 #1<br>fff82   | 9ed        |
| c2d<br>[<br>010<br>[                                            | 21.990482]<br>21.990482]                                                                                                    | ffff8<br>ffff8                                                                                                    | 881 f9255<br>881 f9255                                                                                                    | 0000 fff<br>bec8 fff                                                                                                | f881 f9255b<br>f881 f9255b                                                                                            | eb8 f                                                                                | **************************************                                                                      | 6c86cc<br>000000                    | ffff8<br>00000   | 81 f 00<br>00000 | 999<br>999 |
| 100<br>[<br>[<br>[<br>[<br>[<br>[<br>[<br>[<br>[<br>[<br>[<br>[ | 21.990482]<br>21.990482]<br>21.990482]<br>21.990482]<br>21.990482]<br>21.990482]<br>21.990482]<br>21.990482]<br>21.990482]<br>21.990482]<br>21.990482] | Call<br>[ <ff<br>[<ff<br>[<ff<br>[<ff<br>[<ff<br>[<ff<br>[<ff<br>Kerne<br/>00-0xff<br/>[</ff<br></ff<br></ff<br></ff<br></ff<br></ff<br></ff<br> | frace:<br>ffffff82<br>ffffff82<br>ffffff82<br>ffffff82<br>ffffff82<br>ffffff82<br>ffffff82<br>ffffff82<br>ffffff82<br>ffffff82<br>d Offset<br>ffffff91<br>end Kerr | 6cbd4c>]<br>6c86cc>]<br>08ded9>]<br>095b5d>]<br>08e398>]<br>08e398>]<br>6d5b26><br>: 0x0 fr<br>ffffff)<br>nel panic | dump_stac<br>panic+0xc<br>do_exit+0<br>? recalc_<br>do_group_<br>SyS_exit_<br>sysenter_<br>rom 0xfffff<br>c - not syr | k+0x6<br>6/0x2<br>0x494/<br>sigpe<br>exit+<br>group<br>dispa<br>ffff82<br>I<br>ncing | 53/0x7f<br>203<br>/0x8e8<br>ending+0x3<br>+0x3f/0x95<br>5+0xf/0xf<br>atch+0x7/0<br>2000000 (r<br>: Attempte | 9/0x4a<br>x25<br>elocat:<br>d to k: | ion ra<br>ill in | nge:<br>it! e    | 0xf<br>xit |
| L<br>cod                                                        | 21.990482]<br>le=0x0000010<br>21.990482]                                                                                                    | 00                                                                                                    | enu ken                                                                                                    | let panto                                                                                                    | . Hot syl                                                                                                    | ic rig                                                                               | . Accompce                                                                                                  |                                     |                  |                  |            |

#### Solution

- The error message indicates that vUTS has been damaged. You need to replace the vUTS image file.
- Before shutting down the host, shut down vUTS. Otherwise, it may cause damage to vUTS. Running the **virsh shutdown** command is the safest way to shut down vUTS.

|    | The following high-risk operations may cause damage to UTS.    |
|----|----------------------------------------------------------------|
|    | • Shutting down the host directly before shutting down vUTS.   |
| пр | • Running the <b>virtsh destroy</b> command to shut down vUTS. |

# 7.10 Problems Regarding High-Performance Mode

This section describes problems regarding high-performance mode.

# 7.10.1 Failed to Bind a Transparent NIC

#### Description

The following error message is displayed when you bind a transparent NIC:

vfio-pci: probe of 0000:45:00.0 failed with error -22

#### Solution

After host installation is complete, enable virtualization in the BIOS. Different BIOS versions have varying **Settings** locations after startup. It is recommended that you review all available BIOS options and ensure options such as **Visualization**, **Direct IO**, and **Vt-d** are **enabled**.

After setup, restart the host and execute the following script to rebind the transparent NIC.

python AutoNic\_bond.py

# 7.10.2 UTS Startup Error Caused by NIC Binding Failure

#### Description

When you attempt to start UTS after binding the NIC, an error message like "vfio pci bind failed" is displayed. Run the **dmesg** |**grep -i IOMMU** command, and find that the word "enabled" is displayed in the output.

#### Solution

A major cause for the problem is that not all virtualization options are enabled for the BIOS. To fix it, access the BIOS and set options such as VT-x, VT-d, IOMMU, and Direct IO (not case sensitive) to enabled.

If the problem persists, redeploy UTS in common mode when the user traffic is not greater than 2 Gbps.

# 7.10.3 NIC Models That Do Not Support High-Performance Mode

NIC models that support high-performance mode are listed in Server Configuration Requirements, and however, there are many variations of these models. While some NIC variations claim to support high-performance mode, the transparent NIC binding failure may arise after deployment. Even if the host is restarted, the binding failure may persist.

Contact NSFOCUS technical support personnel to verify whether this type of NIC supports high-performance mode.

# 7.11 No Interface Traffic Is Detected and the CPU's Main Frequency Shows 0 After UTS Startup in Common Mode

After UTS is started in common mode, there is no interface traffic detected. Check the background, and find that the server process is not Up. The possible cause is the failure of the bridge NIC bound to UTS.

#### Solution

- Step 1 Run the brctl show command on the host to check whether all bridge interfaces have been started.
- **Step 2** If only **br0** is Up, it can be determined that the configurations of other bridge interfaces fail. You can manually add them by running the following commands.

```
brctl addbr kkbr0 \\\ kkbr0 represents the bridge interface name.
brctl addif kkbr0 ens15f1 \\\ ens15f1 is the name of a physical NIC, indicating
which physical NIC the bridge interface is bound to.
ip link set kkbr0 up
ip link set ens15f1 up
brctl setageing kkbr0 0
```

Step 3 Restart UTS.

----End

# **8** NIC Operations After UTS Deployment

After UTS is deployed, there will be needs to add, replace, and unbind NICs. The following describes how to perform these operations in different deployment modes. Note that all of the following steps are performed on the host.

This chapter contains the following sections:

| Section                                     | Description                                        |
|---------------------------------------------|----------------------------------------------------|
| NIC Operations in High-<br>Performance Mode | Describes NIC operations in high-performance mode. |
| NIC Operations in Common<br>Mode            | Describes NIC operations in common mode.           |

# 8.1 NIC Operations in High-Performance Mode

In high-performance mode, NICs on UTS perform transparent transmission through DPDK binding.

# 8.1.1 Adding an NIC

All of the following operations are performed on the host. Note that all the steps must be performed, without skipping any of them.

#### 8.1.1.1 Shutting Down UTS

virsh shutdown uts01 //uts01 can be replaced with the actual uts name.

Note that if UTS cannot be shut down, run the following command to force a shutdown.

virsh destroy uts01

#### 8.1.1.2 Binding an NIC

Navigate to the directory for initial deployment. By default, the path is /home/UTS\_V2.0\_AUTO\_DEPLOY\_PACKGES.

NSFOCUS Engineering Team provides the following two script files and one NIC interface information file.

| dpdk_nic_bind.py          | /* | NIC binding tool*/                         |
|---------------------------|----|--------------------------------------------|
| AutoNic_bond.py           | /* | Automatically bind the user-configured NIC |
| with the pci_info file.*/ |    |                                            |
| pci.info                  | /* | NIC information that the user needs to     |
| bind*/                    |    |                                            |
| Check_Nic.py              | /* | Check whether the NIC supports high-       |
| performance mode.*/       |    |                                            |

#### **Viewing NIC Binding Information**

As shown in Figure 8-1, the DPDK-compatible driver list contains transparently bound NICs, and the kernel driver list contains NICs available for binding in the server.

Figure 8-1 Viewing NIC binding information

| [root@uts Bond_NIC]# ./dpdk_nic_bind.py -s                                                                                                    |
|----------------------------------------------------------------------------------------------------|
| Network devices using DPDK-compatible driver                                                                                                    |
| 0000:06:00.1 'I350 Gigabit Network Connection' drv=vfio-pci unused=igb<br>0000:82:00.0 'I350 Gigabit Network Connection' drv=vfio-pci unused=igb<br>0000:82:00.1 'I350 Gigabit Network Connection' drv=vfio-pci unused=igb                                                                                                    |
| Network devices using kernel driver                                                                                                    |
| 0000:01:00.0 'Ethernet Controller 10-Gigabit X540-AT2' if=eth8 drv=ixgbe unused=vfio-pci<br>0000:01:00.1 'Ethernet Controller 10-Gigabit X540-AT2' if=eth8 drv=ixgbe unused=vfio-pci<br>0000:04:00.0 'I350 Gigabit Network Connection' if=eth0 drv=igb unused=vfio-pci<br>0000:04:00.1 'I350 Gigabit Network Connection' if=eth1 drv=igb unused=vfio-pci<br>0000:04:00.2 'I350 Gigabit Network Connection' if=eth2 drv=igb unused=vfio-pci<br>0000:04:00.3 'I350 Gigabit Network Connection' if=eth3 drv=igb unused=vfio-pci<br>0000:06:00.0 'I350 Gigabit Network Connection' if=eth4 drv=igb unused=vfio-pci |

# Checking Whether the NIC to Be Added Supports Transparent Transmission (High-Performance Mode)

Run the following command to perform the **Check\_Nic.py** script detection. If the script prompts that high-performance mode is not supported, the NIC cannot be added in high-performance mode.

[root@uts UTS V2.0 AUTO DEPLOY PACKGES] # python Check Nic.py `pwd` em1

#### Checking Whether the NIC Is Bound to a Network Bridge (Common Mode)

If the NIC you want to add has previously been bound to a network bridge, you need to unbind it from the network bridge first. For information on how to perform unbinding, see Unbinding an NIC.

#### **Adding NIC Information**

Run the following command to add the NIC information to the **pci.info** file.

Note that the information format should be domain:bus:slot.function. Otherwise, an error message is displayed.

```
[root@uts UTS V2.0 AUTO DEPLOY PACKGES]# vi pci.info
0000:06:00.1
0000:82:00.0
0000:82:00.1
```

#### Automatically Binding the NIC

Execute the AutoNic\_bond.py script to auto bind the NIC.

[root@uts UTS\_V2.0\_AUTO\_DEPLOY\_PACKGES] # python AutoNic\_bond.py

#### Checking Whether the NIC Is Successfully Bound

You can check whether the NIC is successfully bound, as shown in Figure 8-2.

Figure 8-2 Checking whether the NIC is successfully bound

#### Checking Whether the Transparent Device Is Successfully Added

After the NIC binding is complete, a corresponding character device is created and placed in the /dev/vfio directory. You can also view the corresponding NIC PCI information of the character device.

```
[root@uts ~]# ls -l /dev/vfio/
total 0
crw-----. 1 root root 241, 0 Mar 6 17:14 22
crw-----. 1 root root 241, 1 Mar 6 17:14 45
crw-----. 1 root root 241, 2 Mar 6 17:14 46
crw-rw-rw-. 1 root root 10, 196 Mar 6 17:14 vfio
[root@uts ~]# ls /sys/kernel/iommu_groups/22/devices/
0000:06:00.1
```

#### 8.1.1.3 Restarting the Automatically Bound NIC

After the deployment is complete, theoretically speaking, there is an operation to restart the automatically bound NIC. You can check whether this operation exists and add it if it does not. Check whether the following command is contained in the /etc/rc.local file.

/usr/bin/python /home/UTS\_V2.0\_AUTO\_DEPLOY\_PACKGES/AutoNic\_bond.py > /dev/null 2>&1

#### 8.1.1.4 Modifying KVM Settings

virsh edit uts01

To add the hostdev node, add the following code:

| Note | The domain, bus, slot, and function values are determined based on the added NIC. In the example mentioned above, those values are derived from the added NIC with the PIC address of <b>0000.06:00.1</b> . |
|------|----------------------------------------------------------------------------------------------------|
| Note | If multiple NICs are to be added, you need to add multiple hostdev nodes.                                                                                                    |

#### 8.1.1.5 Starting UTS

virsh start uts01

# 8.1.2 Unbinding an NIC

#### 8.1.2.1 Shutting Down UTS

virsh shutdown uts01

Note that if UTS cannot be shut down, use the following command to force a shutdown.

virsh destroy uts01

#### 8.1.2.2 Unbinding an NIC

Navigate to the directory for initial deployment. By default, the path is /home/UTS\_V2.0\_AUTO\_DEPLOY\_PACKGES.

Prepare two script files and one NIC interface information file as follows:

| dpdk nic bind.py | /* | NIC binding tool*/                  |
|------------------|----|-------------------------------------|
| pci.info         | /* | Bind NIC information to this file*/ |

#### **Viewing NIC Binding Information**

As shown in Figure 8-3, the DPDK-compatible driver list contains transparent bound NICs, and the kernel driver list contains NICs available for binding in the server.

Figure 8-3 Viewing NIC binding information

| [root@uts Bond_NIC]# ./dpdk_nic_bind.py -s                                                                                                    |
|----------------------------------------------------------------------------------------------------|
| Network devices using DPDK-compatible driver                                                                                                    |
| 0000:06:00.1 'I350 Gigabit Network Connection' drv=vfio-pci unused=igb<br>0000:82:00.0 'I350 Gigabit Network Connection' drv=vfio-pci unused=igb<br>0000:82:00.1 'I350 Gigabit Network Connection' drv=vfio-pci unused=igb                                                                                                    |
| Network devices using kernel driver                                                                                                    |
| <pre>0000:01:00.0 'Ethernet Controller 10-Gigabit X540-AT2' if=eth8 drv=ixgbe unused=vfio-pci<br/>0000:01:00.1 'Ethernet Controller 10-Gigabit X540-AT2' if=eth8 drv=ixgbe unused=vfio-pci<br/>0000:04:00.0 'I350 Gigabit Network connection' if=eth0 drv=igb unused=vfio-pci<br/>0000:04:00.1 'I350 Gigabit Network Connection' if=eth1 drv=igb unused=vfio-pci<br/>0000:04:00.2 'I350 Gigabit Network Connection' if=eth1 drv=igb unused=vfio-pci<br/>0000:04:00.3 'I350 Gigabit Network connection' if=eth3 drv=igb unused=vfio-pci<br/>0000:06:00.0 'I350 Gigabit Network Connection' if=eth4 drv=igb unused=vfio-pci</pre> |

#### Unbinding an NIC

Execute the **dpdk\_nic\_bind.py** script to unbind the NIC and then bind the NIC information to the kernel.

[root@uts UTS\_V2.0\_AUTO\_DEPLOY\_PACKGES]# ./dpdk\_nic\_bind.py -u 0006:06:00.1
[root@uts UTS\_V2.0\_AUTO\_DEPLOY\_PACKGES]# ./dpdk\_nic\_bind.py -b ixgbe 0006:06:00.1

Delete the NIC information in the **pci.info** file.

```
[root@uts UTS_V2.0_AUTO_DEPLOY_PACKGES]# vi pci.info
0000-82: 00.0
0000-82: 00.1
```

#### Checking Whether the NIC Unbinding Is Successful

[root@uts UTS\_V2.0\_AUTO\_DEPLOY\_PACKGES]# ./dpdk\_nic\_bind.py -s

If the NIC information to be unbound is displayed in the network device using the kernel driver, it indicates that the unbinding is successful.

If the NIC information to be unbound is displayed in the network device using the DPDKcompatible driver, it indicates that the unbinding is failed.

#### 8.1.2.3 Modifying KVM Settings

virsh edit uts01

To delete the hostdev node, delete the following code:

| Note | The domain, bus, slot, and function values are determined based on the added NIC. In the example mentioned above, those values are derived from the added NIC with the PIC address of <b>0000.06:00.1</b> . |
|------|----------------------------------------------------------------------------------------------------|
|      | If multiple NICs are to be deleted, delete the corresponding multiple hostdev nodes.                                                                                                    |

# 8.1.2.4 Starting UTS

virsh start uts01

# 8.1.3 Replacing an NIC

When there is a need to replace an NIC, follow the steps below.

#### 8.1.3.1 Unbinding the Old NIC

For details, see Shutting Down UTS, Unbinding an NIC, and Modifying KVM Settings.

#### 8.1.3.2 Replacing with a New NIC

Shut down the host and replace with a new NIC.

#### 8.1.3.3 Binding the New NIC

For details, see Adding an NIC.

# 8.2 NIC Operations in Common Mode

In common mode, the bridge NIC is used on UTS.

# 8.2.1 Adding an NIC

All of the following operations are performed on the host.

### 8.2.1.1 Shutting Down UTS

virsh shutdown uts01

Note that if UTS cannot be shut down, run the following command to force a shutdown.

```
virsh destroy uts01
```

#### 8.2.1.2 Binding an NIC

#### Binding the NIC to a Bridge

Execute the following commands to bind the NIC ens6f0 to the bridge kkbr0.

```
brctl addbr kkbr0
brctl addif kkbr0 ens6f0
ip link set ens6f0 up
ip link set kkbr0 up
brctl setageing kkbr0 0
```

|      | • <b>kkbr0</b> is the bridge name, which is used to distinguish the previous bridge names where the last digit is incremented <b>ens6f0</b> is the name of the newly added NIC                                                                                           |
|------|----------------------------------------------------------------------------------------------------|
| Note | <ul> <li>If the NIC name cannot be viewed, a possible cause could be that this NIC has been<br/>bound in high-performance mode and needs to be unbound first. For information<br/>on how to perform unbinding in high-performance mode, see Unbinding an NIC.</li> </ul> |
| Hote | • If multiple NICs need to be added in common mode, execute the above commands multiple times. Additionally, pay attention to the bridge names where the last digit is incremented.                                                                                      |

#### **Checking Whether the Binding Is Successful**

Execute the following command to check whether the NIC is bound to the bridge **kkbr0**. The output is shown in Figure 8-4.

brctl show

| [root@localhost<br>bridge name<br>br0 | ~]# brctl show<br>bridge id<br>8000.0024ecf149b0 | STP enabled<br>no | interfaces<br>ens15f1<br>vnet0<br>vnet1<br>vnet2<br>vnet3<br>vnet4<br>vnet5<br>vnet6<br>vnet7 |
|---------------------------------------|--------------------------------------------------|-------------------|-----------------------------------------------------------------------------------------------|
| kkbr0                                 | 8000.000000000000                                | no                | viie c7                                                                                       |
| virbr0<br>[root@localhost             | 8000.5254009d1242<br>~l# vi /etc/rc.local        | yes               | virbr0-nic                                                                                    |

Figure 8-4 Checking whether the binding to a bridge is successful

#### 8.2.1.3 Restarting Automatically Bound NICs

Add the commands described in Binding an NIC to the /etc/rc.local file to bind an NIC.

If multiple NICs are to be bound, you need to add all of them.

#### 8.2.1.4 Modifying KVM Settings

virsh edit uts01

Add the following code to add the corresponding interface node.

```
<interface type='bridge'>
  <source bridge='kkbr0'/>
  <model type='virtio'/>
</interface>
```

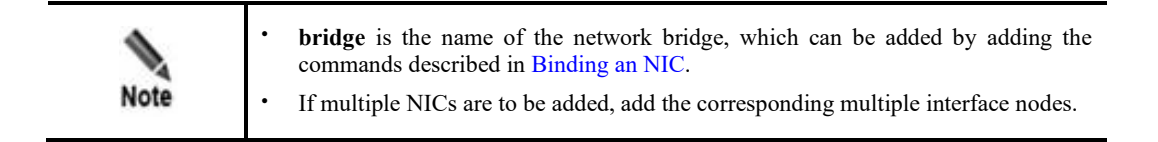

# 8.2.1.5 Starting UTS

virsh start uts01

# 8.2.2 Unbinding an NIC

#### 8.2.2.1 Shutting Down UTS

virsh shutdown uts01

Note that if UTS cannot be shut down, run the following command to force a shutdown.

virsh destroy uts01

# 8.2.2.2 Modifying KVM Settings

#### virsh edit uts01

Delete the following code to delete the corresponding interface node:

```
<interface type='bridge'>
<source bridge='kkbr0'/>
<model type='virtio'/>
<address type='pci' domain='0x0000' bus='0x00' slot='0x08' function='0x0'/>
</interface>
```

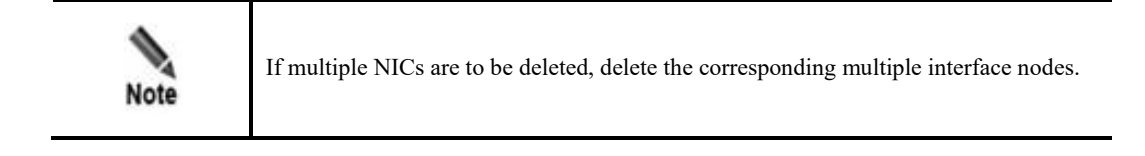

### 8.2.2.3 Unbinding an NIC

Delete the commands described in section Restarting Automatically Bound NICs and added to the /etc/rc.local file. After deletion, restart the host.

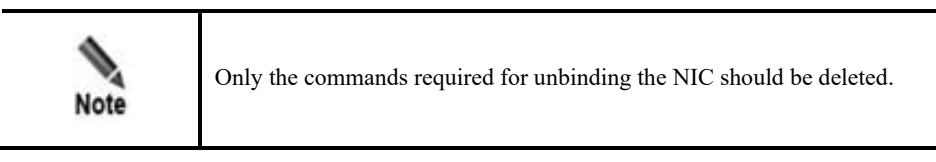

# 8.2.2.4 Restarting UTS

virsh start uts01

# 8.2.3 Replacing an NIC

When there is a need to replace an NIC, do as follows.

# 8.2.3.1 Unbinding the Old NIC

For details, see Shutting Down UTS, Modifying KVM Settings, and Unbinding an NIC.

#### 8.2.3.2 Replacing with a New NIC

Shut down the host and replace with a new NIC.

#### 8.2.3.3 Binding the New NIC

For details, see Adding an NIC.

# **9** Uninstalling UTS

To uninstall UTS, perform the following steps on the host:

Step 1 Obtain the name of vUTS to be uninstalled, as shown in Figure 9-1.

virsh list -all

Figure 9-1 Obtaining the vUTS name

| [root@localhost network-scripts]<br>Id Name | <pre># virsh listall     State</pre> |
|---------------------------------------------|--------------------------------------|
| 1 uts_zcy                                   | running                              |
| 5 threat_probe                              | running                              |
| 13 uts_5.14                                 | shut off                             |
| - mttest                                    | shut off                             |
| - threat01                                  | shut off                             |
| - uts_f04_x                                 | shut off                             |
| - uts_f05                                   | shut off                             |
| - uts_T015_5.94                             | shut off                             |
| - uts_zj                                    | shut off                             |

Step 2 Find the path where the data disk and image files are stored.

virsh edit uts-name

An example is shown in Figure 9-2:

- a. /home/taishi/UTS\_V2.0\_AUTO\_DEPLOY\_PACKGES/UTS\_F01\_1018.qcow2 is the image file path of uts01. (Note that the file with the drive letter vda is the vUTS image file.)
- b. /home/taishi/UTS\_V2.0\_AUTO\_DEPLOY\_PACKGES/data2.qcow2 and /home/uts\_wa\_taishi.qcow2 are the data disk paths of uts01. (Note that the file with a drive letter such as vdb and vdc is the data disk file.)

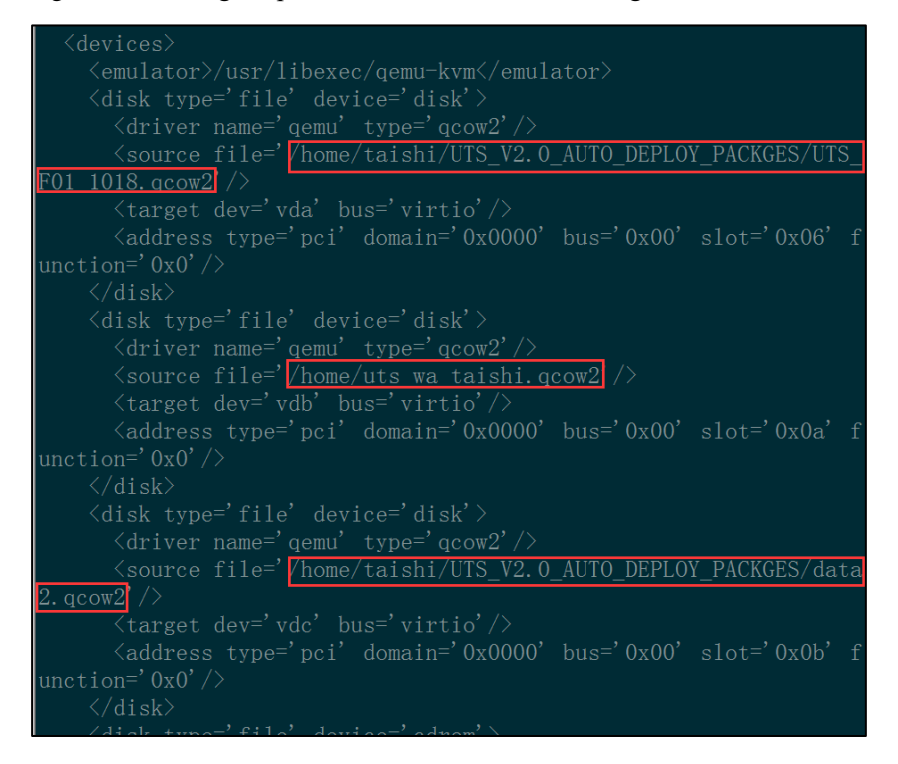

Figure 9-2 Finding the path where the data disk and image files are stored

#### Step 3 Confirm the deployment mode of UTS.

#### virsh edit *uts-name*

If you can find the **hostdev** node in the configuration file, it indicates that UTS is deployed in high-performance mode; otherwise, it is deployed in common mode. As shown in Figure 9-3, it indicates that UTS is deployed in high-performance mode.

Figure 9-3 Confirming the deployment mode

```
</graphics

<video>

<model type='cirrus' vram='16384' heads='1' primary='yes'/>

<address type='pci' domain='0x0000' bus='0x00' slot='0x02' f

unction='0x0'/>

</video>

<model type='rei' domain='0x0000' bus='0x00' slot='yes'>

<address domain='0x0000' bus='0x02' slot='0x00' function='

0x1'/>

</source>

<address type='pci' domain='0x0000' bus='0x00' slot='0x09' f

unction='0x0'/>

</model='virtio'>

<address type='pci' domain='0x0000' bus='0x00' slot='0x07' f

unction='0x0'/>

</memballoon model='virtio'>

<address type='pci' domain='0x0000' bus='0x00' slot='0x07' f

unction='0x0'/>

</memballoon>

</devices>
```

Step 4 Use the following command to shut down UTS.

virsh shutdown uts01 //Replace uts01 with the actual vUTS name

If UTS cannot be shut down, you can use the following command to force a shutdown:

virsh destroy uts01

#### Step 5 Unbind NICs.

Based on different deployment modes, unbind NICs as follows:

- High-performance mode
- a. Access the installation and deployment directory. (By default, the path is /home/UTS\_V2.0\_AUTO\_DEPLOY\_PACKGES. Choose the directory according to the actual situation.)

cd /home/UTS V2.0 AUTO DEPLOY PACKGES/

b. Run the vi AutoNic\_bond.py command to set unbinding. Find the content, as shown in the red frame in Figure 9-4, change b to u, and then delete vfio-pci.

Figure 9-4 Modifying the binding script

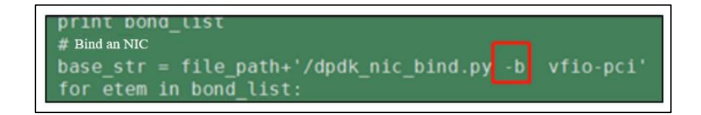

c. Execute the following command to unbind the NIC.

python AutoNic\_bond.py

• Common mode

You can skip this step if UTS is deployed in common mode.

Step 6 Uninstall UTS.

virsh undefine uts-name

Step 7 (Optional) Delete the related files.

Delete all the data disk files. If you do not want to delete them, you can skip this step.

```
rm -rf image-file
rm -rf disk-file
rm -rf deployment-directory
```

- Step 8 Restore the management interface configuration, as shown in Figure 9-5.
  - a. Access the directory where the host NIC configuration backup files are located: cd /etc/sysconfig/network-scripts/data
  - b. Check backup status: **ll** command
  - c. Choose the earliest backup date: cd 20190218-12:38 (Choose the date according to the actual situation.)
  - d. Overwrite current NIC configuration: cp -rf \*/etc/sysconfig/network-scripts/ If a confirmation prompt appears, type y.
  - e. Delete the configuration file of the network bridge: **rm -f** /etc/sysconfig/network-scripts/ifcfg-br0

Figure 9-5 Restoring management interface configurations

| linnificari               | 103 | st ner | LWULK. | -acith | lr2]# | r uu | i uata/ |                     |
|---------------------------|-----|--------|--------|--------|-------|------|---------|---------------------|
| [root@localhost data]# ll |     |        |        |        |       |      |         |                     |
| total 132                 |     |        |        |        |       |      |         |                     |
| drwxr-xr-x.               |     | root   |        | 4096   | Mar   |      | 19:04   |                     |
| drwxr-xr-x.               |     | root   |        |        | Apr   |      | 19:22   | 20190408-19:22      |
| drwxr-xr-x.               |     | root   |        |        | Apr   | 11   | 11:26   | 20190411-11:26      |
| drwxr-xr-x.               |     | root   |        |        | Apr   | 11   | 11:30   | 20190411-11:30      |
| drwxr-xr-x.               |     | root   |        |        | Apr   | 11   | 11:31   | 20190411-11:31      |
| drwxr-xr-x.               |     | root   | root   |        | Apr   | 11   | 11:33   | 20190411-11:33      |
| drwxr-xr-x.               |     | root   |        |        | Apr   | 11   | 11:37   | 20190411-11:37      |
| drwxr-xr-x.               |     |        |        |        | Apr   | 11   | 11:38   | 20190411-11:38      |
| drwxr-xr-x.               |     | root   |        |        | Apr   | 11   | 11:41   |                     |
| drwxr-xr-x.               |     | root   | root   |        | Apr   | 11   | 12:07   | 20190411-12:07      |
| drwxr-xr-x.               |     | root   | root   | 4096   | Apr   | 11   | 12:11   | 20190411-12:11      |
| drwxr-xr-x.               |     | root   | root   | 4096   | Apr   | 11   | 12:35   | 20190411-12:35      |
| drwxr-xr-x.               |     | root   | root   | 4096   | Apr   | 11   | 12:44   | 20190411-12:44      |
| drwxr-xr-x.               |     | root   | root   |        | Apr   | 11   | 12:48   | 20190411-12:48      |
| drwxr-xr-x.               |     | root   | root   | 4096   | Apr   | 11   | 13:30   | 20190411-13:30      |
| drwxr-xr-x.               |     | root   | root   | 4096   | Apr   | 16   | 10:56   | 20190416-10:56      |
| drwxr-xr-x.               |     | root   |        |        | Apr   |      | 10:57   | 20190416-10:57kkbak |

Step 9 Delete UTS configurations in the rc.local file.

Run the vi command to edit the boot file /etc/rc.local, delete the following configurations, and then run the wq command to save the change.

a. Delete the management interface bridge configuration.

Find the configuration statement related to **br0** and delete it, as shown in the following example:

/usr/sbin/brctl addif br0 ens15f0

- b. Delete working interface binding configuration based on different deployment modes.
  - High-performance mode

Find the configuration statement related to **AutoNic\_bond.py** and delete it, as shown in the following example:

/usr/bin/python /home/UTS\_V2.0\_AUTO\_DEPLOY\_PACKGES/AutoNic\_bond.py > /dev/null
2>&1

Common mode

Find the configuration statement related to **brctl** and delete it, as shown in the following example:

```
brctl addbr kkbr0
brctl addif kkbr0 ens16f3
ip link set ens16f3 up
ip link set kkbr0 up
brctl setageing kkbr0 0
```

If there are multiple similar statements, delete the ones related to UTS NICs.

Step 10 Restart the host.

reboot

----End

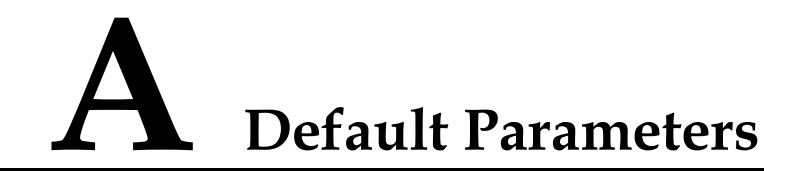

Default parameters include initial settings of the management interface and initial accounts of various login methods.

# A.1 Initial Settings of the Management Interface

| IP address (M<br>interface) | 192.168.1.1   |
|-----------------------------|---------------|
| Netmask                     | 255.255.255.0 |

# A.2 Default Accounts

| Role                  | User Name                                                                                                    | Password        |  |  |  |
|-----------------------|----------------------------------------------------------------------------------------------------|-----------------|--|--|--|
| Super administrator   | admin                                                                                                    | admin2022.Uts   |  |  |  |
| Auditor               | auditor                                                                                                    | auditor2022UtS. |  |  |  |
| Console administrator | conadmin                                                                                                    | conadmin        |  |  |  |
| SSH administrator     | Contact NSFOCUS technical support for the user name and password of the SSH administrator, and use SSH management under the guidance of the technical support personnel. |                 |  |  |  |

# A.3 Communication Parameters of the Console Port

| Baud Rate | 115200 |
|-----------|--------|
| Data Bits | 8      |